Machine Translated by Google

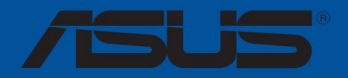

# TUF-GAMING X570-PLUS (WLAN)

ənitalqtquaH

E15236 Erstausgabe V1 April 2019

#### Copyright © 2019 ASUSTeK COMPUTER INC. Alle Rechte vorbehalten.

Kein Teil dieses Handbuchs, einschließlich der darin beschriebenen Produkte und Software, darf in irgendeiner Form oder mit irgendwelchen Mitteln reproduziert, übertragen, transkribiert, in einem Abrufsystem gespeichert oder in eine andere Sprache übersetzt werden, mit Ausnahme der Dokumentation, die vom Käufer zu Sicherungszwecken aufbewahrt wird Zwecke ohne die ausdrückliche schriftliche Genehmigung von ASUSTeK COMPUTER INC. ("ASUS").

Die Produktgarantie oder der Service werden nicht verlängert, wenn: (1) das Produkt repariert, modifiziert oder verändert wird, es sei denn, eine solche Reparatur, Modifikation oder Änderung wurde schriftlich von ASUS genehmigt; oder (2) die Seriennummer des Produkts ist unkenntlich gemacht oder feht.

ASUS STELLT DIESES HANDBUCH OHNE MÄNGELGEWÄHR OHNE AUSDRÜCKLICHE ODER STILLSCHWEIGENDE GEWÄHRLEISTUNG ZUR VERFÜGUNG, EINSCHULESSLICH, ABER NICHT BESCHRÄNKT AUF DIE STILLSCHWEIGENDEN GEWÄHRLEISTUNGEN ODER BEDINGUNGEN DER MARKTGÄNGIGKEIT ODER EIGNUNG FÜR EINEN BESTIMMTEN ZWECK. ASUS, SEINE DIREKTOREN, FÜHRUNGSKRÄFTE, MITARBEITER ODER VERTRETER HAFTEN IN KEINEM FALL FÜR INDIREKTE, SPEZIELLE, ZUFÄLLIGE ODER FOLGESCHÄDEN (EINSCHLIESSLICH SCHÄDEN FÜR GEWINNVERLUST, GESCHÄFTSVERLUST, NUTZUNGS- ODER DATENVERLUST, UNTERBRECHUNG DES GESCHÄFTS UND DER WIE), SELBST WENN ASUS AUF DIE MÖGLICHKEIT SOLCHER SCHÄDEN HINGEWIESEN WURDE, DIE DURCH MÄNGEL ODER FEHLER IN DIESEM HANDBUCH ODER PRODUKT ENTSTEHEN.

DIE IN DIESEM HANDBUCH ENTHALTENEN SPEZIFIKATIONEN UND INFORMATIONEN DIENEN NUR ZU INFORMATIONSZWECKEN, KÖNNEN JEDERZEIT OHNE VORHERIGE ANKÜNDIGUNG GEÄNDERT WERDEN UND SOLLTEN NICHT ALS VERPFLICHTUNG DURCH ASUS AUSGELEGT WERDEN. ASUS ÜBERNIMMT KEINE VERANTWORTUNG ODER HAFTUNG FÜR FEHLER ODER UNGENAUIGKEITEN, DIE IN DIESEM HANDBUCH, EINSCHLIESSLICH DER DARIN BESCHRIEBENEN PRODUKTE UND SOFTWARE, AUFTRETEN KÖNNEN.

Produkte und Firmennamen, die in diesem Handbuch erscheinen, können eingetragene Warenzeichen oder Urheberrechte ihrer jeweiligen Firmen sein oder nicht und werden nur zur Identifizierung oder Erklärung und zum Vorteil der Eigentümer verwendet, ohne Rechtsverletzungen zu beabsichtigen.

#### Angebot zur Bereitstellung des Quellcodes bestimmter Software

Dieses Produkt enthält urheberrechtlich geschützte Software, die unter der General Public License ("GPL"), unter der Lesser General Public License Version ("LGPL") und/oder anderen kostenlosen Open-Source-Softwarelizenzen lizenziert ist. Solche Software in diesem Produkt wird ohne jegliche Gewährleistung vertrieben, soweit dies nach geltendem Recht zulässig ist. Kopien dieser Lizenzen sind in diesem Produkt enthalten.

Wenn die anwendbare Lizenz Sie zum Quellcode dieser Software und/oder anderer zusätzlicher Daten berechtigt, können Sie diese für einen Zeitraum von drei Jahren nach unserer letzten Lieferung des Produkts erhalten, entweder (1) kostenlos, indem Sie sie von https

herunterladen: //www.asus.com/support/

oder

(2) für die Kosten der Vervielfältigung und des Versands, die von dem bevorzugten Spediteur und dem Ort abhängen, an den Sie es liefern lassen möchten, indem Sie eine Anfrage an folgende Adresse senden:

ASUSTeK Computer Inc.

Rechtsabteilung

15 Li Te Rd.,

Beitou, Taipei 112 Taiwan

Bitte geben Sie in Ihrer Anfrage den Namen, die Modellnummer und die Version an, wie in der Info-Box des Produkts angegeben, für das Sie den entsprechenden Quellcode erhalten möchten, sowie Ihre Kontaktdaten, damit wir die Versandbedingungen und -kosten mit Ihnen abstimmen können.

Der Quellcode wird OHNE JEGLICHE GEWÄHRLEISTUNG verteilt und unter derselben Lizenz lizenziert wie der entsprechende Binär-/ Objektcode.

Dieses Angebot gilt für jeden, der diese Informationen erhält.

ASUSTeK ist bestrebt, den vollständigen Quellcode gemäß den Anforderungen verschiedener kostenloser Open-Source-Softwarelizenzen ordnungsgemäß bereitzustellen. Wenn Sie jedoch Probleme haben, den vollständigen entsprechenden Quellcode zu erhalten, wären wir Ihnen sehr verbunden, wenn Sie uns eine Benachrichtigung an die E-Mail-Adresse <u>gpl@asus.com sen</u>den, das Produkt angeben und das Problem beschreiben (bitte senden Sie KEINE großen Anhänge wie z Quellcode-Archive usw. an diese E-Mail-Adresse).

# Inhalt

| Sicherheitsinformationv                                             |                                    |                                                             |  |  |
|---------------------------------------------------------------------|------------------------------------|-------------------------------------------------------------|--|--|
| Über dieses Handbuch vi                                             |                                    |                                                             |  |  |
| Zusammenfassung der technischen Daten des TUF GAMING X570-PLUS (WI- |                                    |                                                             |  |  |
| FI)                                                                 |                                    | viii Packungsinhalt                                         |  |  |
| xii Instal                                                          | lationswerk                        | zeuge und -komponenten xiii                                 |  |  |
| Kapitel                                                             | Kapitel 1: Produkteinführung       |                                                             |  |  |
| 1.1                                                                 | Motherboa                          | ard-Übersicht1-1                                            |  |  |
|                                                                     | 1.1.1                              | Bevor Sie fortfahren1-1                                     |  |  |
|                                                                     | 1.1.2                              | Motherboard-Layout1-2                                       |  |  |
|                                                                     | 1.1.3                              | Zentral Verarbeitungseinheit (CPU)1-4                       |  |  |
|                                                                     | 1.1.4                              | Systemspeicher1-4                                           |  |  |
|                                                                     | 1.1.5                              | Erweiterungssteckplätze1-6                                  |  |  |
|                                                                     | 1.1.6                              | Onboard-LEDs1-8                                             |  |  |
|                                                                     | 1.1.7                              | Jumper1-9                                                   |  |  |
|                                                                     | 1.1.8                              | Interne Anschlüsse1-10                                      |  |  |
| Kapitel 2                                                           | 2:                                 | Grundinstallation                                           |  |  |
| 2.1                                                                 | Aufbau Ihr                         | res PC-Systems2-1                                           |  |  |
|                                                                     | 2.1.1                              | Motherboard-Installation2-1                                 |  |  |
|                                                                     | 2.1.2                              | CPU-Installation2-3                                         |  |  |
|                                                                     | 2.1.3                              | Installation des CPU-Kühlkörpers und der Lüfterbaugruppe2-4 |  |  |
|                                                                     | 2.1.4                              | DIMM-Installation2-6                                        |  |  |
|                                                                     | 2.1.5 ATX-                         | Stromanschluss2-7                                           |  |  |
|                                                                     | 2.1.6                              | SATA-Geräteanschluss2-7                                     |  |  |
|                                                                     | 2.1.7                              | Vorderer E/A-Anschluss2-8                                   |  |  |
|                                                                     | 2.1.8                              | Installation von Erweiterungskarten2-9                      |  |  |
|                                                                     | 2.1.9                              | M.2-Installation2-10                                        |  |  |
|                                                                     | 2.1.10                             | WLAN-Antenneninstallation2-11                               |  |  |
| 2.2                                                                 | Motherboa                          | ard-Rückseiten- und Audioanschlüsse 2-12                    |  |  |
|                                                                     | 2.2.1                              | Hinterer E/A-Anschluss2-12                                  |  |  |
|                                                                     | 2.2.2                              | Audio-I/O-Anschlüsse2-13                                    |  |  |
| 2.3                                                                 | Erstmalige                         | e Inbetriebnahme2-16                                        |  |  |
| 2.4                                                                 | Ausschalte                         | en des Computers2-16                                        |  |  |
| Kaultal                                                             |                                    |                                                             |  |  |
| Kapitel 3                                                           | Kapitel 3: BIOS-Setup Kennenlernen |                                                             |  |  |
| 3.2                                                                 | aes BIOS3 -1 BIOS-Setup-           |                                                             |  |  |
| 0.2                                                                 | Programm                           |                                                             |  |  |

|                                                 | 3.2.2                                                                                                    | Fortgeschrittener Modus                               | 3-4                                                        |
|-------------------------------------------------|----------------------------------------------------------------------------------------------------|-------------------------------------------------------|------------------------------------------------------------|
|                                                 | 3.2.3                                                                                                    | Q-Fan-Steuerung                                       |                                                            |
| 3.3                                             | Meine Fav                                                                                                    | voriten                                               | 3-9                                                        |
| 3.4                                             | Hauptmenü3- 11                                                                                                |                                                       | 3- 11                                                      |
| 3.5                                             | Ai Tweake                                                                                                    | er-Menü                                               | 3-11                                                       |
| 3.6                                             | Erweiterte                                                                                                    | es Menü                                               | 3-12                                                       |
|                                                 | 3.6.1 AMD                                                                                                    | fTPM-Konfiguration                                    | 3-12 CPU-                                                  |
|                                                 | 3.6.2                                                                                                    | Konfiguration                                         | 3-12 NB-                                                   |
|                                                 | 3.6.3                                                                                                    | Konfiguration                                         | 3-12 SATA-                                                 |
|                                                 | 3.6.4                                                                                                    | Konfiguration                                         | 3-13 Onboard-                                              |
|                                                 | 3.6.5                                                                                                    | Gerätekonfiguration                                   | 3-14 3.6.6 APM-                                            |
|                                                 | Konfigurati                                                                                                   | ion                                                   | -14 PCI-                                                   |
|                                                 | 3.6.7                                                                                                    | Subsystemeinstellungen                                | 3-15                                                       |
|                                                 | 3.6.8                                                                                                    | USB-Konfiguration                                     | 3-15                                                       |
|                                                 | 3.6.9                                                                                                    | HDD/SSD-SMART-Informationen                           | 3-15                                                       |
|                                                 | 3.6.10 NV                                                                                                    | Me-Konfiguration                                      | 3-15 Konfiguration des                                     |
|                                                 | 3.6.11                                                                                                    | Netzwerkstapels                                       | 3-15                                                       |
| 3.7                                             | Monitorm                                                                                                    | enü                                                   | 3-16                                                       |
| 3.8                                             | Startmeni                                                                                                    | i                                                     | 3- 16                                                      |
| 3.9                                             | Werkzeugmenü3-17                                                                                              |                                                       | 3 -17                                                      |
|                                                 | 3.9.1                                                                                                    | ASUS EZ Flash 3-Dienstprogramm                        | 3-17                                                       |
|                                                 | 3.9.2 ASU                                                                                                    | S-Benutzerprofil                                      | 3-18                                                       |
|                                                 | 3.9.3 ASU                                                                                                    | S SPD-Informationen                                   | 3-18                                                       |
|                                                 | 3.9.4 ASU                                                                                                    | S-Armoury-Kiste                                       | 3-18                                                       |
| 3.10                                            | Menü verl                                                                                                    | assen                                                 | 3-18                                                       |
| 3.11                                            | Aktualisieren des BIOS                                                                                        |                                                       | 3-19                                                       |
|                                                 |                                                                                                    |                                                       |                                                            |
|                                                 | 3.11.1 EZ-                                                                                                    | Update                                                | 3-19 3.11.2 ASUS                                           |
|                                                 | 3.11.1 EZ-<br>EZ Flash 3                                                                                      | Update                                                | 3-19 3.11.2 ASUS<br>20                                     |
|                                                 | 3.11.1 EZ-<br>EZ Flash 3<br>3.11.3 ASU                                                                        | Update                                                | 3-19 3.11.2 ASUS<br>20<br>3-22                             |
| Kanitel                                         | 3.11.1 EZ-<br>EZ Flash 3<br>3.11.3 ASL                                                                        | Update                                                | 3-19 3.11.2 ASUS<br>20<br>3-22                             |
| Kapitel 4                                       | 3.11.1 EZ-<br>EZ Flash 3<br>3.11.3 ASU<br>I: RAID-Unt                                                         | Update3-<br>JS CrashFree-BIOS 3<br>erstützung 4.1 AMD | 3-19 3.11.2 ASUS<br>20<br>                                 |
| Kapitel 4<br>RAID-Ar                            | 3.11.1 EZ-<br>EZ Flash 3<br>3.11.3 ASL<br>I: RAID-Unt<br>ray-Konfigu<br>4.1.1                                 | Update                                                | 3-19 3.11.2 ASUS<br>20<br>                                 |
| Kapitel 4<br>RAID-Ar                            | 3.11.1 EZ-<br>EZ Flash 3<br>3.11.3 ASL<br>I: RAID-Unt<br>ray-Konfigu<br>4.1.1                                 | Update                                                | 3-19 3.11.2 ASUS<br>20<br>3-22<br><b>4-1</b><br>4-1        |
| Kapitel 4<br>RAID-Ar<br><b>Anhai</b>            | 3.11.1 EZ-<br>EZ Flash 3<br>3.11.3 ASU<br><b>I: RAID-Unt</b><br>ray-Konfigu<br>4.1.1                          | Update                                                | 3-19 3.11.2 ASUS<br>20<br>3-22<br><b>4-1</b><br>4-1        |
| Kapitel 4<br>RAID-Ar<br><b>Anhai</b><br>Hinweis | 3.11.1 EZ-<br>EZ Flash 3<br>3.11.3 ASL<br><b>I: RAID-Unt</b><br><b>ray-Konfigu</b><br>4.1.1<br><b>1g</b><br>e | Update                                                | 3-19 3.11.2 ASUS<br>20<br>3-22<br><b>4-1</b><br>4-1<br>4-1 |

## Sicherheitsinformation

#### **Elektrische Sicherheit**

- Um die Gefahr eines Stromschlags zu vermeiden, trennen Sie das Netzkabel von der Steckdose bevor Sie das System verschieben.
- Stellen Sie beim Hinzufügen oder Entfernen von Geräten zum oder vom System sicher, dass die Netzkabel der Geräte abgezogen sind, bevor die Signalkabel angeschlossen werden. Trennen Sie nach Möglichkeit alle Stromkabel vom bestehenden System, bevor Sie ein Gerät hinzufügen.
   Vergewissern Sie sich vor dem Anschließen oder Entfernen von Signalkabeln vom

Motherboard, dass alle

Stromkabel sind ausgesteckt.

- Holen Sie sich professionelle Hilfe, bevor Sie einen Adapter oder ein Verlängerungskabel verwenden. Diese Geräte könnten den Erdungskreis unterbrechen. • Stellen Sie sicher, dass Ihre Stromversorgung in Ihrer Gegend auf die richtige Spannung eingestellt
- ist. Wenn Sie sich bezüglich der Spannung der verwendeten Steckdose nicht sicher sind, wenden Sie sich an Ihren örtlichen Energieversorger.
- Wenn das Netzteil defekt ist, versuchen Sie nicht, es selbst zu reparieren. Wenden Sie sich an einen qualifizierten Servicetechniker oder Ihren Händler.

## Betriebssicherheit

- Bevor Sie das Motherboard installieren und Geräte hinzufügen, lesen Sie alle Handbücher sorgfältig durch das kam mit dem Paket.
- Bevor Sie das Produkt verwenden, vergewissern Sie sich, dass alle Kabel richtig angeschlossen sind und das Gerät mit Strom versorgt wird Kabel sind nicht beschädigt. Wenn Sie Schäden feststellen, wenden Sie sich sofort an Ihren Händler.

vermeiden, halten Sie Büroklammern, Schrauben und Heftklammern von Anschlüssen fern. Steckplätze, Buchsen und Schaltkreise.

- Vermeiden Sie Staub, Feuchtigkeit und extreme Temperaturen. Stellen Sie das Produkt nicht an Orten auf, an denen es nass werden könnte.
   Stellen Sie das Produkt auf eine stabile Oberfläche.
- Wenden Sie sich bei technischen Problemen mit dem Produkt an einen qualifizierten Servicetechniker oder Ihren Händler.

## Über diese Anleitung

Dieses Benutzerhandbuch enthält die Informationen, die Sie zum Installieren und Konfigurieren des Motherboards benötigen.

## Wie dieser Leitfaden aufgebaut ist

Diese Anleitung enthält die folgenden Teile:

Kapitel 1: Produkteinführung Dieses

Kapitel beschreibt die Funktionen des Motherboards und die neue Technologie, die es unterstützt. Es enthält eine Beschreibung der Schalter, Jumper und Anschlüsse auf der Hauptplatine.

#### • Kapitel 2: Basisinstallation Dieses

Kapitel listet die Hardware-Setup-Verfahren auf, die Sie bei der Installation von Systemkomponenten durchführen müssen.

Kapitel 3: BIOS-Setup In

diesem Kapitel erfahren Sie, wie Sie Systemeinstellungen über die BIOS-Setup-Menüs ändern. Detaillierte Beschreibungen der BIOS-Parameter sind ebenfalls vorhanden.

#### Kapitel 4: RAID-Unterstützung

Dieses Kapitel beschreibt die RAID-Konfigurationen.

## Wo Sie weitere Informationen finden

Weitere Informationen sowie Produkt- und Softwareaktualisierungen finden Sie in den folgenden Quellen.

#### 1. ASUS-Website

Die ASUS-Website (www.asus.com) bietet aktualisierte Informationen zu ASUS-Hardware- und -Softwareprodukten.

### 2. Optionale Dokumentation Ihr

Produktpaket enthält möglicherweise optionale Dokumentationen, z. B. Garantiebroschüren, die möglicherweise von Ihrem Händler hinzugefügt wurden. Diese Dokumente sind nicht Bestandteil des Standardpakets.

#### In diesem Handbuch verwendete Konventionen

Um sicherzustellen, dass Sie bestimmte Aufgaben richtig ausführen, beachten Sie die folgenden Symbole, die in diesem Handbuch verwendet werden.

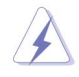

GEFAHR/WARNUNG: Informationen, um Verletzungen zu vermeiden, wenn Sie versuchen, eine Aufgabe abzuschließen.

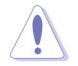

VORSICHT: Informationen zur Vermeidung von Schäden an den Komponenten beim Versuch, eine Aufgabe abzuschließen.

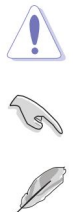

WICHTIG: Anweisungen, die Sie befolgen MÜSSEN, um eine Aufgabe abzuschließen.

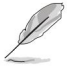

HINWEIS: Tipps und zusätzliche Informationen, die Ihnen beim Ausführen einer Aufgabe helfen.

## Typografie

| ter Text Zeigt ein Menü oder ein auszuwählendes Element an. |                                                                                                    |
|-------------------------------------------------------------|----------------------------------------------------------------------------------------------------|
| Kursivschrift                                               | Wird verwendet, um ein Wort oder einen Satz hervorzuheben.                                                                                                 |
| <schlüssel></schlüssel>                                     | Tasten, die in das Kleiner-als- und Größer-als-Zeichen eingeschlossen sind,                                                                                |
|                                                             | beueuten, uass die die eingeschlossene i aste drucken mussen.<br>Beispiel: <enter> bedeutet, dass Sie die Enter- oder Return-Taste drücken müssen.</enter> |

<Taste1> + <Taste2> + <Taste3> Wenn Sie zwei oder mehr Tasten gleichzeitig drücken müssen, werden die Tastennamen mit einem Pluszeichen (+) verbunden.

|                         | AM4-Sockel für AMD Ryzen <sup>™</sup> 3. und 2. Generation/ AMD Ryzen <sup>™</sup> der 2. und 1. Generation<br>mit Radeon <sup>™</sup> Vega-Grafikprozessoren Unterstützt bis zu 16 Kerne* * Aufgrund der CPU-                         |  |  |
|-------------------------|----------------------------------------------------------------------------------------------------|--|--|
|                         | Einschränkungen variieren die unterstützten CPU-Kerne je nach Prozessor.                                                                                                    |  |  |
|                         | ** Unter www.asus.com finden Sie die Liste der unterstützten AMD-CPUs.                                                                                                    |  |  |
| Chipsatz                | AMD X570-Chipsatz                                                                                                    |  |  |
|                         | AMD Ryzen™ Prozessoren der 3. Generation - 4 x                                                                                                    |  |  |
|                         | DIMM, max. 128 GB, DDR4 4400(OC)/3466(OC)/3400(OC .)/3200(OC)/3000(OC)/<br>2933(OC)/2800(OC)/2666/2400/2133 MHz, ungepuffert Arbeitsspeicher AMD Ryzen™<br>Prozessoren der 2. Generation                                               |  |  |
| <b>S</b> acishar        | - 4 x DIMM, max. 128 GB, DDR4 3600(OC)/3466(OC)/3400(OC .)/3200(OC)/3000(OC)/<br>2933(OC)/2800(OC)/2666/2400/2133 MHz, ungepuffert Speicher AMD Ryzen™ 2.<br>und 1. Generation mit Radeon™ Vega Grafikprozessoren - 4 x DIMM, max. 128 |  |  |
| Speicher                | GB, DDR4 3200(OC)/3000(OC)/2933(OC)/2800(OC)/2666/2400/2133 MHz, ungepufferter                                                                                                    |  |  |
|                         | variiert je nach CPU.                                                                                                    |  |  |
|                         |                                                                                                    |  |  |
|                         | * Die maximal unterstützte Speicherfrequenz variiert je nach Prozessor. Beziehen auf<br>www.asus.com für die Memory QVL (Qualified Vendors List).                                                                                      |  |  |
|                         | AMD Ryzen™ Prozessoren der 3. Generation 1 x PCIe                                                                                                    |  |  |
|                         | 4.0/3.0 x16-Steckplatz (im x16-Modus)                                                                                                    |  |  |
|                         | AMD Ryzen™ Prozessoren der 2. Generation 1 x PCle                                                                                                    |  |  |
|                         | AMD Rvzen™ 2. und 1. Generation mit Radeon™ Vega-Grafikprozessoren                                                                                                    |  |  |
| Erweiterungssteckplätze | 1 x PCle 3.0/2.0 x16-Steckplatz (im x8-Modus)                                                                                                    |  |  |
|                         | AMD X570-Chipsatz                                                                                                    |  |  |
|                         | - 1 x PCle 4.0 x16-Steckplatz (max. im x4-Modus)                                                                                                    |  |  |
|                         | - 2 x PCle 4.0 x1-Steckplätze                                                                                                    |  |  |
|                         | Integrierte Grafik im AMD Ryzen™ 2nd und 1st Generation mit Radeon™ Vega                                                                                                    |  |  |
|                         | Graphics Multi-VGA-Ausgangsunterstützung: HDMI- und DisplayPort-Anschlusse -                                                                                                    |  |  |
| Grafik                  | Unterstutzt HDMI 1.40 mit max. Aufliseung von 4096 x 2100 @24Hz - Unterstutzt                                                                                                    |  |  |
|                         | DisplayPort fint finds. Autosung von 4090 x 2304 @ounz                                                                                                    |  |  |
|                         | AMD Ryzen™ 3. und 2. Generation / AMD Ryzen™ 2. und 1                                                                                                    |  |  |
| Multi-GPU-Unterstützung | Generation mit Radeon™ Vega Grafikprozessoren                                                                                                    |  |  |
|                         | Unterstützt die AMD 2-Wege-CrossFireX™-Technologie                                                                                                    |  |  |
|                         | Realtek® L8200A                                                                                                    |  |  |
| UND                     | - ASUS Turbo LAN-Dienstprogramm                                                                                                    |  |  |
|                         | - TOF-LAINGUARU                                                                                                    |  |  |

(fortgesetzt nächste Seite) an

|                              | - Intel® Wireless-AC 9260                                                                                                    |
|------------------------------|----------------------------------------------------------------------------------------------------|
| Drahtloses Datennetzwerk     | <ul> <li>- 2x2 Wi-Fi 5 (802.11 a/b/g/n/ac) mit MU-MIMO-Unterstützung Dual-Frequenzband</li> <li>2,4/5 GHz - Unterstützt Kanalbandbreite: HT20/HT40/HT80/HT160</li> </ul>   |
| Bluetooth                    | Bluetooth® 5.0                                                                                                    |
|                              | AMD RyzenTM Prozessoren der 3 Generation – 1 v                                                                                                    |
|                              | M.2 1 Sockel 3 mit M Kev. Tvp 2242/2260/2280/22110 Speichergeräteunterstützung                                                                                             |
|                              | (SATA & PCIE 4.0 x 4 Modus)                                                                                                    |
|                              | AMD Ryzen™ 2. Generation / Ryzen™ 2. und 1. Generation mit Radeon™ Vega                                                                                                    |
|                              | Grafikprozessoren – 1 x M.2_1 Sockel 3 mit M Key, Typ 2242/2260/2280/22110                                                                                                 |
| Lagerung                     | Specificity are unterstativity (SATA & FOIL 3.0 X 4 modus)                                                                                                    |
|                              | AMD X570-Chipsatz:                                                                                                    |
|                              | - 1 x M.2_2 Socket 3 mit M Key, Typ 2242/2260/2280/22110                                                                                                    |
|                              | Speichergeräteunterstützung (SATA & PCIE 4.0 x 4 Modus)                                                                                                    |
|                              | - 8 x SATA-6-Gb/s-Anschlüsse                                                                                                    |
|                              | - Unterstutzt Raid U, 1, 10                                                                                                    |
|                              | Realtek® \$1200A 8-Kanal-High-Definition-Audio-CODEC - Exklusives DTS Custom für GAMING-Headsets                                                                           |
|                              |                                                                                                    |
|                              | stark multilaterale Interferenzen                                                                                                    |
| Audio                        | <ul> <li>Dedizierte Audio-PCB-Schichten: Separate Schichten f ür den linken und rechten<br/>Kanal, um die Qualit ät der empfindlichen Audiosignale zu sch ützen</li> </ul> |
|                              | - Japanische Premium-Audiokondensatoren: Bieten einen warmen, natürlichen und<br>immersiven Klang mit außergewöhnlicher Klarheit und Wiedergabetreue                       |
|                              | - Unterstützt Buchsenerkennung und Buchsenneubelegung auf der Frontplatte                                                                                                  |
|                              | <ul> <li>Audioabdeckung: Eine effektive Abschirmung bewahrt die Integrit ät von Audiosignalen,<br/>um die beste Qualit ät zu gew ährleisten</li> </ul>                     |
|                              | <ul> <li>- 3 x USB 3.2 Gen 2 (bis zu 10 Gbit/s) Anschlüsse auf der Rückseite (2 x Typ-A-Anschlüsse;<br/>1 x Typ-C-Anschluss)</li> </ul>                                    |
| USB                          | - 6 x USB 3.1 Gen 1-Ports auf der Mittelplatine (2 Ports auf der Mittelplatine, 4 Ports                                                                                    |
|                              | auf der Rückseite) - 4 x USB 2.0-Ports auf der Mittelplatine                                                                                                    |
|                              | ASUS TUF-SCHUTZ                                                                                                    |
|                              | - ASUS SafeSlot - Schützen Sie Ihre Grafikkarteninvestition                                                                                                    |
|                              | - ASUS ESD Guard: Verbesserter ESD-Schutz                                                                                                    |
|                              | <ul> <li>ASUS LANGuard: Schützt vor LAN-Uberspannungen, Blitzschlag<br/>Streiks und elektrostatische Entladungen!</li> </ul>                                               |
| Figuration AQUO Fundationan  | - ASUS-Überspannungsschutz: Weltklasse-Schaltungsschutz-Power-Design -                                                                                                    |
| Einzigartige ASUS-Funktionen | ASUS-Edelstahl-E/A auf der Rückseite: 3-fache Korrosionsbeständigkeit für                                                                                                  |
|                              | langere i laituai reili                                                                                                    |
|                              | - ASUS DIGI+VRM                                                                                                    |
|                              | TUF-MOTOR! Power Design - TUF                                                                                                    |
|                              | Components (Choke, Cap. ; nach Militärstandard zertifiziert)                                                                                                    |

(Fortsetzung nächste Seite) an

|                              | AURA                                                                               |
|------------------------------|------------------------------------------------------------------------------------|
|                              | - Aura-Beleuchtungssteuerung                                                       |
|                              | - Aura-RGB-Streifen-Header                                                         |
|                              | ASUS-EPU                                                                           |
|                              | - EPU                                                                              |
|                              | Exklusive ASUS-Funktionen                                                          |
|                              | - ASUS-AI-Ladegerät                                                                |
| Einzigartige ASUS-Funktionen | -ASUS AI-Suite 3                                                                   |
|                              | ASUS EZ-DIY                                                                        |
|                              | - ASUS UEFI BIOS EZ Mode                                                           |
|                              | - ASUS CrashFree-BIOS 3                                                            |
|                              | - ASUS EZ-Flash 3                                                                  |
|                              | ASUS Q-Design                                                                      |
|                              | - ASUS Q-DIMM                                                                      |
|                              | - ASUS Q-Slot                                                                      |
|                              | - ASUS Q-LED                                                                       |
| ASUS Quiet Thermal           | - ASUS FAN Xpert 4                                                                 |
| Lösung                       | - Stilvolles Design: MOS-Kühlkörper mit dualem Wärmeleitpad-Design, PCH-           |
|                              | Lüfter, PCH- und M.2-Kühlkörper                                                    |
|                              | 1 x PS/2-Tastatur/Maus-Kombianschluss                                              |
|                              | 1 x HDMI-Anschluss                                                                 |
|                              | 1 x DisplayPort-Port 1 x                                                           |
|                              | LAN (RJ-45)-Port 1 x 2x2                                                           |
| Hintere E/A-Ports            | WI-FI-Modul                                                                        |
|                              | 3 x LISB 3 2 Gen 2-Anschlüsse (2 x Tyn-A-Anschlüsse: 1 x Tyn C-Anschluss)          |
|                              | 4 x USB 3 2 Gen 1 Anschlüsse                                                       |
|                              | 5 x Audiohuchsen + 1 x ontischer S/PDIE-Ausgang                                    |
|                              |                                                                                    |
|                              | 1 x USB 3.2 Gen 1-Anschluss unterstutzt 2 zusätzliche USB-Ports                    |
|                              | 2 X USB 2.0/1.1-Anschlusse unterstutzen zusatzlich 4 USB-Anschlusse 8 X            |
|                              | SATA 6 GD/S-ARSCHUSSE                                                              |
|                              | 1 x M.2_1 Sockel 3 mit M Key, Typ 2242/2260/2280/22110 Speichergeräteunterstützung |
|                              | (3ATA & FOL 4.0/3.0 A 4 Moduls) TX M.2_2 300Kei 3 Mill M Key, Typ 2242/2200/22007  |
|                              | Unterstutzung für 22110 Speichergerate (SATA & PCIE 4.0 x 4 Modus)                 |
|                              | 1 x adressierbarer RGB-Header                                                      |
|                              | 2 x AURA RGB-Header                                                                |
| Interne I/O-Ports            | 1 x CPU-l üfteranschluss (4-polio) für DC-Modus und PWM-Modus 1 x CPU-OPT-         |
|                              | Lifteranschluss (A-nolia) 1 x AIO PLIMP-Anschluss (A-nolia) 3 x                    |
|                              |                                                                                    |
|                              | Genauseiuneranschlusse (4-polig) für beide 3 -Pin (DC-Modus) und                   |
|                              | 4-polige (PWM-Modus) Kühlersteuerung 1                                             |
|                              | x Frontplatten-Audioanschluss (AAFP)                                               |
|                              | 1 x 24-policer FATX-Stromanschluss                                                 |
|                              | 1 x 8-policion EATX-12-V-Stromonochluse                                            |
|                              |                                                                                    |
|                              | 1 x 4-poliger ENTX-12-V-Stromanschluss                                             |

(fortgesetzt nächste Seite) an

| Interne I/O-Ports             | 1 x Systemtafelanschluss<br>1 x COM-Anschluss<br>1 x SPI_TPM-Header (14-1-polig) 1 x<br>Jumper zum Löschen des CMOS (2-polig)                                                                                                    |
|-------------------------------|----------------------------------------------------------------------------------------------------|
| BIOS                          | 256 MB Flash-ROM, UEFI AMI BIOS, PnP, SM BIOS 3.2, ACPI 6.2,<br>mehrsprachiges BIOS, ASUS EZ Flash 3, CrashFree BIOS 3, F6 Qfan<br>Control, F3 My Favorites, F4 AURA ON/OFF, Last Modified Log, F9<br>Suche, F12 PrintScreen und ASUS DRAM SPD (Serial Presence<br>Detect) Speicherinformationen |
| Handhabbarkeit                | WOL von PME, PXE                                                                                                    |
| Unterstützt DVD-Inhalte       | Treiber<br>ASUS-Diensprogramme<br>ASUS EZ-Update<br>Antivirus-Software (OEM-Version)                                                                                                    |
| Betriebssystemunterstützung V | /indows® 10 64-Bit                                                                                                    |
| Formfaktor                    | ATX-Formfaktor, 12" x 9,6" (30,5 cm x 24,4 cm)                                                                                                    |

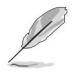

Die Spezifikationen können ohne Vorankündigung geändert werden.

# Packungsinhalt

Überprüfen Sie Ihr Motherboard-Paket auf die folgenden Artikel.

| Hauptplatine   | TUF GAMING X570-PLUS (WI-FI)                                     |
|----------------|------------------------------------------------------------------|
| Kabel          | 2 x SATA-6-Gb/s-Kabel                                            |
|                | 1 x E/A-Abschirmung                                              |
|                | 1 x M.2-Schraubenpaket 1 x                                       |
| Zubehör        | TUF-Gaming-Aufkleber 1 x                                         |
|                | TUF-Zertifizierungskarte                                         |
|                | 1 x ASUS 2T2R bewegliche Dualband-Wi-Fi-Antennen (Wi-Fi 802.11a/ |
|                | b/g/n/ac-kompatibel)                                             |
| Anwendungs-DVD | Motherboard-Support-DVD                                          |
| Dokumentation  | Benutzerhandbuch                                                 |
|                |                                                                  |

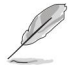

Wenn eines der oben genannten Teile beschädigt ist oder fehlt, wenden Sie sich an Ihren Händler.

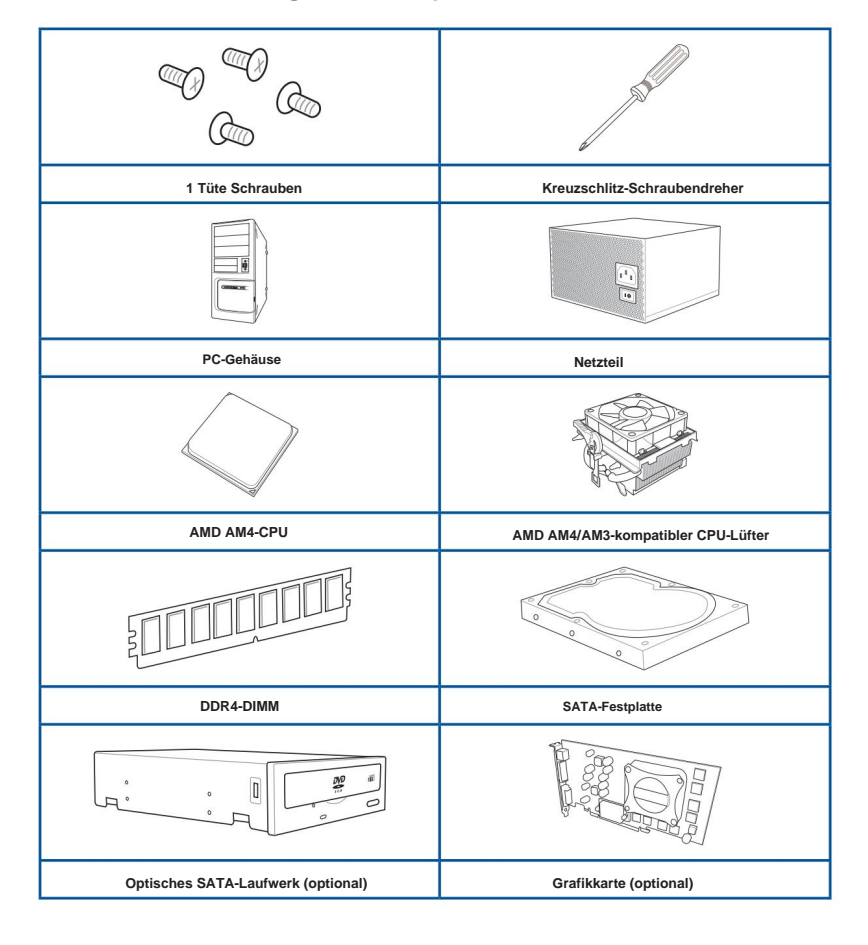

## Installationswerkzeuge und Komponenten

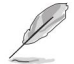

Die Tools und Komponenten in der obigen Tabelle sind nicht im Motherboard-Paket enthalten.

| <br> |
|------|
|      |
|      |
|      |
|      |
|      |
|      |
|      |
|      |
|      |
|      |
| <br> |
|      |
|      |
|      |
| <br> |
| <br> |
|      |
|      |
|      |
|      |
|      |

# Produkteinführung

## 1.1 Motherboard-Übersicht

# 1.1.1 Bevor Sie fortfahren

Beachten Sie die folgenden Vorsichtsmaßnahmen, bevor Sie Motherboard-Komponenten installieren oder Motherboard-Einstellungen ändern.

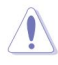

Ziehen Sie das Netzkabel aus der Steckdose, bevor Sie eine Komponente berühren.

Verwenden Sie vor der Handhabung von Komponenten ein geerdetes Armband oder berühren Sie einen sicher geerdeten Gegenstand oder einen Metallgegenstand, z. B. das Gehäuse des Netzteils, um eine Beschädigung durch statische Elektrizität zu vermeiden.

Halten Sie die Komponenten an den Rändern, damit Sie die darauf befindlichen ICs nicht berühren.

•Wenn Sie eine Komponente deinstallieren, legen Sie sie auf eine geerdete antistatische Unterlage oder in den mit der Komponente gelieferten Beutel.

 Stellen Sie vor dem Installieren oder Entfernen von Komponenten sicher, dass das ATX-Netzteil ausgeschaltet oder das Netzkabel vom Netzteil getrennt ist. Andernfalls können das Motherboard, Peripheriegeräte oder Komponenten schwer beschädigt werden.

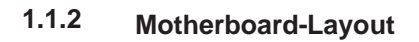

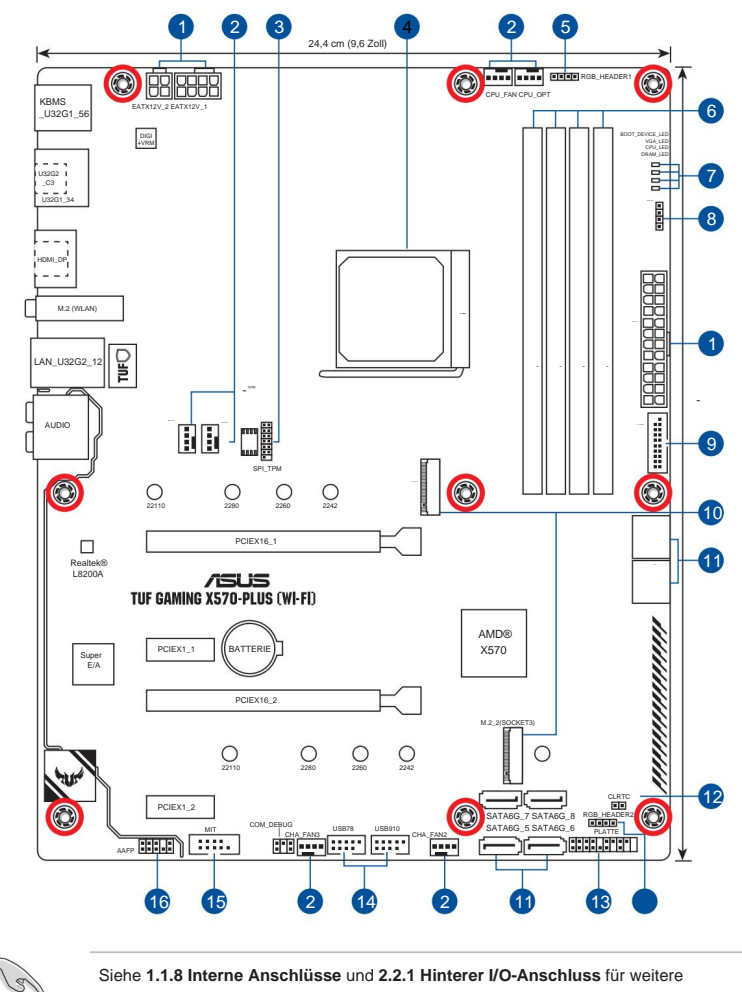

Siehe 1.1.8 Interne Anschlüsse und 2.2.1 Hinterer I/O-Anschluss für weitere Informationen über Rücktafelanschlüsse und interne Anschlüsse.

## Layout-Inhalte

| Anschlüsse/Jumper/Tasten und Schalter/Steckplätze                                                                                                    | Buchseite |
|----------------------------------------------------------------------------------------------------|-----------|
| <ol> <li>ATX-Stromanschlüsse (24-polig EATXPWR; 8-polig EATX12V_1; 4-polig EATX<br/>12V_2)</li> </ol>                                                                      | 1-15      |
| <ol> <li>Anschlüsse für CPU, optionale CPU und Gehäuselüfter; AIO-Pumpenanschluss (4-<br/>polig CPU_FAN, 4-polig CPU_OPT, 4-polig CHA_FAN1-3; 4-polig AIO_PUMP)</li> </ol> | 1-14      |
| 3. SPI_TPM-Anschluss (14-1-poliger SPI_TPM)                                                                                                    | 1-10      |
| 4. AM4-CPU-Sockel                                                                                                    | 1-4       |
| 5. AURA RGB-Header (4-Pin RGB_HEADER1/2)                                                                                                    | 1-17      |
| 6. DDR4-DIMM-Steckplätze                                                                                                    | 1-4       |
| 7. Q-LEDs 8.                                                                                                    | 1-8       |
| Adressierbarer Gen 2-Header (4-polig ADD_GEN2)                                                                                                    | 1-18      |
| 9. USB 3.2 Gen 1-Anschluss (20-1-polig U32G1_12)                                                                                                    | 1-12      |
| 10. M.2-Buchse 3                                                                                                    | 1-16      |
| 11. AMD Serial ATA 6 Gb/s-Anschlüsse (7-polig SATA6G_1-8)                                                                                                    | 1-11      |
| 12. RTC-RAM-Jumper löschen (2-polig CLRTC)                                                                                                    | 1-9       |
| 13. Systemtafelanschlüsse (20-5-pol. PANEL)                                                                                                    | 1-13      |
| 14. USB 2.0-Anschlüsse (10-1-polig USB78, USB910)                                                                                                    | 1-12      |
| 15. Anschluss für serielle Schnittstelle (10-1-polig COM)                                                                                                    | 1-15      |
| 16. Frontplatten-Audioanschluss (10-1-poliger AAFP)                                                                                                    | 1-10      |

letiqe

## 1.1.3 Central Processing Unit (CPU)

Das Motherboard ist mit einem AM4-Sockel ausgestattet, der für AMD Ryzen™ 3. und 2. Generation / AMD Ryzen™ 2. und 1. Generation mit Radeon™ Vega-Grafikprozessoren ausgelegt ist.

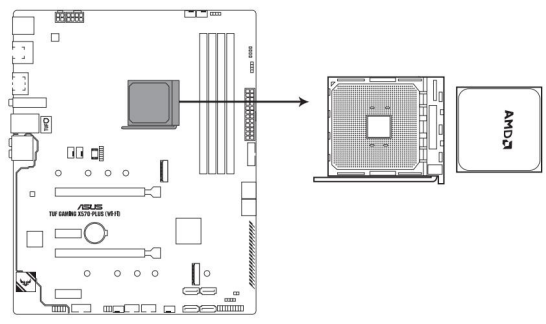

TUF GAMING X570-PLUS (WI-FI) CPU-Sockel AM4

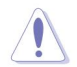

Die AM4-Buchse hat ein anderes Pinout-Design. Stellen Sie sicher, dass Sie eine CPU verwenden, die für den AM4-Sockel ausgelegt ist. Die CPU passt nur in einer korrekten Ausrichtung. Stecken Sie die CPU NICHT mit Gewalt in den Sockel, um zu verhindern, dass die Anschlüsse am Sockel verbogen werden und die CPU beschädigt wird!

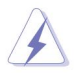

Stellen Sie sicher, dass alle Stromkabel abgezogen sind, bevor Sie die CPU installieren.

## 1.1.4 Systemspeicher Das

Motherboard ist mit vier Double Data Rate 4 (DDR4) Dual Inline Memory Modules (DIMM) Steckplätzen ausgestattet.

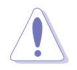

Ein DDR4-Modul ist anders gekerbt als ein DDR-, DDR2- oder DDR3-Modul. Installieren Sie KEIN DDR-, DDR2oder DDR3-Speichermodul im DDR4-Steckplatz.

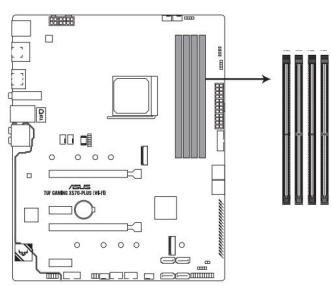

TUF GAMING X570-PLUS (WI-FI) 288-polige DDR4-DIMM-Steckplätze

#### Empfohlene Speicherkonfigurationen

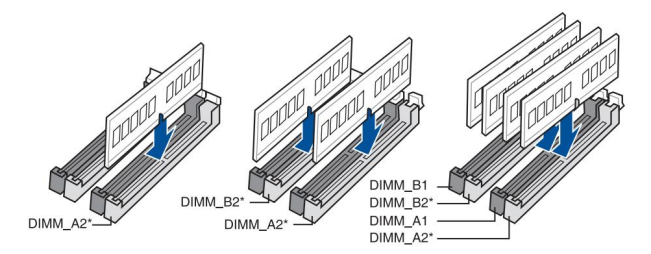

#### Speicherkonfigurationen Sie

können ungepufferte DDR4-DIMMs mit 2 GB, 4 GB, 8 GB, 16 GB und 32 GB in den DIMM-Steckplätzen installieren.

•Sie können unterschiedliche Speichergrößen in Kanal A und Kanal B installieren. Das System bildet die Gesamtgröße des kleineren Kanals für die Dual-Channel-Konfiguration ab. Jeglicher überschüssiger Speicher aus dem größeren Kanal wird dann für den Einzelkanalbetrieb abgebildet.

Dieses Motherboard unterstützt keine DIMMs mit Chips von 512 Mb (64 MB) oder weniger (Speicherchip-Kapazität wird in Megabit angegeben, 8 Megabit/Mb = 1 Megabyte/MB).

- Die standardmäßige Arbeitsfrequenz des Speichers hängt von seiner Serial Presence Detect (SPD) ab, die die Standardmethode für den Zugriff auf Informationen von einem Speichermodul ist.
   Im Standardzustand können einige Speichermodule zum Übertakten mit einer niedrigeren Frequenz als dem vom Hersteller angegebenen Wert betrieben werden.
- Verwenden Sie für die Systemstabilität ein effizienteres Speicherkühlsystem, um eine volle Speicherlast (4 DIMMs) oder einen Übertaktungszustand zu unterstützen.
- Installieren Sie die DIMMs immer mit derselben CAS-Latenz. Für eine optimale Kompatibilität empfehlen wir, Speichermodule der gleichen Version oder des gleichen Datencodes (D/C) vom gleichen Hersteller zu installieren. Wenden Sie sich an den Anbieter, um die richtigen Speichermodule zu erhalten.

## 1.1.5 Erweiterungssteckplätze

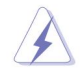

Ziehen Sie das Netzkabel ab, bevor Sie Erweiterungskarten hinzufügen oder entfernen. Andernfalls können Sie sich verletzen und Motherboard-Komponenten beschädigen.

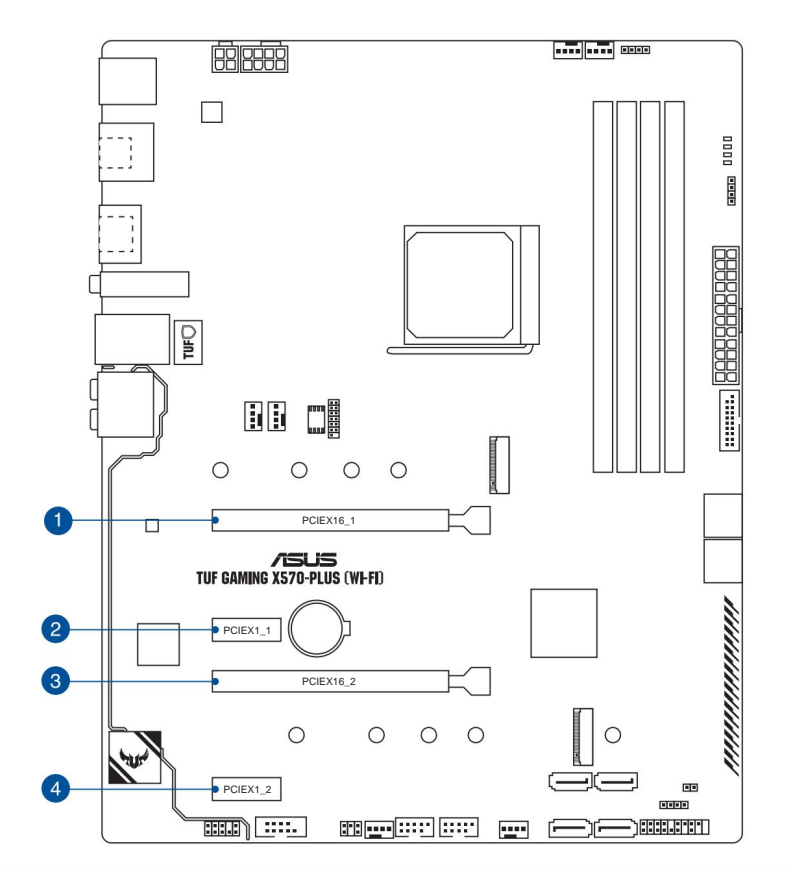

| Slot-Nr. Slot-Beschreibung |                               |  |  |
|----------------------------|-------------------------------|--|--|
| 1                          | PCle 4.0/3.0 x16_1-Steckplatz |  |  |
| 2                          | PCle 4.0 x1_1-Steckplatz      |  |  |
| 3                          | PCle 4.0 x16_2-Steckplatz     |  |  |
| 4                          | PCle 4.0 x1_2-Steckplatz      |  |  |

## AMD Ryzen™ Prozessoren der 3. Generation

|                         | PCIe-Betriebsmodus |                |  |
|-------------------------|--------------------|----------------|--|
| VGA-Konfiguration       | PCle 4.0/3.0 x16_1 | PCle 4.0 x16_2 |  |
| Einzelne VGA/PCIe-Karte | x16                | N / A          |  |
| Dual-VGA/PCIe-Karte     | x16                | x4             |  |

## AMD Ryzen™ Prozessoren der 2. Generation

| VGA-Konfiguration       | PCIe-Betriebsmodus |                |  |
|-------------------------|--------------------|----------------|--|
|                         | PCIe 3.0 x16_1     | PCIe 4.0 x16_2 |  |
| Einzelne VGA/PCIe-Karte | x16                | N / A          |  |
| Dual-VGA/PCIe-Karte     | x16                | x4             |  |

# AMD Ryzen<sup>™</sup> 2. und 1. Generation mit Radeon<sup>™</sup> Vega Graphics Prozessoren

| VGA-Konfiguration       | PCIe-Betriebsmodus |                |  |
|-------------------------|--------------------|----------------|--|
|                         | PCle 3.0/2.0x16_1  | PCIe 4.0 x16_2 |  |
| Einzelne VGA/PCIe-Karte | x8                 | N / A          |  |
| Dual-VGA/PCIe-Karte     | x8                 | x4             |  |

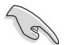

•Wir empfehlen, ausreichend Strom bereitzustellen, wenn Sie den CrossFireX™-Modus ausführen.

 Schließen Sie Gehäuselüfter an die Gehäuselüfteranschlüsse des Motherboards an, wenn Sie mehrere verwenden Grafikkarten für eine bessere thermische Umgebung.

# 1.1.6 Onboard-LEDs 1. Q-LEDs (BOOT\_LED, VGA\_LED, DRAM\_LED, CPU\_LED)

Q-LEDs prüfen Schlüsselkomponenten (CPU, DRAM, VGA-Karte und Startgeräte) nacheinander während des Startvorgangs des Motherboards. Wenn ein Fehler gefunden wird, leuchtet die entsprechende LED weiter, bis das Problem behoben ist. Dieses benutzerfreundliche Design bietet eine intuitive Möglichkeit, das Grundproblem innerhalb von Sekunden zu lokalisieren.

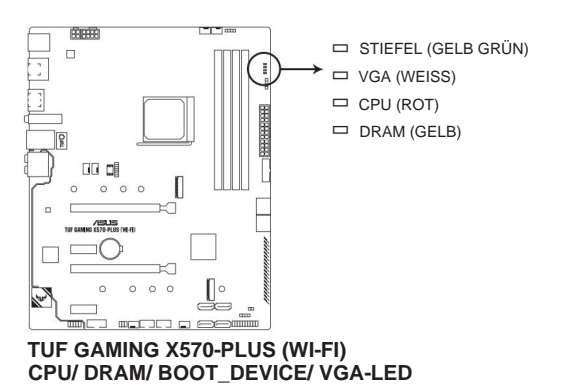

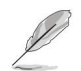

Die Q-LEDs liefern die wahrscheinlichste Ursache eines Fehlercodes als Ausgangspunkt für die Fehlersuche. Die tatsächliche Ursache kann von Fall zu Fall variieren.

## 1.1.7 Jumper RTC-

## 1. RAM-Jumper löschen (2-polig CLRTC)

Mit diesem Jumper können Sie die CMOS-RTC-RAM-Daten der Systemeinrichtungsinformationen wie Datum, Uhrzeit und Systemkennwörter löschen.

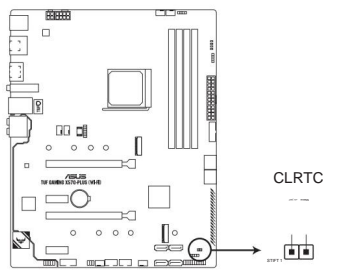

TUF GAMING X570-PLUS (WI-FI) RTC-RAM löschen

So löschen Sie das RTC-RAM:

1.Schalten Sie den Computer aus und ziehen Sie das Netzkabel ab.

2. Verwenden Sie einen Metallgegenstand, z. B. einen Schraubendreher, um die beiden Stifte kurzzuschließen.

- 3. Schließen Sie das Netzkabel an und schalten Sie den Computer ein.
- Halten Sie w\u00e4hrend des Startvorgangs die Taste < Entf> gedr\u00fckt und rufen Sie das BIOS-Setup auf, um die Daten erneut einzugeben.

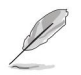

Wenn die obigen Schritte nicht helfen, entfernen Sie die integrierte Batterie und schließen Sie die beiden Stifte erneut kurz, um die CMOS-RTC-RAM-Daten zu löschen. Setzen Sie nach dem Löschen des CMOS die Batterie wieder ein.

## 1.1.8 Interne Anschlüsse

## 1. Frontplatten-Audioanschluss (10-1-poliger AAFP)

Dieser Anschluss ist für ein am Gehäuse montiertes Frontblenden-Audio-E/A-Modul, das HD-Audio unterstützt. Verbinden Sie ein Ende des Audio-E/A-Modulkabels der Frontblende mit diesem Anschluss.

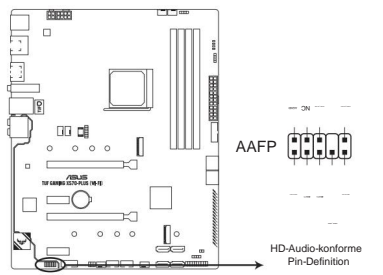

TUF GAMING X570-PLUS (WI-FI) Frontplattenanschluss

Sol

Wir empfehlen, dass Sie ein High-Definition-Frontplatten-Audiomodul an diesen Anschluss anschließen, um die High-Definition-Audiofähigkeit des Motherboards nutzen zu können.

#### 2. SPI\_TPM-Anschluss (14-1-poliger SPI\_TPM)

Dieser Anschluss unterstützt ein Trusted Platform Module (TPM)-System mit einem Serial Peripheral Interface (SPI), mit dem Sie Schlüssel, digitale Zertifikate, Passwörter und Daten sicher speichern können. Ein TPM-System verbessert auch die Netzwerksicherheit, schützt digitale Identitäten und stellt die Plattformintegrität sicher.

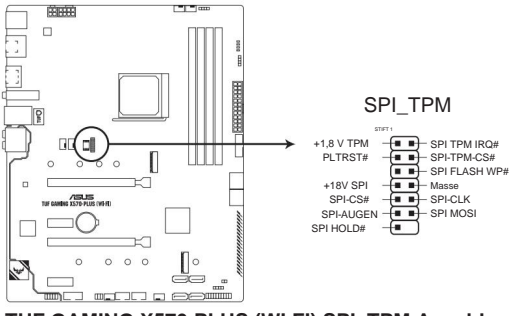

#### TUF GAMING X570-PLUS (WI-FI) SPI\_TPM-Anschluss

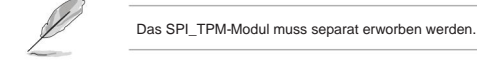

#### 3. AMD Serial ATA 6 Gb/s-Anschlüsse (7-polig SATA6G\_1-8)

Diese Anschlüsse werden über Serial ATA 6 Gb/s-Signalkabel mit Serial ATA 6 Gb/s-Festplattenlaufwerken verbunden.

Wenn Sie Serial ATA-Festplattenlaufwerke installiert haben, können Sie über den integrierten AMD X570-Chipsatz eine RAID 0-, RAID 1- und RAID 10-Konfiguration erstellen.

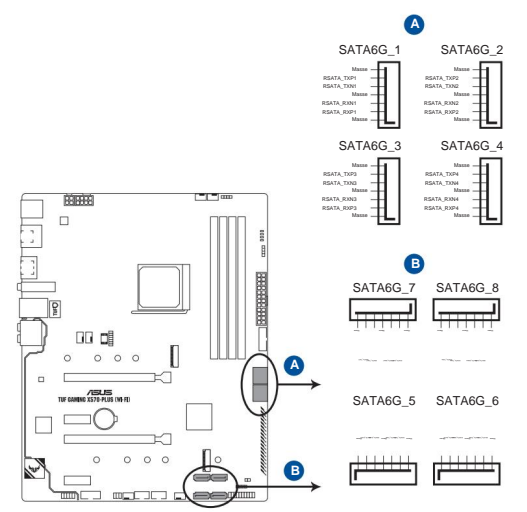

## TUF GAMING X570-PLUS (WI-FI) SATA 6 Gb/s Anschlüsse

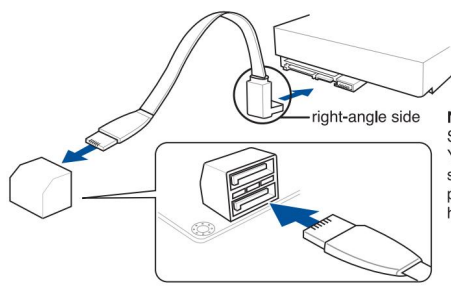

NOTE: Connect the right-angle side of SATA signal cable to SATA device. You may also connect the right-angle side of SATA cable to the onboard SATA port to avoid mechanical conflict with huge graphics cards.

(r)

•Diese Anschlüsse sind standardmäßig auf [AHCI] eingestellt. Wenn Sie beabsichtigen, ein Serial ATA RAID-Set mit diesen Anschlüssen zu erstellen, stellen Sie das Element SATA Mode Selection im BIOS auf [RAID] ein.

Bevor Sie ein RAID-Set erstellen, lesen Sie den Abschnitt RAID-Konfigurationen oder das Handbuch, das auf der Support-DVD des Motherboards enthalten ist.

 Stellen Sie bei Verwendung von NCQ den SATA-Modus im BIOS auf [AHCI] ein. Siehe Abschnitt SATA Konfiguration f
ür Details.

#### 4. USB 2.0-Anschlüsse (10-1-polig USB78; USB910)

Diese Anschlüsse sind für USB 2.0-Ports. Schließen Sie das USB-Modulkabel an einen dieser Anschlüsse an und installieren Sie das Modul dann in einer Steckplatzöffnung auf der Rückseite des Systemgehäuses. Diese USB-Anschlüsse entsprechen der USB 2.0-Spezifikation, die eine Verbindungsgeschwindigkeit von bis zu 480 Mb/s unterstützt.

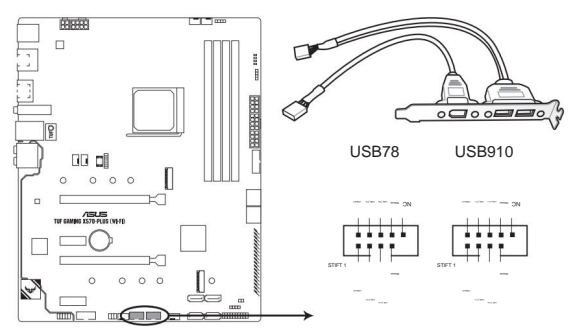

TUF GAMING X570-PLUS (WI-FI) USB 2.0-Anschlüsse

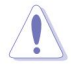

Schließen Sie niemals ein 1394-Kabel an die USB-Anschlüsse an. Dadurch wird das Motherboard beschädigt!

#### 5. USB 3.2 Gen 1-Anschluss (20-1-polig U32G1\_12)

Mit diesem Anschluss können Sie ein USB 3.2 Gen 1-Modul für zusätzliche USB 3.2 Gen 1-Ports auf der Vorder- oder Rückseite anschließen. Mit einem installierten USB 3.2 Gen 1-Modul können Sie alle Vorteile von USB 3.2 Gen 1 genießen, einschließlich schnellerer Datenübertragungsgeschwindigkeiten von bis zu 5 Gb/s, schnellerer Ladezeit für USB-aufladbare Geräte, optimierter Energieeffizienz und Abwärtskompatibilität mit USB 2.0.

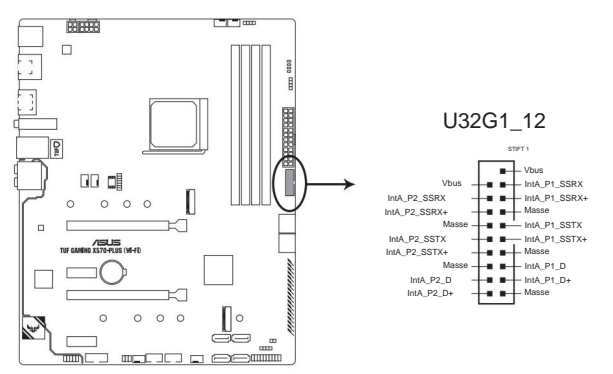

## TUF GAMING X570-PLUS (WI-FI) USB 3.2 Gen 1-Anschluss

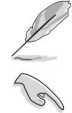

Das USB 3.2 Gen 1-Modul muss separat erworben werden.

Das angeschlossene USB 3.2 Gen 1-Gerät kann je nach Betriebssystemeinstellung im xHCI- oder EHCI-Modus ausgeführt werden.

#### 6. Systemtafelanschluss (20-5-pol. PANEL)

Dieser Anschluss unterstützt mehrere am Gehäuse montierte Funktionen.

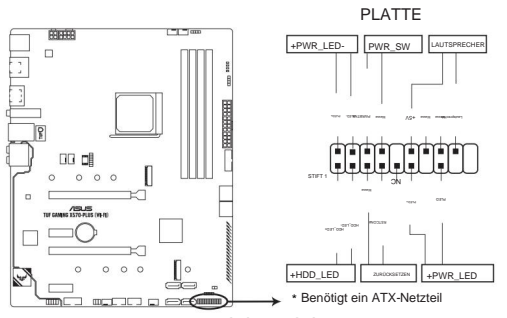

TUF GAMING X570-PLUS (WI-FI) Systempanelanschluss

#### Systembetriebs-LED (2-polig oder 3-1-polig PLED)

Der 2-polige oder 3-1-polige Anschluss ist für die Systembetriebs-LED. Schließen Sie das LED-Netzkabel des Gehäuses an diesen Anschluss an. Die Systembetriebs-LED leuchtet auf, wenn Sie das System einschalten, und blinkt, wenn sich das System im Energiesparmodus befindet.

#### Aktivitäts-LED des Festplattenlaufwerks (2-pol. HDD\_LED)

Dieser 2-polige Anschluss ist für die HDD-Aktivitäts-LED. Schließen Sie das Kabel der HDD-Aktivitäts-LED an diesen Anschluss an. Die HDD-LED leuchtet oder blinkt, wenn Daten von der HDD gelesen oder auf die HDD geschrieben werden.

#### Systemwarnlautsprecher (4-Pin SPEAKER)

Dieser 4-polige Anschluss ist für den am Gehäuse montierten System-Warnlautsprecher. Über den Lautsprecher können Sie Systemtöne und Warnungen hören. • ATX-Netzschalter/Soft-Off-Taste (2-polig PWRSW)

Dieser Anschluss ist für den Netzschalter des Systems. Durch Drücken des Netzschalters wird das System eingeschaltet oder in den Ruhe- oder Soft-Aus-Modus versetzt, je nach Betriebssystemeinstellungen. Durch Drücken des Netzschalters für mehr als vier Sekunden bei eingeschaltetem System wird das System ausgeschaltet.

#### Reset-Taster (2-poliger RESET)

Dieser 2-polige Anschluss ist für die am Gehäuse montierte Reset-Taste zum Neustarten des Systems ohne Abschalten der Systemstromversorgung.

#### 7. Anschlüsse für CPU, optionale CPU und Gehäuselüfter; AIO-Pumpenanschlüsse (4-polig CPU\_FAN, 4-polig CPU\_OPT, CHA\_FAN1-3; 4-polig AIO\_PUMP)

Verbinden Sie die Lüfterkabel mit den Lüfteranschlüssen auf der Hauptplatine und stellen Sie sicher, dass der schwarze Draht jedes Kabels mit dem Erdungsstift des Anschlusses übereinstimmt.

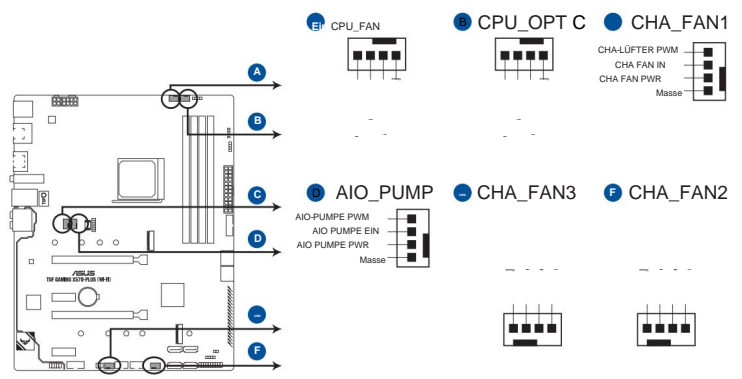

### TUF GAMING X570-PLUS (WI-FI) Lüfteranschlüsse

 Vergessen Sie NICHT, die Lüfterkabel mit den Lüfteranschlüssen zu verbinden. Unzureichender Luftstrom im Inneren des Systems können die Motherboard-Komponenten beschädigen. Das sind keine Jumper! Stecken Sie keine Jumperkappen auf die Lüfteranschlüsse!

Achten Sie darauf, das 4-polige CPU-Lüfterkabel vollständig in den CPU-Lüfteranschluss einzustecken.

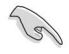

Verbinden Sie das Pumpenkabel vom All-in-One-Kühler (AIO-Kühler) mit dem AIO\_PUMP-Header und verbinden Sie das Lüfterkabel mit dem CPU-Lüfteranschluss.

| Header     | max. Aktuell | max. Leistung | Standardgeschwindigkeit |
|------------|--------------|---------------|-------------------------|
| CPU-LÜFTER | 1A           | 12W           | Q-Fan-gesteuert         |
| CPU_OPT    | 1A           | 12W           | Q-Fan-gesteuert         |
| CHA_FAN1   | 1A           | 12W           | Q-Fan-gesteuert         |
| CHA_FAN2   | 1A           | 12W           | Q-Fan-gesteuert         |
| CHA_FAN3   | 1A           | 12W           | Q-Fan-gesteuert         |
| AIO_PUMP   | 1A           | 12W           | Vollgas                 |

#### 8. ATX-Stromanschlüsse (24-polig EATXPWR; 8-polig EATX12V; 4-polig EATX12V)

Diese Anschlüsse sind für ATX-Stromversorgungsstecker. Die Netzteilstecker sind so konzipiert, dass sie nur in einer Ausrichtung in diese Anschlüsse passen. Finden Sie die richtige Ausrichtung und drücken Sie fest nach unten, bis die Anschlüsse vollständig passen.

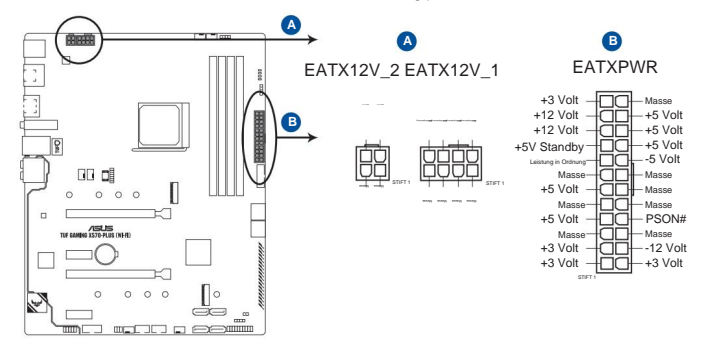

## TUF GAMING X570-PLUS (WI-FI) ATX-Stromanschlüsse

 Schließen Sie NICHT nur den 4-poligen Netzstecker an, da das Motherboard sonst überhitzen kann starke Beanspruchung.

- Achten Sie darauf, den 8-poligen Netzstecker oder sowohl den 8-poligen als auch den 4-poligen Netzstecker anzuschließen.
- Für ein vollständig konfiguriertes System empfehlen wir die Verwendung eines Netzteils (PSU), das der ATX 12 V-Spezifikation 2.0 (oder neuere Version) entspricht und eine Mindestleistung von 350 W liefert.
- Wenn Sie zwei oder mehr High-End-PCIe-x16-Karten verwenden möchten, verwenden Sie ein Netzteil mit 1000 W Leistung oder mehr, um die Systemstabilität zu gewährleisten.

## 9. Serieller Anschluss (10-1-polig COM)

Dieser Anschluss ist für einen seriellen (COM) Anschluss. Schließen Sie das Kabel des seriellen Anschlussmoduls an diesen Anschluss an und installieren Sie das Modul dann in einer Steckplatzöffnung auf der Rückseite des Systemgehäuses.

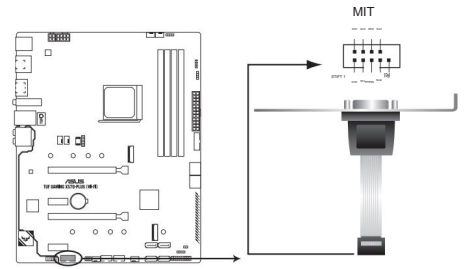

TUF GAMING X570-PLUS (WI-FI) Anschluss für serielle Schnittstelle (COM).

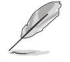

Das COM-Modul muss separat erworben werden

### 10. M.2-Buchsen (M.2\_1; M.2\_2)

Diese Sockel ermöglichen die Installation von M.2-SSD-Modulen.

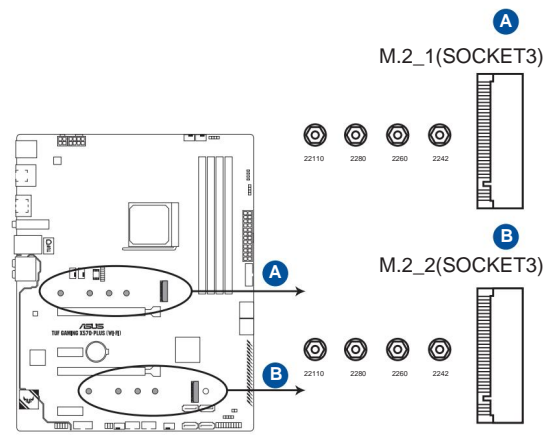

TUF GAMING X570-PLUS (WI-FI) M.2-Buchsen

- S
- Bei AMD Ryzen™ Prozessoren der 3. Generation unterstützt der M.2\_1-Sockel das PCIe 4.0 x4-Modus- und SATA-Modus-M-Key-Design und Speichergeräte des Typs 2242 / 2260 / 2280 / 22110.
- Für AMD Ryzen<sup>™</sup> 2nd Generation / Ryzen<sup>™</sup> 2nd and 1st Generation with Radeon<sup>™</sup> Vega Graphics Processors unterstützt der M.2\_1-Sockel das PCIe 3.0 x4-Modus- und SATA-Modus-M-Key-Design und Speichergeräte des Typs 2242 / 2260 / 2280 / 22110.
- Der M.2\_2-Sockel unterstützt das M-Key-Design im PCIe 4.0 x4-Modus und im SATA-Modus Typ 2242/ 2260/ 2280/ 22110 Speichergeräte.

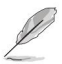

Das M.2-SSD-Modul muss separat erworben werden.

## 11. AURA RGB-Header (4-Pin RGB\_HEADER1/2)

Diese Anschlüsse sind für RGB-LED-Streifen.

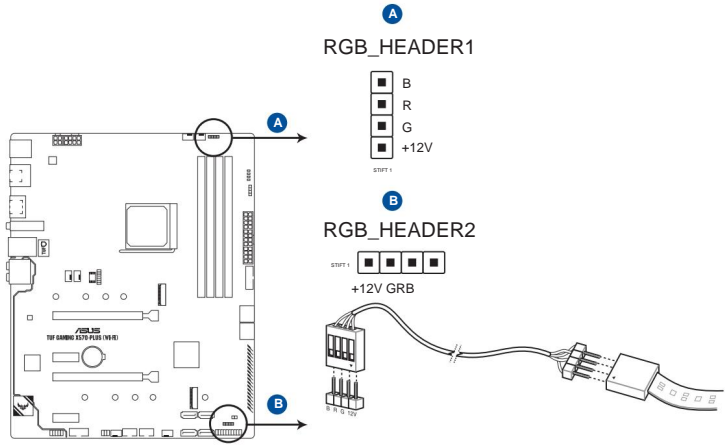

TUF GAMING X570-PLUS (WI-FI) RGB-Header

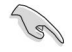

Der RGB-Header unterstützt mehrfarbige 5050-RGB-LED-Streifen (12 V/G/R/B) mit einer maximalen Nennleistung von 3 A (12 V) und nicht länger als 3 m.

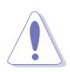

Stellen Sie vor dem Installieren oder Entfernen von Komponenten sicher, dass das ATX-Netzteil ausgeschaltet oder das Netzkabel vom Netzteil getrennt ist. Andernfalls können das Motherboard, Peripheriegeräte oder Komponenten schwer beschädigt werden.

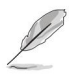

Die tatsächliche Beleuchtung und Farbe variiert je nach LED-Streifen.

Wenn Ihr LED-Streifen nicht aufleuchtet, überprüfen Sie, ob das RGB-LED-Verlängerungskabel und der RGB-LED-Streifen in der richtigen Ausrichtung angeschlossen sind und der 12-V-Anschluss mit dem 12-V-Header auf dem Motherboard ausgerichtet ist.

•Der LED-Streifen leuchtet nur, wenn das System in Betrieb ist.

•Der LED-Streifen muss separat erworben werden.

### 12. Adressierbarer RGB-Gen-2-Header (3-polig ADD\_GEN2)

Dieser Anschluss ist für einzeln adressierbare RGB WS2812B LED-Streifen oder WS2812Bbasierte LED-Streifen.

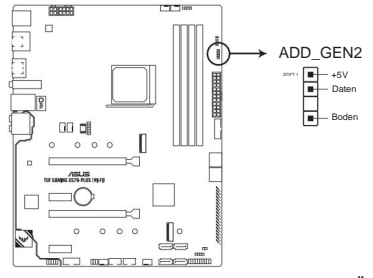

TUF GAMING X570-PLUS (WI-FI) Header HINZUFÜGEN

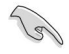

Der adressierbare RGB-Header der 2. Generation unterstützt adressierbare WS2812B-RGB-LED-Streifen (5 V/ Data/Ground), mit einer maximalen Nennleistung von 3 A (5 V) und maximal 120 LEDs

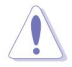

Stellen Sie vor dem Installieren oder Entfernen von Komponenten sicher, dass das ATX-Netzteil ausgeschaltet oder das Netzkabel vom Netzteil getrennt ist. Andernfalls können das Motherboard, Peripheriegeräte oder Komponenten schwer beschädigt werden

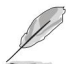

Die tatsächliche Beleuchtung und Farbe variiert je nach LED-Streifen.

Wenn Ihr LED-Streifen nicht aufleuchtet, überprüfen Sie, ob das RGB-LED-Verlängerungskabel und der RGB-LED-Streifen in der richtigen Ausrichtung angeschlossen sind und der 12-V-Anschluss mit dem 12-V-Header auf dem Motherboard ausgerichtet ist.

•Der LED-Streifen leuchtet nur, wenn das System in Betrieb ist.

•Der LED-Streifen muss separat erworben werden.

# Grundinstallation

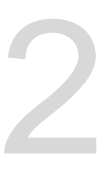

# 2.1 Aufbau Ihres PC-Systems

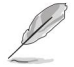

Die Diagramme in diesem Abschnitt dienen nur als Referenz. Das Motherboard-Layout kann je nach Modell variieren, aber die Installationsschritte sind für alle Modelle gleich.

# 2.1.1 Motherboard-Installation

1. Installieren Sie die ASUS E/A-Abschirmung an der hinteren E/A-Leiste des Gehäuses.

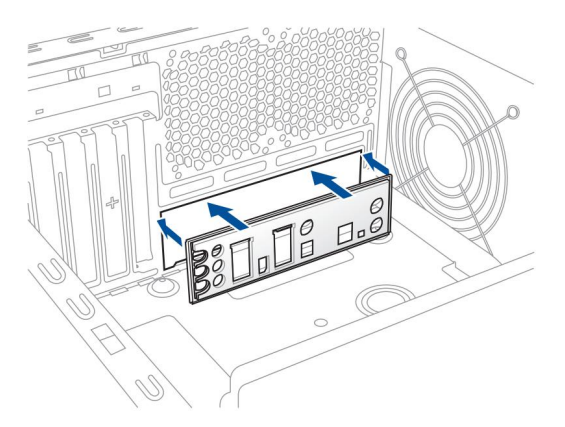

 Platzieren Sie das Motherboard im Gehäuse und achten Sie darauf, dass die hinteren E/A-Anschlüsse an der hinteren E/A-Leiste des Gehäuses ausgerichtet sind.

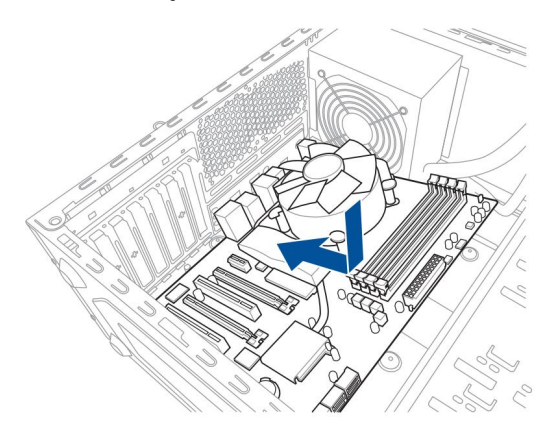

 Setzen Sie neun (9) Schrauben in die durch Kreise gekennzeichneten Löcher ein, um das Motherboard am Gehäuse zu befestigen.

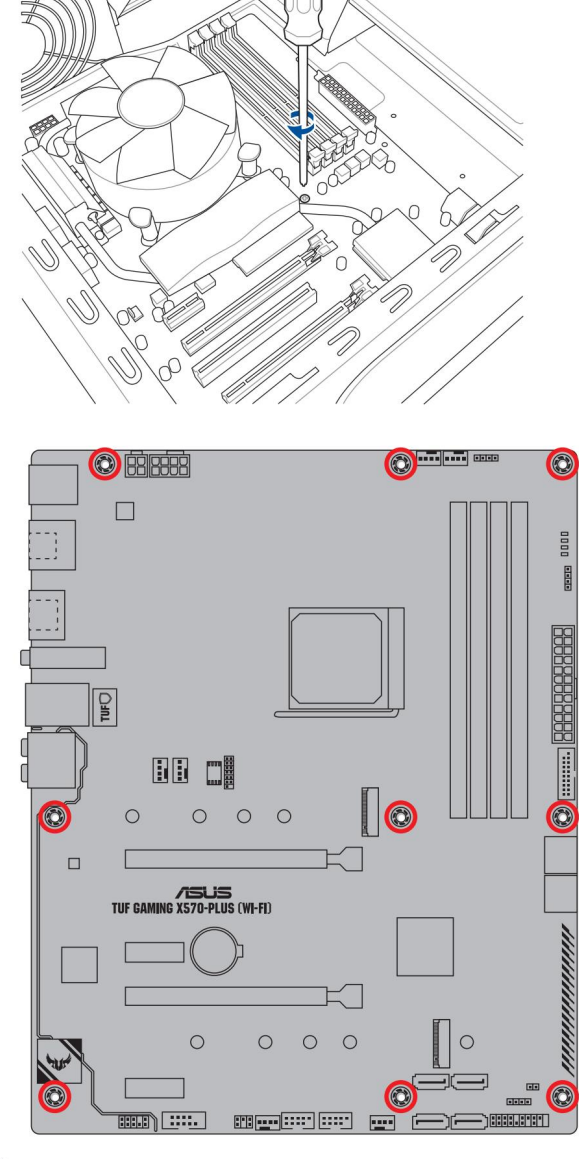

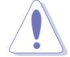

Schrauben NICHT zu fest anziehen! Dadurch kann das Motherboard beschädigt werden.

# 2.1.2 CPU-Installation

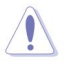

Der AMD AM4-Sockel ist mit AMD AM4-Prozessoren kompatibel. Stellen Sie sicher, dass Sie eine CPU verwenden, die für den AM4-Sockel ausgelegt ist. Die CPU passt nur in einer korrekten Ausrichtung. Stecken Sie die CPU NICHT mit Gewalt in den Sockel, um zu verhindern, dass die Anschlüsse am Sockel verbogen werden und die CPU beschädigt wird!

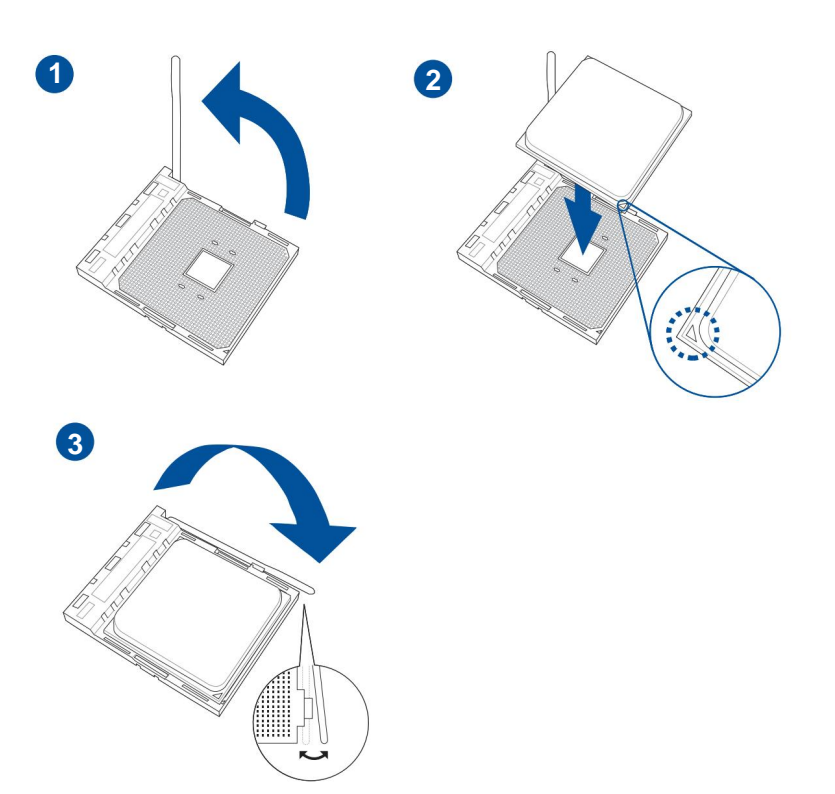

## 2.1.3 Installation des CPU-Kühlkörpers und der Lüfterbaugruppe

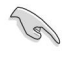

Tragen Sie bei Bedarf das Thermal Interface Material auf den CPU-Kühlkörper und die CPU auf, bevor Sie den Kühlkörper und den Lüfter installieren.

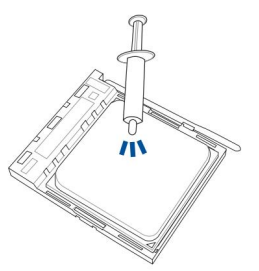

Typ 1

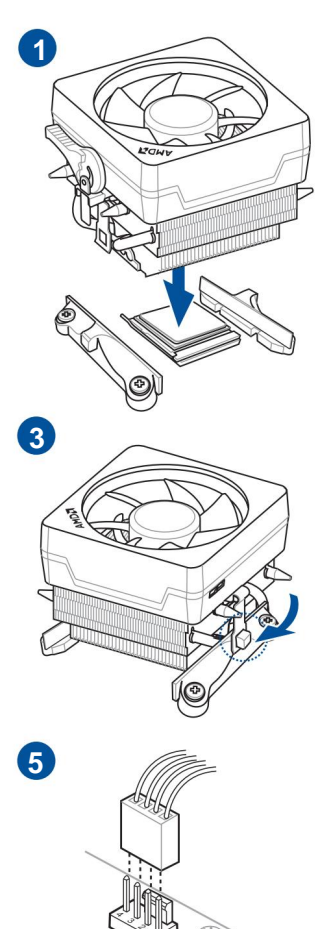

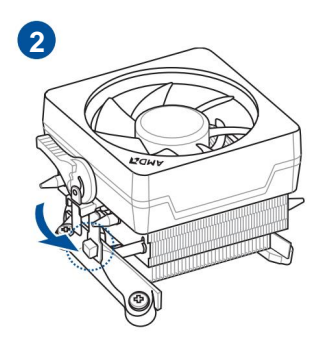

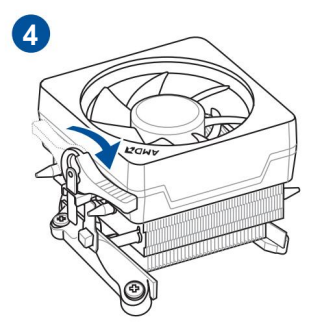
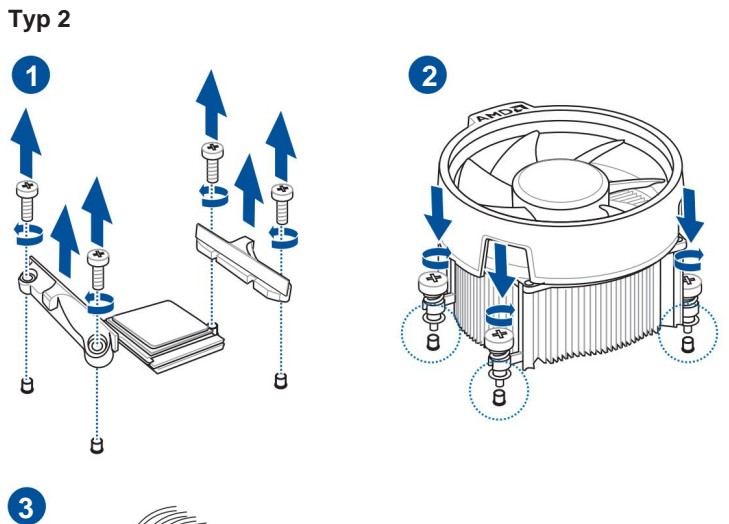

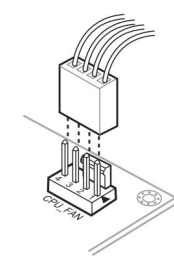

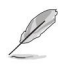

Entfernen Sie bei Verwendung dieses CPU-Lüftertyps nur die Schrauben und das Haltemodul. Entfernen Sie nicht die Platte auf der Unterseite.

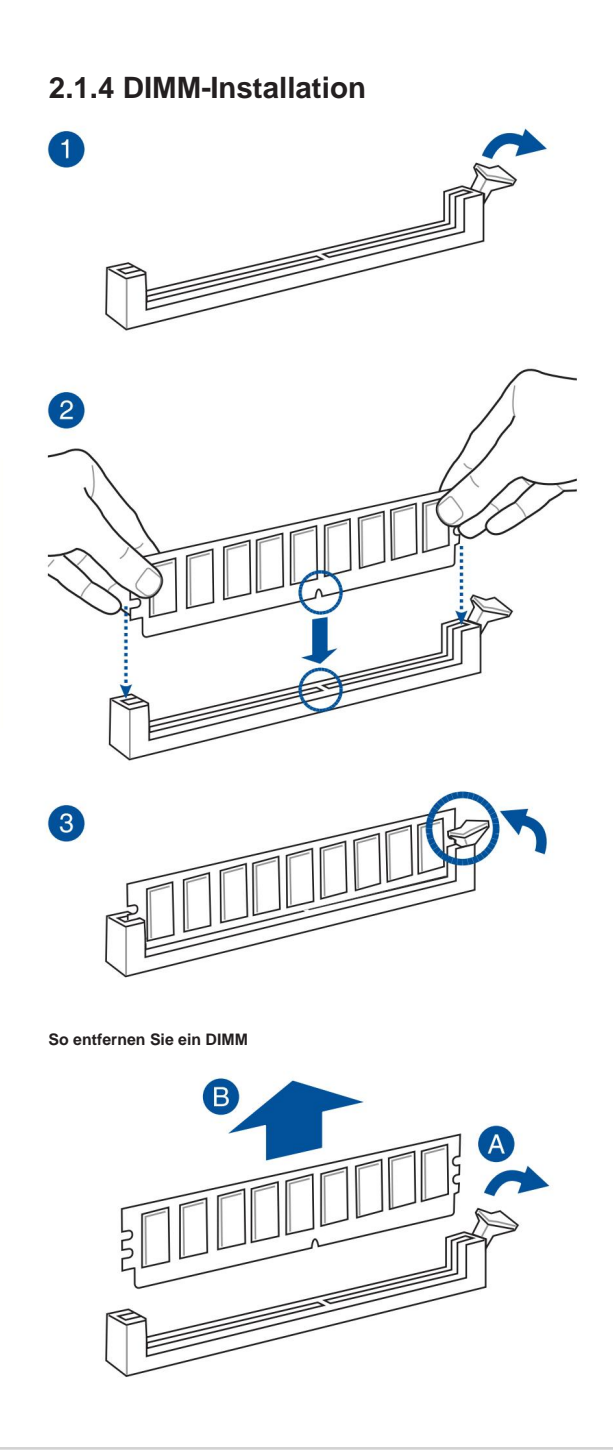

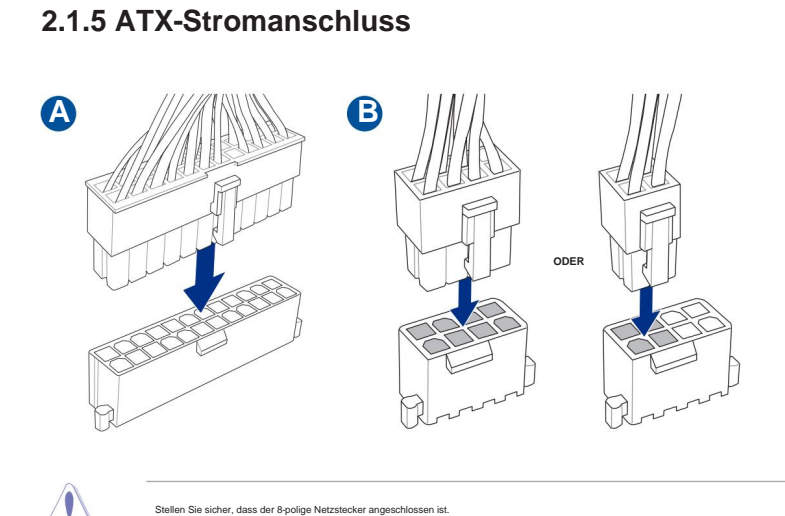

# 2.1.6 SATA-Geräteanschluss

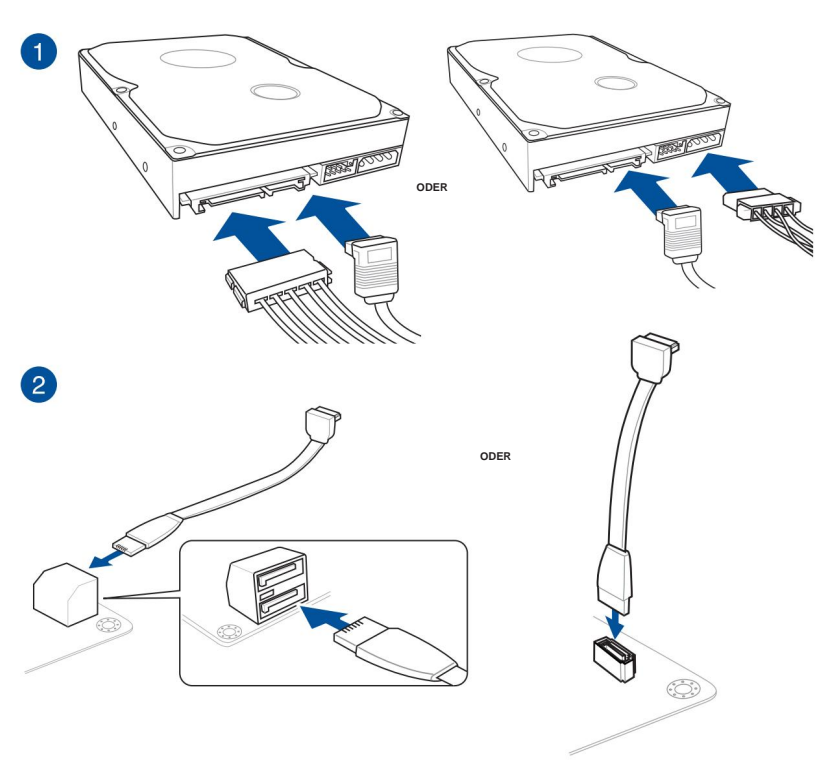

ASUS TUF GAMING X570-PLUS (WI-FI)

# 2.1.7 Vorderer E/A-Anschluss

So installieren Sie den Frontplattenanschluss

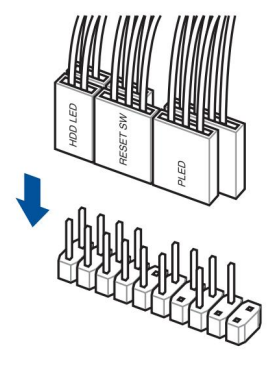

So installieren Sie den Frontplatten-Audioanschluss

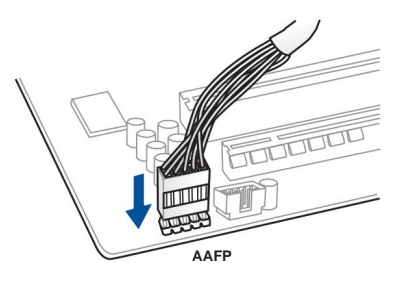

So installieren Sie den USB 3.2 Gen 1-Anschluss

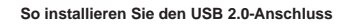

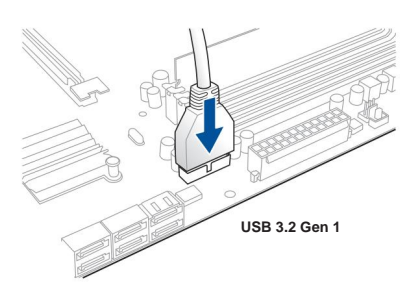

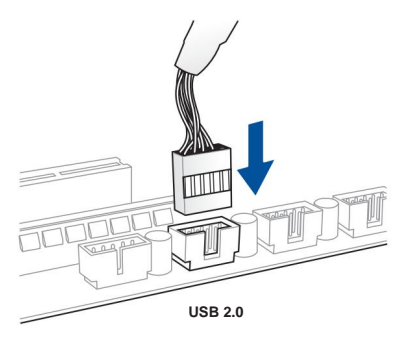

# 2.1.8 Installation von Erweiterungskarten

So installieren Sie PCIe x16-Karten

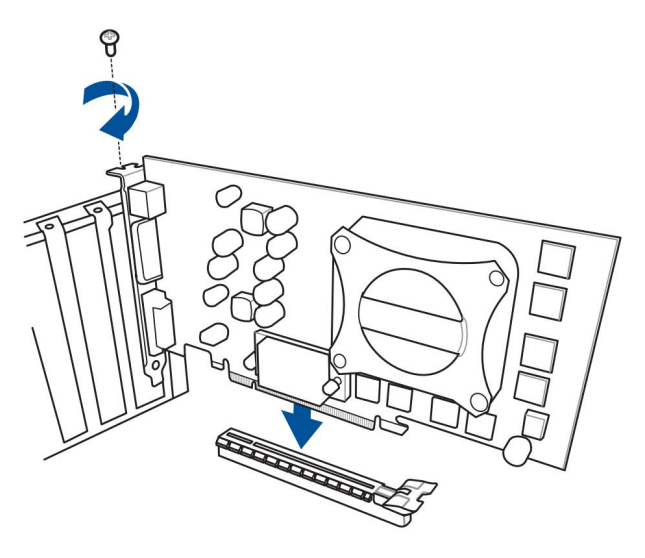

So installieren Sie PCIe x1-Karten

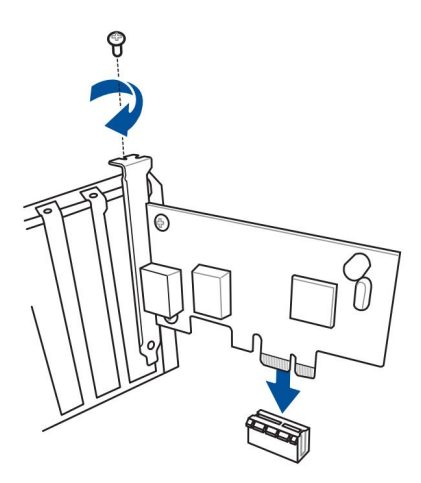

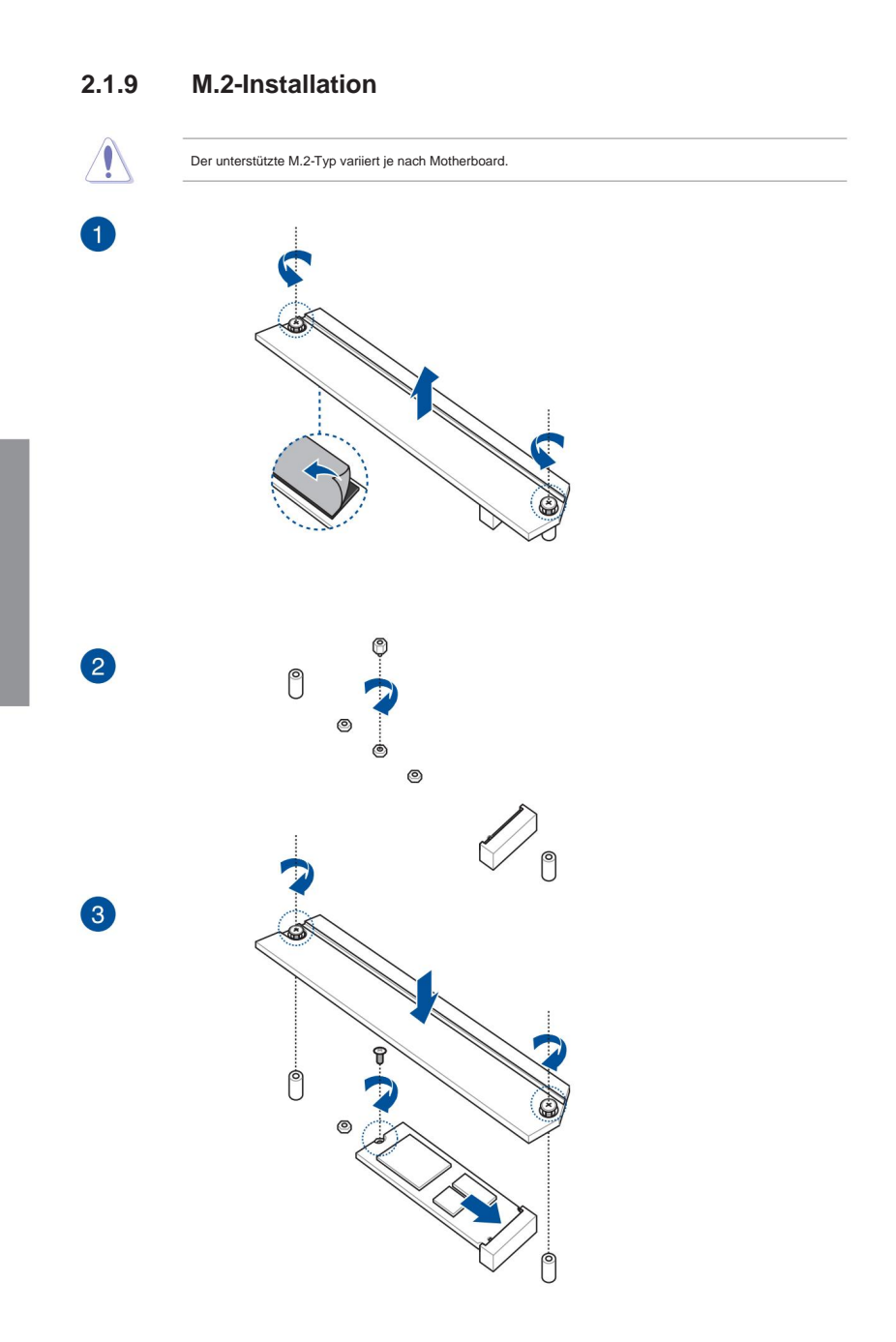

# 2.1.10 WLAN-Antenneninstallation

#### Installieren der ASUS 2x2-Dualband-WLAN-Antenne Verbinden

Sie den mitgelieferten ASUS 2x2-Dualband-WLAN-Antennenanschluss mit den WLAN-Anschlüssen auf der Rückseite des Gehäuses.

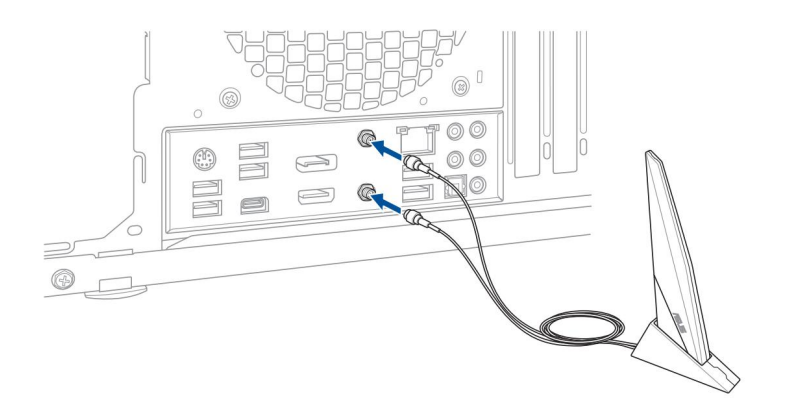

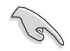

Stellen Sie sicher, dass die ASUS 2x2-Dualband-Wi-Fi-Antenne sicher an den Wi-Fi-Anschlüssen installiert ist.

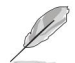

Stellen Sie sicher, dass die Antenne mindestens 20 cm von allen Personen entfernt ist.

Die obige Abbildung dient nur als Referenz. Das Layout der E/A-Anschlüsse kann je nach Modell variieren, aber das Installationsverfahren für die Wi-Fi-Antenne ist für alle Modelle gleich. 2.2.1

# 2.2 Motherboard-Rückseite und Audioanschlüsse

E/A-Anschluss an der Rückseite

# 

| Anschlüsse auf der Rückseite                           |  |  |
|--------------------------------------------------------|--|--|
| 1. PS/2-Tastatur/Maus-Kombianschluss                   |  |  |
| 2. USB 3.2 Gen 1 (bis zu 5 Gbit/s) Anschlüsse          |  |  |
| 3. DisplayPort                                         |  |  |
| 4. LAN-Anschluss (RJ-45)*                              |  |  |
| 5. Audio-E/A-Anschlüsse**                              |  |  |
| 6. Optischer S/PDIF-Ausgang                            |  |  |
| 7. USB 3.2 Gen 2 (bis zu 10 Gbit/s) Anschlüsse         |  |  |
| 8. WLAN 802.11 a/b/g/n/ac, Bluetooth V5.0              |  |  |
| 9. HDMI-Anschluss                                      |  |  |
| 10. USB 3.2 Gen 2 (bis zu 10 Gbit/s) Anschluss (Typ-C) |  |  |

\* Und \*\* : Beziehen Sie sich auf die Tabellen auf der nächsten Seite für LAN-Port-LEDs und Audio-Port-Definitionen.

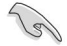

• USB 3.2 Gen 2 / Gen 1 Geräte können nur zur Datenspeicherung verwendet werden.

 Aufgrund des Designs des Chipsatzes der AMD AM4-Serie werden alle USB-Geräte, die an die USB 2.0und USB 3.2 Gen 1/Gen 2-Anschlüsse angeschlossen sind, vom xHCI-Controller gesteuert.

 Wir empfehlen dringend, dass Sie USB 3.2 Gen 2-Geräte an USB 3.2 Gen 2-Anschlüsse anschließen, um eine schnellere und bessere Leistung Ihrer USB 3.2 Gen 2-Geräte zu erzielen.

## \* LED-Anzeigen für LAN-Ports

| Aktivitätslink-LED                        |                                | Geschwindigkeits-LED |                      |
|-------------------------------------------|--------------------------------|----------------------|----------------------|
| Status                                    | Beschreibung                   | Status Beschreibung  |                      |
| Aus                                       | Keine Verbindung               | Aus                  | 10 Mbit/s Verbindung |
| Orange                                    | Verbunden                      | Orange 10            | 0-Mbit/s-Verbindung  |
| Orange (blinkend) Datenaktivität          |                                | Grüne 1-Gl           | pit/s-Verbindung     |
| Orange (Blinkt<br>dann stabil) aus dem S5 | Bereit zum Aufwachen,<br>Modus |                      |                      |

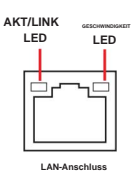

## \*\* Audio 2-, 4-, 6- oder 8-Kanal-Konfiguration

| Hafen            | Kopfhörer<br>2-Kanal | 4-Kanal                     | 6-Kanal                                                                                                    | 8-Kanal                      |
|------------------|----------------------|-----------------------------|----------------------------------------------------------------------------------------------------|------------------------------|
| Hellblauer Line- | In                   | Eingang                     | Eingang                                                                                                    | Seitenlautsprecher aus       |
| Kalk             | Line-Out             | Frontlautsprecherausgang    | Frontlautsprecherausgang Fro                                                                                                    | ontlautsprecherausgang       |
| Rosa             | Mikrofonsingang      | Mikrofoneingang             | Mikrofoneingang                                                                                                    | Microfoneingang              |
| Orange           | -                    | -                           | Center/Subwoofer Center/Subwoofer Center | ubwoofer                     |
| Schwarz          | -                    | Hinterer Lautsprecherausgan | g Hinterer Lautsprecherausgang H                                                                                                    | linterer Lautsprecherausgang |

# 2.2.2 Audio-E/A-Anschlüsse

Audio-E/A-Ports

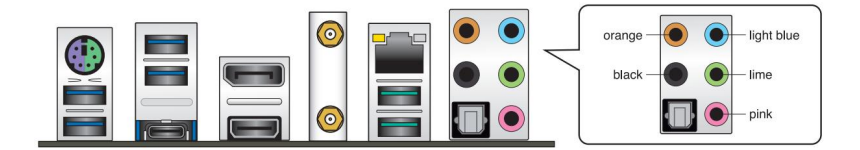

## An Kopfhörer und Mikrofon anschließen

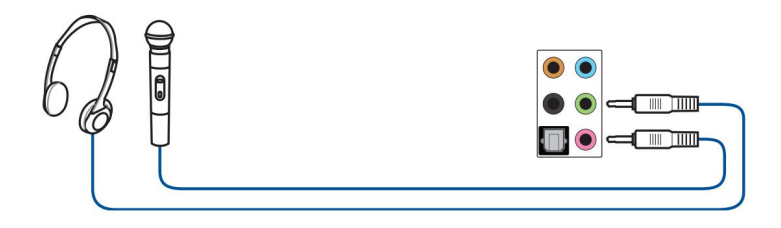

## An Stereolautsprecher anschließen

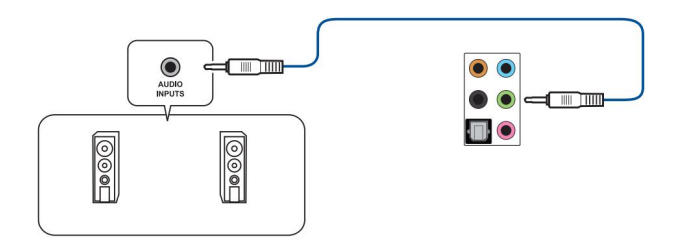

## Anschluss an 2.1-Kanal-Lautsprecher

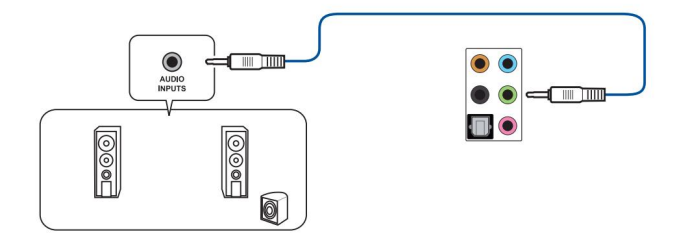

Anschluss an 4.1-Kanal-Lautsprecher

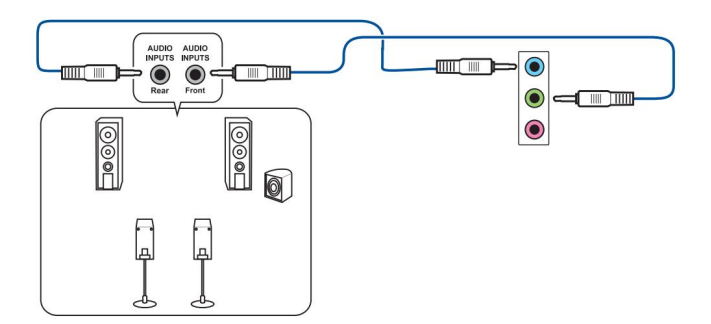

## Anschluss an 5.1-Kanal-Lautsprecher

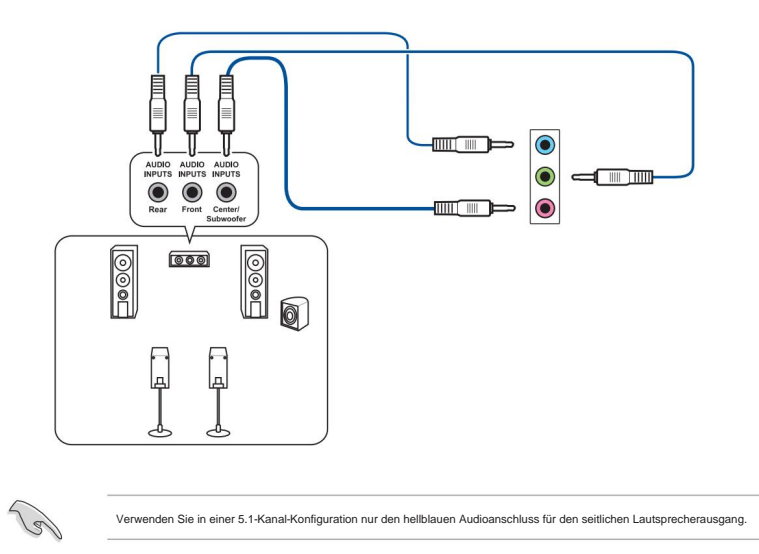

## An 7.1-Kanal-Lautsprecher anschließen

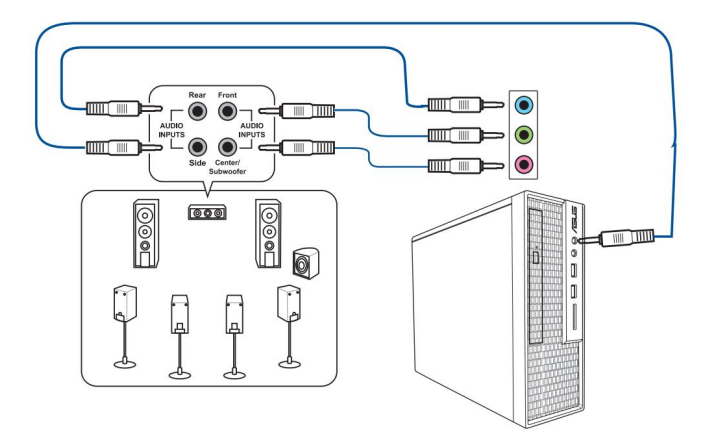

# 2.3 Zum ersten Mal starten

- 1. Nachdem Sie alle Verbindungen hergestellt haben, bringen Sie die Abdeckung des Systemgehäuses wieder an.
- 2. Stellen Sie sicher, dass alle Schalter ausgeschaltet sind.
- 3. Verbinden Sie das Netzkabel mit dem Netzanschluss auf der Rückseite des Systemgehäuses.
- 4. Schließen Sie das Netzkabel an eine Steckdose an, die mit einem Überspannungsschutz ausgestattet ist.
- 5. Schalten Sie die Geräte in der folgenden Reihenfolge ein:

A. Monitor

- B. Externe SCSI-Geräte (beginnend mit dem letzten Gerät in der Kette)
- C. Systemleistung
- 6. Nach dem Anlegen der Stromversorgung leuchtet die Systembetriebs-LED auf der Vorderseite des Systems auf. Bei Systemen mit ATX-Netzteilen leuchtet die System-LED auf, wenn Sie den ATX-Netzschalter drücken. Wenn Ihr Monitor den "grünen" Standards entspricht oder über eine "Power-Standby"-Funktion verfügt, kann die Monitor-LED aufleuchten oder von orange nach grün wechseln, nachdem die System-LED eingeschaltet wurde.

Das System führt dann die Einschaltselbsttests (POST) durch. Während die Tests ausgeführt werden, erscheinen die BIOS-Signaltöne (siehe Tabelle mit den BIOS-Signaltoncodes) oder zusätzliche Meldungen auf dem Bildschirm. Wenn Sie innerhalb von 30 Sekunden nach dem Einschalten nichts sehen, hat das System möglicherweise einen Einschalttest nicht bestanden. Überprüfen Sie die Jumper-Einstellungen und Verbindungen oder wenden Sie sich an Ihren Händler.

| BIOS-Signalton                                                                                | Beschreibung                                                                  |
|-----------------------------------------------------------------------------------------------|-------------------------------------------------------------------------------|
| Ein kurzer Piepton                                                                            | VGA erkannt<br>Schnellstart auf deaktiviert gesetzt<br>Keine Tastatur erkannt |
| Ein durchgehender Piepton, gefolgt von zwei kurzen<br>Pieptönen, dann eine Pause (wiederholt) | Kein Speicher erkannt                                                         |
| Ein durchgehender Piepton, gefolgt von drei kurzen<br>Pieptönen                               | Kein VGA erkannt                                                              |
| Ein durchgehender Piepton, gefolgt von vier kurzen<br>Pieptönen                               | Ausfall von Hardwarekomponenten                                               |

 Halten Sie beim Einschalten die Taste <Entf> gedrückt, um das BIOS-Setup aufzurufen. Befolgen Sie die Anweisungen in Kapitel 3.

# 2.4 Ausschalten des Computers Drücken Sie

bei eingeschaltetem System den Netzschalter weniger als vier Sekunden lang, um das System je nach BIOS-Einstellung in den Energiesparmodus oder Soft-Off-Modus zu versetzen. Drücken Sie den Netzschalter länger als vier Sekunden, damit das System unabhängig von der BIOS-Einstellung in den Soft-Off-Modus wechselt.

# **BIOS-Setup**

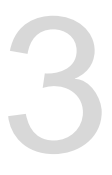

# 3.1 BIOS kennen

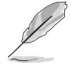

Das neue ASUS UEFI BIOS ist eine Unified Extensible Interface, die der UEFI-Architektur entspricht und eine benutzerfreundliche Oberfläche bietet, die über die herkömmliche BIOS-Steuerung nur mit Tastatur hinausgeht, um eine flexiblere und bequemere Mauseingabe zu ermöglichen. Sie können das neue UEFI-BIOS mit der gleichen Geschmeidigkeit wie Ihr Betriebssystem problemlos navigieren. Der Begriff "BIOS" in diesem Benutzerhandbuch bezieht sich auf "UEFI-BIOS", sofern nicht anders angegeben.

Das BIOS (Basic Input and Output System) speichert Systemhardwareeinstellungen wie Speichergerätekonfiguration, Übertaktungseinstellungen, erweiterte Energieverwaltung und Startgerätekonfiguration, die für den Systemstart im CMOS des Motherboards benötigt werden. Unter normalen Umständen gelten die Standard-BIOS-Einstellungen für die meisten Bedingungen, um eine optimale Leistung sicherzustellen. Ändern Sie die Standard-BIOS-Einstellungen NICHT, außer in den folgenden Fällen:

- Während des Systemstarts erscheint eine Fehlermeldung auf dem Bildschirm und fordert Sie auf, das BIOS-Setup auszuführen.
- Sie haben eine neue Systemkomponente installiert, die weitere BIOS-Einstellungen erfordert, oder aktualisieren.

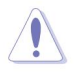

Ungeeignete BIOS-Einstellungen können zu Instabilität oder Startfehlern führen. Wir empfehlen dringend, die BIOS-Einstellungen nur mit Hilfe von geschultem Servicepersonal zu ändern.

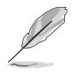

 Wenn Sie die BIOS-Datei herunterladen oder aktualisieren, benennen Sie sie dafür in TGX570PW.CAP um Hauptplatine.

 BIOS-Einstellungen und -Optionen können aufgrund unterschiedlicher BIOS-Versionen variieren. Bitte Informationen zu Einstellungen und Optionen finden Sie in der neuesten BIOS-Version.

# 3.2 BIOS-Setup-Programm

Verwenden Sie das BIOS-Setup, um das BIOS zu aktualisieren oder seine Parameter zu konfigurieren. Der BIOS-Bildschirm umfasst Navigationstasten und eine kurze Bildschirmhilfe, die Sie durch die Verwendung des BIOS-Setup-Programms führt.

#### Aufrufen des BIOS beim Start Um das

BIOS-Setup beim Start aufzurufen, drücken Sie während des Power-On Self Test (POST) <Ent/> oder <F2>. Wenn Sie <Ent/> oder <F2> nicht drücken, fährt POST mit seinen Routinen fort.

#### Aufrufen des BIOS-Setup nach dem POST

So rufen Sie das BIOS-Setup nach dem POST auf:

- Drücken Sie gleichzeitig <Strg>+<Alt>+<Entf>.
- Drücken Sie die Reset-Taste am Systemgehäuse.
- Drücken Sie den Netzschalter, um das System aus- und wieder einzuschalten. Führen Sie diese Option nur aus, wenn Sie das BIOS-Setup mit den ersten beiden Optionen nicht aufgerufen haben.

Nachdem Sie eine der drei Optionen ausgeführt haben, drücken Sie die Taste <Entf>, um das BIOS aufzurufen.

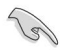

 Die in diesem Abschnitt gezeigten BIOS-Setup-Bildschirme dienen nur zu Referenzzwecken und stimmen möglicherweise nicht genau mit dem überein, was Sie auf Ihrem Bildschirm sehen.

- Stellen Sie sicher, dass eine USB-Maus an Ihr Motherboard angeschlossen ist, wenn Sie die Maus zur Steuerung des BIOS-Setup-Programms verwenden möchten.
- Wenn das System nach dem Ändern einer BIOS-Einstellung instabil wird, laden Sie die Standardeinstellungen, um die Systemkompatibilität und -stabilität sicherzustellen. Wählen Sie im Exit- Menü den Punkt Load Optimized Defaults oder drücken Sie den Hotkey <F5>. Einzelheiten finden Sie in Abschnitt 3.10 Exit-Menü.
- Wenn das System nach dem Ändern einer BIOS-Einstellung nicht hochfährt, versuchen Sie, das CMOS zu löschen und das Motherboard auf die Standardwerte zurückzusetzen. Siehe Abschnitt 1.1.7 Jumper für Informationen zum Löschen des RTC RAM über die Schaltfläche Clear CMOS.

• Das BIOS-Setup-Programm unterstützt keine Bluetooth-Geräte.

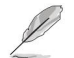

Bitte besuchen Sie die ASUS-Website für das ausführliche BIOS-Inhaltshandbuch.

#### **BIOS-Menübildschirm**

Das BIOS-Setup-Programm kann in zwei Modi verwendet werden: EZ-Modus und erweiterter Modus. Sie können den Modus im Setup-Modus im Boot-Menü oder durch Drücken des Hotkeys <F7> ändern.

#### 3.2.1 EZ-Modus Standardmäßig

erscheint der EZ-Modus-Bildschirm, wenn Sie das BIOS-Setup-Programm aufrufen. Der EZ-Modus bietet Ihnen einen Überblick über die grundlegenden Systeminformationen und ermöglicht Ihnen die Auswahl der Anzeigesprache, der Systemleistung, des Modus und der Startgerätepriorität. Um auf den Advanced Mode zuzugreifen, wählen Sie Advanced Mode oder drücken Sie den Hotkey <F7> für die erweiterten BIOS-Einstellungen.

Der Standardbildschirm zum Aufrufen des BIOS-Setup-Programms kann geändert werden. Einzelheiten finden Sie unter dem Element Setup-Modus im Abschnitt Boot-Menü .

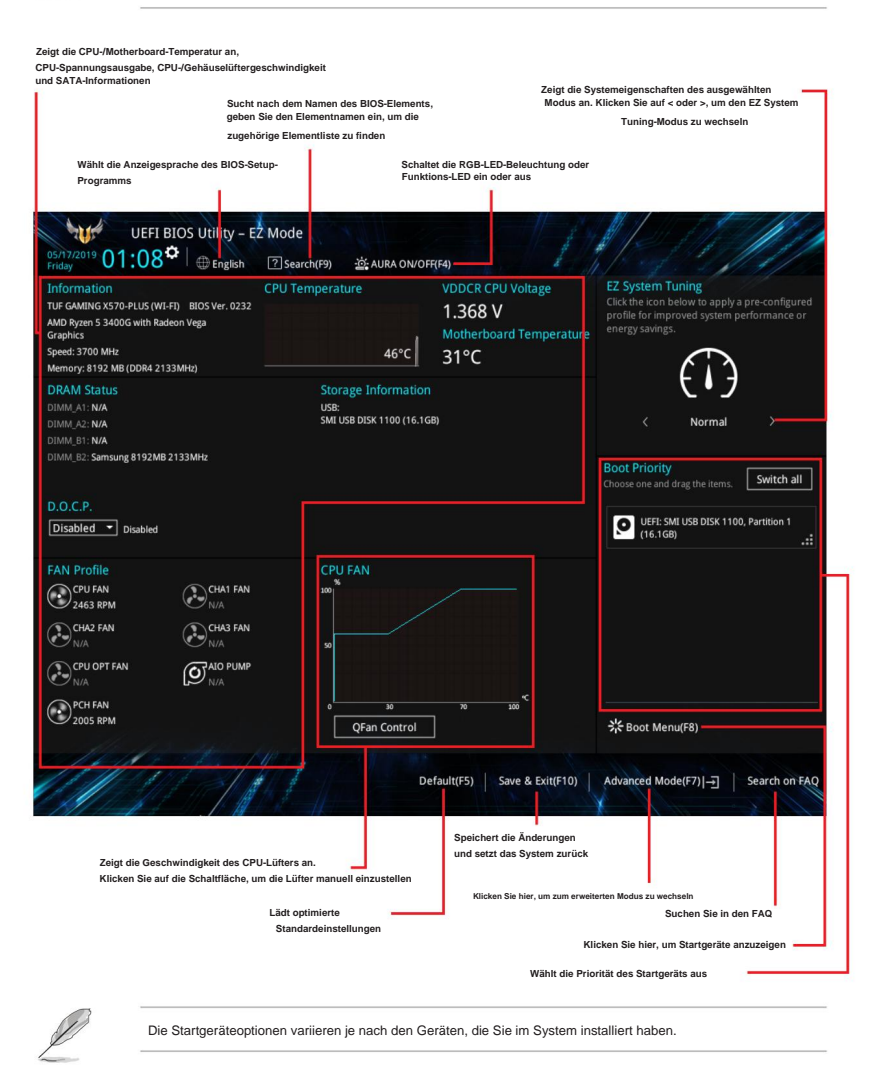

## 3.2.2 Erweiterter Modus Der erweiterte

Modus bietet erfahrenen Endbenutzern erweiterte Optionen zum Konfigurieren der BIOS-Einstellungen. Die folgende Abbildung zeigt ein Beispiel für den erweiterten Modus. Die detaillierten Konfigurationen finden Sie in den folgenden Abschnitten.

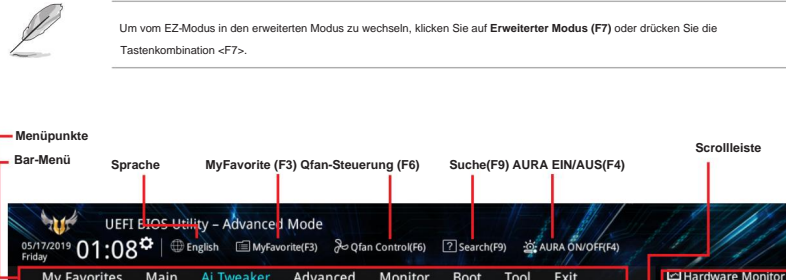

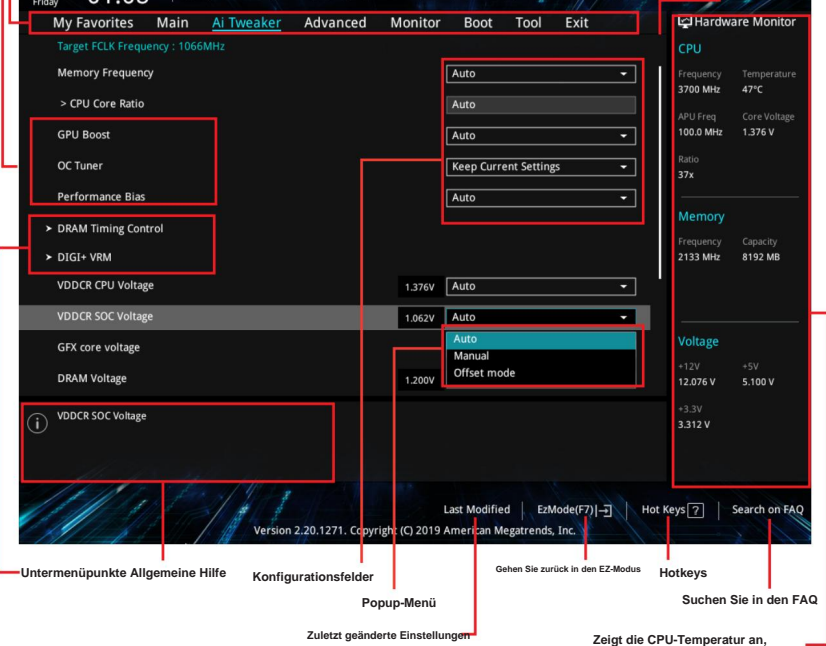

CPU- und Speicherspannungsausgang

#### Bar-Menü

Die Menüleiste oben auf dem Bildschirm hat die folgenden Hauptelemente:

| Meine Favoriten | Zum Speichern häufig verwendeter Systemeinstellungen und Konfigurationen. |  |  |
|-----------------|---------------------------------------------------------------------------|--|--|
| Hauptsächlich   | Zum Ändern der grundlegenden Systemkonfiguration. Zum Ändern              |  |  |
| Ai Tweaker      | der Übertaktungseinstellungen. Zum Ändern der erweiterten                 |  |  |
| Fortschrittlich | Systemeinstellungen. Zum Anzeigen der Systemtemperatur, des               |  |  |
| Monitor         | Energiestatus und zum Ändern der Lüftereinstellungen.                     |  |  |
| Stiefel         | Zum Ändern der Systemstartkonfiguration                                   |  |  |
| Werkzeug        | Zum Konfigurieren von Optionen für Sonderfunktionen                       |  |  |
| Ausfahrt        | Zur Auswahl der Exit-Optionen und zum Laden der Standardeinstellungen     |  |  |

#### Menüpunkte

Das hervorgehobene Element in der Menüleiste zeigt die spezifischen Elemente für dieses Menü an. Wenn Sie beispielsweise "Main" auswählen, werden die Elemente des Hauptmenüs angezeigt.

Die anderen Elemente (My Favorites, Ai Tweaker, Advanced, Monitor, Boot, Tool und Exit) in der Menüleiste haben ihre jeweiligen Menüelemente.

#### Untermenüpunkte

Ein Größer-als-Zeichen (>) vor jedem Element auf einem beliebigen Menübildschirm bedeutet, dass das Element ein Untermenü hat. Um das Untermenü anzuzeigen, wählen Sie das Element aus und drücken Sie <Enter>.

#### Sprache

Diese Schaltfläche über der Menüleiste enthält die Sprachen, die Sie für Ihr BIOS auswählen können. Klicken Sie auf diese Schaltfläche, um die Sprache auszuwählen, die Sie auf Ihrem BIOS-Bildschirm anzeigen möchten.

#### Meine Favoriten (F3)

Diese Schaltfläche über der Menüleiste zeigt alle BIOS-Elemente in einer Baumstruktur. Wählen Sie häufig verwendete BIOS-Einstellungen aus und speichern Sie sie im MyFavorites-Menü.

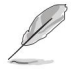

Weitere Informationen finden Sie in Abschnitt 3.3 Meine Favoriten .

#### Q-Fan-Steuerung (F6)

Diese Schaltfläche oberhalb der Menüleiste zeigt die aktuellen Einstellungen Ihrer Lüfter an. Verwenden Sie diese Schaltfläche, um die Lüfter manuell auf Ihre gewünschten Einstellungen einzustellen.

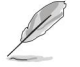

Weitere Informationen finden Sie in Abschnitt 3.2.3 QFan Control .

#### Suchen (F9)

Mit dieser Schaltfläche können Sie nach dem Namen des BIOS-Elements suchen und den Elementnamen eingeben, um die zugehörige Elementliste zu finden.

#### AURA (F4)

Mit dieser Taste können Sie die RGB-LED-Beleuchtung oder die Funktions-LED ein- oder ausschalten.

| [AN]  | Alle AURA-Effekte werden aktiviert. (Standardmodus) |
|-------|-----------------------------------------------------|
| [AUS] | Alle AURA-Effekte werden deaktiviert.               |

#### Suchen Sie auf FAQ

Bewegen Sie Ihre Maus über diese Schaltfläche, um einen QR-Code anzuzeigen, scannen Sie diesen QR-Code auf Ihrem Mobilgerät, um eine Verbindung zur BIOS-FAQ-Webseite der ASUS-Support-Website herzustellen. Sie können auch den folgenden QR-Code scannen:

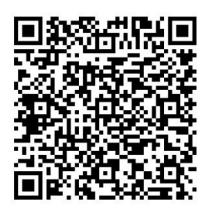

#### Hotkeys

Diese Schaltfläche oberhalb der Menüleiste enthält die Navigationstasten für das BIOS-Setup-Programm. Verwenden Sie die Navigationstasten, um Elemente im Menü auszuwählen und die Einstellungen zu ändern.

#### Scrollleiste

Auf der rechten Seite eines Menübildschirms wird eine Bildlaufleiste angezeigt, wenn Elemente vorhanden sind, die nicht auf den Bildschirm passen. Drücken Sie die Aufwärts-/Abwärtspfeiltasten oder die Tasten <Bild auf> / <Bild ab>, um die anderen Elemente auf dem Bildschirm anzuzeigen.

#### Allgemeine Hilfe

Am unteren Rand des Menübildschirms befindet sich eine kurze Beschreibung des ausgewählten Elements. Verwenden Sie die Taste <F12>, um den BIOS-Bildschirm zu erfassen und auf dem Wechseldatenträger zu speichern.

#### Konfigurationsfelder Diese

Felder zeigen die Werte für die Menüpunkte. Wenn ein Element vom Benutzer konfigurierbar ist, können Sie den Wert des Felds gegenüber dem Element ändern. Sie können kein Element auswählen, das nicht vom Benutzer konfiguriert werden kann.

Ein konfigurierbares Feld wird hervorgehoben, wenn es ausgewählt ist. Um den Wert eines Felds zu ändern, wählen Sie es aus und drücken Sie <Eingabe>, um eine Liste mit Optionen anzuzeigen.

#### Schaltfläche "Zuletzt geändert".

Diese Schaltfläche zeigt die Elemente an, die Sie zuletzt im BIOS-Setup geändert und gespeichert haben.

# 3.2.3 Q-Fan-Steuerung

Mit QFan Control können Sie ein Lüfterprofil festlegen oder die Betriebsgeschwindigkeit Ihrer CPU- und Gehäuselüfter manuell konfigurieren.

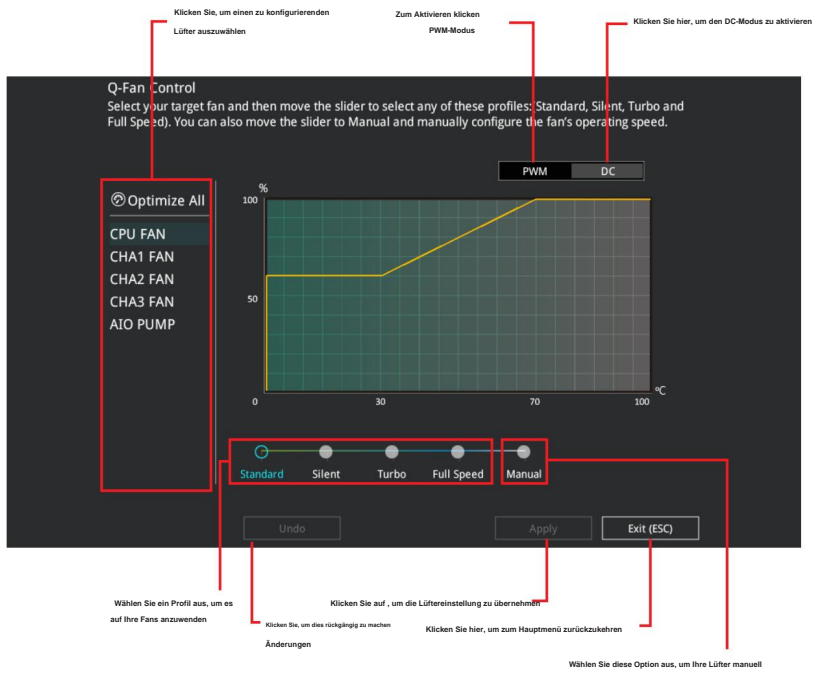

#### zu konfigurieren

#### Lüfter manuell konfigurieren Wählen Sie

Manuell aus der Liste der Profile, um die Betriebsgeschwindigkeit Ihrer Lüfter manuell zu konfigurieren.

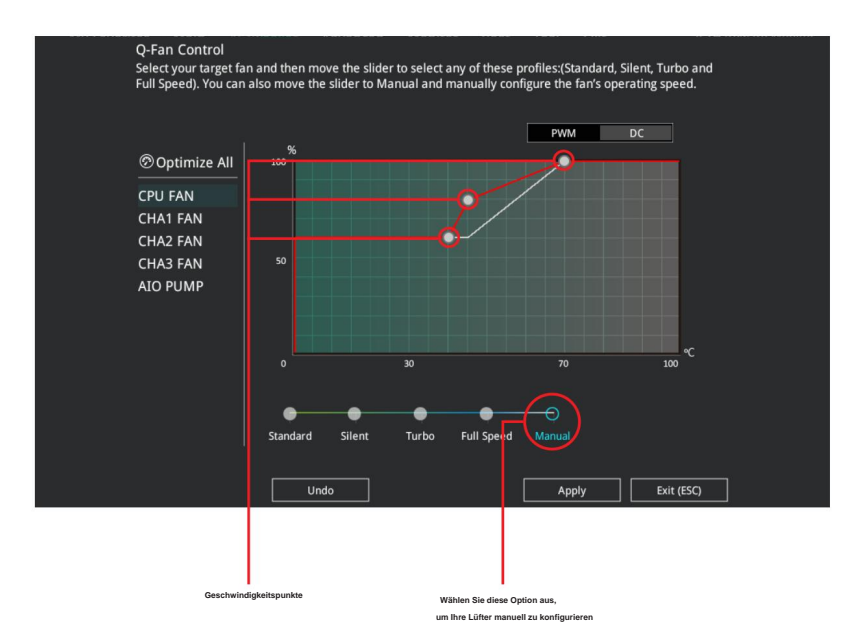

So konfigurieren Sie Ihre Lüfter:

1. Wählen Sie den Lüfter aus, den Sie konfigurieren möchten, und sehen Sie sich seinen aktuellen Status an.

2. Klicken und ziehen Sie die Geschwindigkeitspunkte, um die Betriebsgeschwindigkeit der Lüfter anzupassen.

3. Klicken Sie auf Übernehmen, um die Änderungen zu speichern, und klicken Sie dann auf Beenden (ESC).

# 3.3 Meine Favoriten

Meine Favoriten ist Ihr persönlicher Bereich, in dem Sie Ihre bevorzugten BIOS-Elemente einfach speichern und darauf zugreifen können.

| UEFI BIOS Utility - Advanced Mode<br>05/17/2019 01:09 ( English MyFavorite(F3) & (<br>MyFavorites Main Ai Tuvaker Advanced | Qfan Control(F6) | ⑦ Search(F9) ☆ AURA ON/OFR(F4) Poot Tool Exit | Hardware Monitor                       |
|----------------------------------------------------------------------------------------------------|------------------|-----------------------------------------------|----------------------------------------|
| with Artweaker Advanced                                                                                                    | MONITO           |                                               |                                        |
| Memory Frequency                                                                                                    |                  | Auto -                                        | CPU                                    |
| VDDCR CPU Voltage                                                                                                    | 1.376V           | Auto 👻                                        | Frequency Temperature<br>3700 MHz 46°C |
| DRAM Voltage                                                                                                    | 1.200V           | Auto                                          | APU Freq Core Voltage                  |
| <ul> <li>SATA Configuration</li> </ul>                                                                                     |                  |                                               | 100.0 MHz 1.376 V                      |
| <ul> <li>Onboard Devices Configuration</li> </ul>                                                                          |                  |                                               | 37x                                    |
| <ul> <li>CSM (Compatibility Support Module)</li> </ul>                                                                     |                  |                                               | Mamoni                                 |
| Fast Boot                                                                                                    |                  | Enabled 👻                                     | Frequency Capacity                     |
| Next Boot after AC Power Loss                                                                                              |                  | Normal Boot 👻                                 | 2133 MHz 8192 MB                       |
| Boot Logo Display                                                                                                    |                  | Auto 👻                                        |                                        |
| POST Delay Time                                                                                                    |                  | 3 sec 👻                                       |                                        |
|                                                                                                    |                  |                                               | Voltage                                |
|                                                                                                    |                  |                                               | +12V +5V<br>12.076 V 5.100 V           |
| Forces a DDR4 frequency slower than                                                                                        |                  |                                               | +3.3V                                  |
| the common tCK detected via SPD.                                                                                           |                  |                                               | 5,5121                                 |
| the star star                                                                                                    |                  |                                               |                                        |
| 111111111                                                                                                    |                  | Last Modified EzMode(F7)                      | Keys ? Search on FAO                   |
| Version 2.20.1271. Co                                                                                                    | pyright (C) 2019 | American Megatrends, Inc.                     |                                        |

"Meine Favoriten" enthält standardmäßig mehrere Leistungs-, Energiespar- und Schnellstart-Elemente. Sie können diesen Bildschirm personalisieren, indem Sie Elemente hinzufügen oder entfernen.

#### Elemente zu Meine Favoriten hinzufügen

So fügen Sie BIOS-Elemente hinzu:

 Drücken Sie <F3> auf Ihrer Tastatur oder klicken Sie auf den Bildschirm Setup Tree Map. 🗐 (F3)MyFavorite

aus dem BIOS-Bildschirm zu öffnen

 Wählen Sie auf dem Bildschirm "Setup Tree Map" die BIOS-Elemente aus, die Sie in "My" speichern möchten Favoriten-Bildschirm.

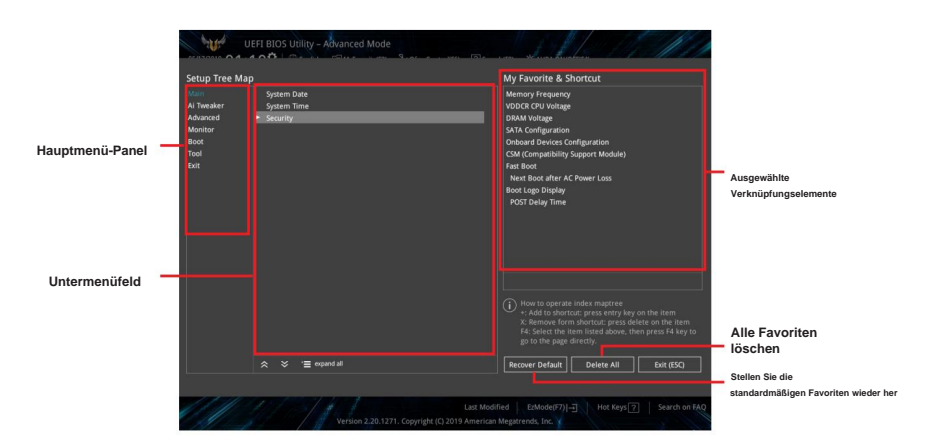

 Wählen Sie im Hauptmenübereich ein Element aus, klicken Sie dann im Untermenübereich auf das Untermenü, das Sie als Favorit speichern möchten, und klicken Sie auf oder drücken Sie + «Eingabetaste» auf Ihrer Tastatur.

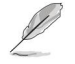

Sie können keine benutzerverwalteten Elemente wie Sprache und Startreihenfolge zu "Meine Favoriten" hinzufügen.

- 4. Klicken Sie auf Exit (ESC) oder drücken Sie die < Esc>-Taste, um den Setup Tree Map-Bildschirm zu schließen.
- 5. Gehen Sie zum Menü Meine Favoriten, um die gespeicherten BIOS-Elemente anzuzeigen.

# 3.4 Hauptmenü

Der Hauptmenü-Bildschirm erscheint, wenn Sie den erweiterten Modus des BIOS-Setup-Programms aufrufen. Das Hauptmenü bietet Ihnen einen Überblick über die grundlegenden Systeminformationen und ermöglicht Ihnen, Datum, Uhrzeit, Sprache und Sicherheitseinstellungen des Systems einzustellen.

#### Sicherheit

Die Elemente im Menü Sicherheit gestatten Ihnen, die Sicherheitseinstellungen des Systems zu ändern.

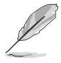

Wenn Sie Ihr BIOS-Passwort vergessen haben, löschen Sie die CMOS Real Time Clock (RTC) RAM, um das BIOS-Passwort zu löschen. Siehe Abschnitt **1.1.7 Header** für Informationen zum Löschen des RTC RAM über die Schaltfläche CMOS löschen.

 Die Elemente "Administrator" oder "User Password" oben auf dem Bildschirm zeigen die Standardeinstellung [Not Installed]. Nachdem Sie ein Passwort festgelegt haben, zeigen diese Elemente [Installiert] an.

# 3.5 Food Tweaker-Menü

Die Menüelemente von Ai Tweaker ermöglichen Ihnen die Konfiguration von übertaktungsbezogenen Elementen.

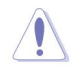

Seien Sie vorsichtig, wenn Sie die Einstellungen der Ai Tweaker-Menüelemente ändern. Falsche Feldwerte können zu Fehlfunktionen des Systems führen

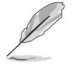

Die Konfigurationsoptionen für diesen Abschnitt variieren je nach CPU- und DIMM-Modell, das Sie auf dem Motherboard installiert haben.

#### Speicherfrequenz Mit diesem

Element können Sie die Speicherbetriebsfrequenz einstellen. Die konfigurierbaren Optionen variieren mit der BCLK-Frequenzeinstellung (Basistakt). Wählen Sie den automatischen Modus, um die optimierte Einstellung anzuwenden. Konfigurationsoptionen: [Auto] [DDR4-1333MHz] - [DDR4-4200MHz]

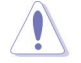

Die Auswahl einer sehr hohen Speicherfrequenz kann dazu führen, dass das System instabil wird! Stellen Sie in diesem Fall die Standardeinstellung wieder her.

## OC-Tuner

Der OC-Tuner übertaktet automatisch die CPU- und DRAM-Frequenzen und -Spannungen, um die Systemleistung zu verbessern. Es steigert auch die CPU-Grafikleistung entsprechend der CPU-Grafiklast. Konfigurationsoptionen: [Aktuelle Einstellungen beibehalten] [OC Tuner]

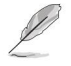

Um den aktuellen Status des Übertaktungstuners beizubehalten, wählen Sie [Keep Current Settings].

# 3.6 Erweitertes Menü

Die Elemente im Menü Erweitert gestatten Ihnen, die Einstellungen für die CPU und andere Systemgeräte zu ändern.

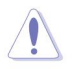

Seien Sie vorsichtig, wenn Sie die Einstellungen der Elemente des erweiterten Menüs ändern. Falsche Feldwerte können zu Fehlfunktionen des Systems führen.

#### 3.6.1 AMD fTPM-Konfiguration Mit den Elementen in diesem

Menü können Sie die AMD fTPM-Einstellungen konfigurieren.

#### 3.6.2 CPU-Konfiguration Die Elemente in diesem

Menü zeigen die CPU-bezogenen Informationen, die das BIOS automatisch erkennt.

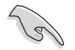

Die Elemente in diesem Menü können je nach installierter CPU variieren.

#### PSS-Unterstützung

Mit diesem Element können Sie die Generierung von ACPI\_PPC-, \_PSS- und \_PCT-Objekten aktivieren oder deaktivieren. Konfigurationsoptionen: [Deaktiviert] [Aktiviert]

## NX-Modus

Mit diesem Element können Sie die No-Execute-Seitenschutzfunktion aktivieren oder deaktivieren. Konfigurationsoptionen: [Deaktiviert] [Aktiviert]

#### SVM-Mode

Mit diesem Element können Sie die CPU-Virtualisierung aktivieren oder deaktivieren. Konfigurationsoptionen: [Deaktiviert] [Ermöglicht]

#### Core Leveling Mode Mit diesem

Element können Sie die Anzahl der Recheneinheiten im System ändern. Konfigurationsoptionen: [Automatischer Modus] [Eins] [ZWEI] [DREI]

# 3.6.3 NB-Konfiguration

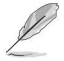

Die NB-Konfigurationsfunktion wird bei Verwendung eines AMD Ryzen-Prozessors nicht unterstützt.

#### **IGFX Multi-Monitor**

Aktiviert oder deaktiviert die Multi-Monitor-Unterstützung des internen Grafikgeräts für zusätzliche VGA-Geräte. Und die Speichergröße des internen Grafikgeräts hält Speicher reserviert. Konfigurationsoptionen: [Disabled] [Enabled] [HybridGraphics]

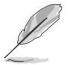

Das Element IGFX Multi-Monitor muss aktiviert werden, bevor die AMD Dual Graphics-Technologie verwendet werden kann.

## Primäres Videogerät

Wählt das primäre Anzeigegerät aus. Konfigurationsoptionen: [IGFX-Video] [PCIE-Video]

#### UMA-Frame-Puffergröße [Auto]

Konfigurationsoptionen: [Auto] [64M] [80M] [96M][128M] [256M] [384M] [512M] [768M] [1G] [2G] [3G] [4G]

#### 3.6.4 SATA-Konfiguration Beim Aufrufen des Setup

erkennt das BIOS automatisch das Vorhandensein von SATA-Geräten. Die SATA-Port-Elemente zeigen Leer an , wenn kein SATA-Gerät am entsprechenden SATA-Port installiert ist.

#### SATA-Anschluss aktivieren

Mit diesem Element können Sie das SATA-Gerät aktivieren oder deaktivieren. Konfigurationsoptionen: [Deaktiviert] [Ermöglicht]

#### SATA-Modus

Mit diesem Element können Sie die SATA-Konfiguration festlegen.

| [AHCI]       | Auf [AHCI] einstellen, wenn die SATA-Festplatten das AHCI (Advanced Host Controller     |
|--------------|-----------------------------------------------------------------------------------------|
|              | Interface) verwenden sollen. Das AHCI ermöglicht es dem integrierten Speichertreiber,   |
|              | erweiterte Serial ATA-Funktionen zu aktivieren, die die Speicherleistung bei zufälligen |
|              | Arbeitslasten erhöhen, indem es dem Laufwerk ermöglicht wird, die Reihenfolge der       |
|              | Befehle intern zu optimieren.                                                           |
| [ÜBERFALLEN] | Stellen Sie [RAID] ein, wenn Sie eine RAID-Konfiguration von den SATA-                  |
|              | Festplattenlaufwerken erstellen möchten.                                                |

#### NVMe-RAID-Modus

Mit diesem Element können Sie den NVMe-RAID-Modus aktivieren oder deaktivieren. Konfigurationsoptionen: [Deaktiviert] [Aktiviert]

#### SMART-Selbsttest

SMART (Self-Monitoring, Analysis and Reporting Technology) ist ein Überwachungssystem, das während des POST (Power-on Self Test) eine Warnmeldung anzeigt, wenn ein Fehler in den Festplatten auftritt. Konfigurationsoptionen: [On] [Off]

#### SATA6G\_1~8 (Grau), M.2\_1 (Grau), M.2\_2 (Grau)

Wählen Sie ein Element aus und klicken Sie auf die Eingabetaste, um dem Element einen neuen Namen zuzuweisen.

#### Hot-Plug

Mit diesen Elementen können Sie die SATA-Hot-Plug-Unterstützung aktivieren/deaktivieren. Konfigurationsoptionen: [Deaktiviert] [Aktiviert]

#### 3.6.5 Onboard Devices Configuration (Onboard-Gerätekonfiguration)

Mit den Elementen in diesem Menü können Sie zwischen PCIe-Lanes wechseln und Onboard-Geräte konfigurieren.

#### HD-Audio-Controller

Mit diesem Element können Sie den Azalia High Definition Audio Controller verwenden. Konfigurationsoptionen: [Deaktiviert] [Aktiviert]

#### PCIEX16\_1 Bandbreite

Dieses Element wird auf AMD Ryzen™ 2. und 1. Generation mit Radeon™ Vega-Grafikprozessoren angezeigt.

[X8-Modus] Der PCIe x16\_1-Steckplatz läuft im x8-Modus.

[PCIe-RAID-Modus] Die Hyper M.2 x16-Karte und andere M.2-Zusatzgeräte laufen alle mit x4

-Modus, mit dem Sie ein PCIe-RAID-Array erstellen können.

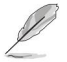

Verwenden Sie den PCIe-RAID-Modus, wenn Sie die Hyper M.2 x16-Karte oder andere M.2-Adapterkarten installieren. Die Installation anderer Geräte bei Verwendung des PCIe-RAID-Modus kann dazu führen, dass Ihr PC nicht hochfährt.

#### LED-Beleuchtung

#### Wenn sich das System im Betriebszustand

befindet Mit diesem Element können Sie die RGB-LED-Beleuchtung ein- oder ausschalten, wenn sich das System im Betriebszustand befindet. Konfigurationsoptionen: [All On] [Stealth Mode] [Aura Only] [Aura Off]

#### Wenn sich das System im Ruhezustand, Ruhezustand oder Soft-Off-

Zustand befindet Mit diesem Element können Sie die RGB-LED-Beleuchtung ein- oder ausschalten, wenn sich das System im Ruhezustand, Ruhezustand oder Soft-Off-Zustand befindet. Konfigurationsoptionen: [All On] [Stealth Mode] [Aura Only] [Aura Off]

#### Realtek LAN-Controller

Aktiviert oder deaktiviert die Realtek LAN-Controller. Konfigurationsoptionen: [On] [Off]

#### Realtek PXE-OPROM

Aktiviert oder deaktiviert das Realtek PXE OPROM. Konfigurationsoptionen: [On] [Off]

#### 3.6.6 APM-Konfiguration Mit den Elementen in

diesem Menü können Sie Systemaktivierungs- und Schlafeinstellungen festlegen.

#### ErP Ready Mit

diesem Element können Sie etwas Strom an S4+S5 oder S5 abschalten, um das System für die ErP-Anforderung vorzubereiten. Bei Einstellung auf [Enabled] sind alle anderen PME-Optionen ausgeschaltet. Konfigurationsoptionen: [Disabled] [Enable(S4+S5)] [Enable(S5)]

#### AC-Stromausfall wiederherstellen

Mit diesem Element kann Ihr System nach einem Stromausfall in den EIN-Zustand, den AUS-Zustand oder beide Zustände wechseln. Wenn Sie Ihr System auf [Letzter Zustand] einstellen, wechselt es in den vorherigen Zustand vor dem Stromausfall. Konfigurationsoptionen: [Power Off] [Power On] [Last State]

#### Power On By PCI-E Mit

diesem Element können Sie die Wake-on-LAN-Funktion des integrierten LAN-Controllers oder anderer installierter PCI-E-LAN-Karten aktivieren oder deaktivieren. Konfigurationsoptionen: [Deaktiviert] [Aktiviert]

#### Einschalten durch RTC

Mit diesem Element können Sie die RTC (Echtzeituhr) aktivieren oder deaktivieren, um ein Weckereignis zu generieren, und das RTC-Alarmdatum konfigurieren. Wenn aktiviert, können Sie die Tage, Stunden, Minuten oder Sekunden festlegen, um ein RTC-Alarmdatum zu planen. Konfigurationsoptionen: [Deaktiviert] [Ermöglicht]

# 3.6.7 PCI-Subsystemeinstellungen

#### SR-IOV-Unterstützung

Mit diesem Element können Sie die Single-Root-IO-Virtualisierungsunterstützung aktivieren oder deaktivieren, wenn Ihr System über SR-IOV-fähige PCIe-Geräte verfügt.

#### 3.6.8 USB-Konfiguration Die Elemente in diesem

Menü gestatten Ihnen, die USB-bezogenen Funktionen zu ändern.

|   |     | 1  | 1 |
|---|-----|----|---|
|   | 1   | 1  | 1 |
|   | 0   | 19 |   |
|   | P   |    |   |
| 1 | · . |    |   |

Das Element Massenspeichergeräte zeigt die automatisch erkannten Werte. Wenn kein USB-Gerät erkannt wird, zeigt das Element None an.

#### USB Single Port Control Mit diesem

Element können Sie die einzelnen USB-Ports aktivieren oder deaktivieren.

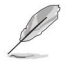

Siehe Abschnitt 1.1.2 Motherboard-Layout für die Position der USB-Ports.

#### 3.6.9 HDD/SSD SMART-Informationen Dieses Menü zeigt die SMART-

Informationen der angeschlossenen Geräte an.

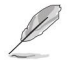

NVM Express-Geräte unterstützen keine SMART-Informationen.

#### 3.6.10 NVMe-Konfiguration Dieses Menü zeigt den

NVMe-Controller und Laufwerksinformationen der angeschlossenen Geräte an.

3.6.11 Netzwerk-Stack-Konfiguration Mit den Elementen in diesem

Menü können Sie den UEFI-Netzwerk-Stack aktivieren oder deaktivieren

# 3.7 Monitor-Menü

Das Monitor-Menü zeigt die Systemtemperatur/den Energiestatus an und ermöglicht Ihnen, die Lüftereinstellungen zu ändern.

# **Q-Fan-Konfiguration**

Mit den Unterelementen in diesem Menü können Sie die Q-Fan-Funktionen konfigurieren.

Qfan Tuning Klicken

Sie auf dieses Element, um automatisch die niedrigste Geschwindigkeit zu erkennen und die minimale Einschaltdauer für jeden Lüfter zu konfigurieren.

# 3.8 Startmenü

Die Elemente im Boot-Menü gestatten Ihnen, die Systemstartoptionen zu ändern.

#### Schneller Start

[Behinderte]

[Ermöglicht]

Ermöglicht Ihrem System, zu seiner normalen Startgeschwindigkeit zurückzukehren. Ermöglicht Ihrem System, die Startgeschwindigkeit zu beschleunigen.

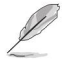

Die folgenden Elemente erscheinen nur, wenn Sie Fast Boot auf [Enabled] setzen.

#### Nächster Start nach Stromausfall

[Normal Boot] Kehrt beim nächsten Booten nach einem Stromausfall zum normalen Boot zurück.

[Schnellstart] Beschleunigt die Startgeschwindigkeit beim nächsten Start nach einem Stromausfall.

#### **Boot-Konfiguration**

#### Setup-Modus

[Erweiterter Modus] Mit diesem Element können Sie nach dem POST in den erweiterten Modus des BIOS wechseln.

[EZ-Modus]

Mit diesem Element können Sie nach dem POST in den EZ-Modus des BIOS wechseln.

### CSM (Kompatibilitätsunterstützungsmodul)

Mit diesem Element können Sie die CSM-Elemente (Compatibility Support Module) konfigurieren, um die verschiedenen VGA-Geräte, bootfähigen Geräte und Zusatzgeräte für eine bessere Kompatibilität vollständig zu unterstützen.

| CSM starten  |                                                                                                    |
|--------------|----------------------------------------------------------------------------------------------------|
| [Ermöglicht] | Aktivieren Sie für eine bessere Kompatibilität den CSM, um die Nicht-UEFI-Treiberzusatzgeräte oder den<br>Windows®- UEFI-Modus vollständig zu unterstützen. |
| [Behinderte] | Deaktivieren Sie das CSM, um Windows® das sichere Windows-Update und den sicheren Start<br>vollständig zu unterstützen.                                     |
| Die folg     | enden Elemente erscheinen nur, wenn Sie Launch CSM auf [Enabled] setzen.                                                                                    |

#### Stiefel Gerätesteuerung

Mit diesem Element können Sie den Gerätetyp auswählen, den Sie booten möchten.

Konfigurationsoptionen: [UEFI and Legacy OPROM] [Legacy OPROM only] [nur UEFI]

#### Starte von Netzwerkgeräte

Mit diesem Element können Sie den Typ der Netzwerkgeräte auswählen, die Sie starten möchten. Konfigurationsoptionen: [Ignore] [Legacy only] [UEFI only]

#### Starte von Speichergeräte

Mit diesem Element können Sie den Typ der Speichergeräte auswählen, die Sie starten möchten. Konfigurationsoptionen: [Ignore] [Legacy only] [UEFI only]

#### Starte von PCI-E/PCI-Erweiterungsgeräte

Mit diesem Element können Sie den Typ der PCI-E/PCI-Erweiterungsgeräte auswählen, die Sie starten möchten. Konfigurationsoptionen: [Ignore] [Legacy only] [UEFI only]

#### Sicherer Startvorgang

Mit diesem Element können Sie die Windows® Secure Boot-Einstellungen konfigurieren und seine Schlüssel verwalten, um das System während des POST vor unbefugtem Zugriff und Malware zu schützen.

#### Prioritäten der Startoptionen

Diese Elemente geben die Prioritätsreihenfolge der Startgeräte von den verfügbaren Geräten an. Die Anzahl der auf dem Bildschirm angezeigten Geräteelemente hängt von der Anzahl der im System installierten Geräte ab.

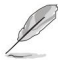

Um auf das Windows®- Betriebssystem im abgesicherten Modus zuzugreifen, drücken Sie nach dem POST <F8>

 Um das Startgerät während des Systemstarts auszuwählen, drücken Sie <F8>, wenn das ASUS-Logo erscheint.

#### Boot-Override

Diese Elemente zeigen die verfügbaren Geräte an. Die Anzahl der auf dem Bildschirm angezeigten Geräteelemente hängt von der Anzahl der im System installierten Geräte ab. Klicken Sie auf ein Element, um mit dem Booten vom ausgewählten Gerät zu beginnen.

## 3.9 Werkzeugmenü

Die Elemente im Menü "Werkzeug" ermöglichen Ihnen, Optionen für spezielle Funktionen zu konfigurieren. Wählen Sie ein Element aus und drücken Sie dann <Eingabe», um das Untermenü anzuzeigen.

#### 3.9.1 ASUS EZ Flash 3 Utility Mit diesem Element können

Sie ASUS EZ Flash 3 ausführen. Wenn Sie <Enter> drücken, erscheint eine Bestätigungsmeldung. Verwenden Sie die linke/rechte Pfeiltaste, um zwischen [Yes] oder [No] auszuwählen, und drücken Sie dann <Enter>, um Ihre Auswahl zu bestätigen.

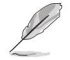

Weitere Einzelheiten finden Sie in Abschnitt 3.11.2 ASUS EZ Flash 3.

# 3.9.2 ASUS-Benutzerprofil

Mit diesem Element können Sie mehrere BIOS-Einstellungen speichern oder laden.

#### Aus Profil laden

Mit diesem Element können Sie die zuvor im BIOS-Flash gespeicherten BIOS-Einstellungen laden. Geben Sie die Profilnummer ein, die Ihre BIOS-Einstellungen gespeichert hat, drücken Sie die <Eingabetaste> und wählen Sie dann Ja.

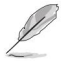

 Fahren Sie das System NICHT herunter oder setzen Sie es zurück, während Sie das BIOS aktualisieren, um Systemstartfehler zu vermeiden!

Wir empfehlen, dass Sie nur die BIOS-Datei aktualisieren, die von derselben Speicher-/CPU-Konfiguration und derselben
BIOS-Version stammt.

#### Profilname

Mit diesem Element können Sie einen Profilnamen eingeben.

#### Im Profil speichern

Mit diesem Element können Sie die aktuellen BIOS-Einstellungen im BIOS-Flash speichern und ein Profil erstellen. Geben Sie eine Profilnummer von eins bis acht ein, drücken Sie <Eingabe> und wählen Sie dann Ja.

#### Profil von/auf USB-Laufwerk laden/speichern

Mit diesem Element können Sie Profile von Ihrem USB-Laufwerk laden oder speichern, Profile auf Ihr USB-Laufwerk laden und speichern.

## 3.9.3 ASUS SPD-Informationen

Mit diesem Element können Sie die DRAM SPD-Informationen anzeigen.

## 3.9.4 ASUS Armory Crate Mit diesem

Element können Sie die ASUS ARMORY CRATE-App herunterladen und installieren.

## 3.10 Menü verlassen

Die Elemente des Exit-Menüs ermöglichen Ihnen, die optimalen Standardwerte für die BIOS-Elemente zu laden und Ihre Änderungen an den BIOS-Elementen zu speichern oder zu verwerfen. Sie können über den Ausgang auf den EZ-Modus zugreifen Speisekare.

#### Load Optimized Defaults (Optimierte

Standardwerte laden) Mit dieser Option können Sie die Standardwerte für jeden der Parameter in den Setup-Menüs laden. Wenn Sie diese Option auswählen oder <F5> drücken, erscheint ein Bestätigungsfenster. Wählen Sie OK, um die Standardwerte zu laden.

#### Änderungen speichern und

zurücksetzen Nachdem Sie Ihre Auswahl getroffen haben, wählen Sie diese Option aus dem Menü "Beenden", um sicherzustellen, dass die ausgewählten Werte gespeichert werden. Wenn Sie diese Option auswählen oder <F10> drücken, erscheint ein Bestätigungsfenster. Wählen Sie OK, um die Änderungen zu speichern und zu beenden.

#### Discard Changes & Exit Mit dieser

Option können Sie das Setup-Programm verlassen, ohne Ihre Änderungen zu speichern. Wenn Sie diese Option auswählen oder <Esc> drücken, erscheint ein Bestätigungsfenster. Wählen Sie Ja, um die Änderungen zu verwerfen und zu beenden.

#### Starten Sie EFI Shell von USB-Laufwerken

Mit diesem Element können Sie versuchen, die EFI-Shell-Anwendung (shellx64.efi) von einem der verfügbaren Dateisystemgeräte zu starten.

## 3.11 Aktualisieren des BIOS

Die ASUS-Website veröffentlicht die neuesten BIOS-Versionen, um Verbesserungen der Systemstabilität, Kompatibilität und Leistung bereitzustellen. Die BIOS-Aktualisierung ist jedoch potenziell riskant. Wenn es kein Problem mit der aktuellen BIOS-Version gibt, aktualisieren Sie das BIOS NICHT manuell.

Eine unangemessene BIOS-Aktualisierung kann dazu führen, dass das System nicht booten kann. Befolgen Sie sorgfältig die Anweisungen in diesem Kapitel, um Ihr BIOS bei Bedarf zu aktualisieren.

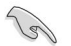

Besuchen Sie http://www.asus.com, um die neueste BIOS-Datei für dieses Motherboard herunterzuladen.

Mit den folgenden Dienstprogrammen können Sie das BIOS-Setup-Programm des Motherboards verwalten und aktualisieren.

- 1. EZ Update: Aktualisiert das BIOS in der Windows®- Umgebung.
- 2. ASUS EZ Flash 3: Aktualisiert das BIOS mit einem USB-Flash-Laufwerk.
- ASUS CrashFree BIOS 3: Stellt das BIOS mithilfe der Motherboard-Support-DVD oder a wieder her USB-Flash-Laufwerk, wenn die BIOS-Datei ausfällt oder beschädigt wird.

3.11.1 EZ Update Das EZ Update ist

ein Dienstprogramm, mit dem Sie das Motherboard-BIOS in einer Windows®-Umgebung aktualisieren können .

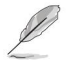

• EZ Update erfordert eine Internetverbindung entweder über ein Netzwerk oder einen ISP (Internet Service Provider).

Dieses Dienstprogramm ist auf der Support-DVD verfügbar, die mit dem Motherboard-Paket geliefert wird.

#### 3.11.2 ASUS EZ Flash 3 Mit ASUS EZ Flash

3 können Sie das neueste BIOS über das Internet herunterladen und aktualisieren, ohne eine bootfähige Diskette oder ein betriebssystembasiertes Dienstprogramm verwenden zu müssen.

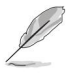

Die Aktualisierung über das Internet variiert je nach Region und Internetbedingungen. Überprüfen Sie Ihre lokale Internetverbindung, bevor Sie über das Internet aktualisieren.

#### So aktualisieren Sie das BIOS per USB:

- Rufen Sie den erweiterten Modus des BIOS-Setup-Programms auf. Gehen Sie zum Tool-Menü, wählen Sie ASUS EZ Flash Utility und drücken Sie <Enter>.
- 2. Stecken Sie die USB-Flash-Disk, die die neueste BIOS-Datei enthält, in den USB-Anschluss.

#### 3. Wählen Sie über Speichergeräte.

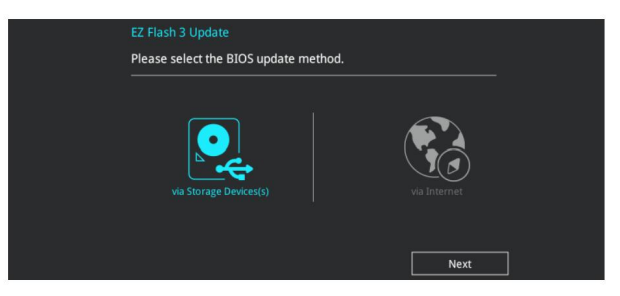

- 4. Wechseln Sie mit <Tab> in das Feld Laufwerk.
- Drücken Sie die Aufwärts-/Abwärtspfeiltasten, um das USB-Flash-Laufwerk zu finden, das das neueste BIOS enthält, und drücken Sie dann die <Eingabetaste>.
- 6. Drücken Sie <Tab>, um zum Feld Ordnerinfo zu wechseln.
- Drücken Sie die Aufwärts-/Abwärtspfeiltasten, um die BIOS-Datei zu finden, und drücken Sie dann die <Eingabetaste>, um den BIOS-Aktualisierungsprozess durchzuführen. Starten Sie das System neu, wenn der Aktualisierungsvorgang abgeschlossen ist.

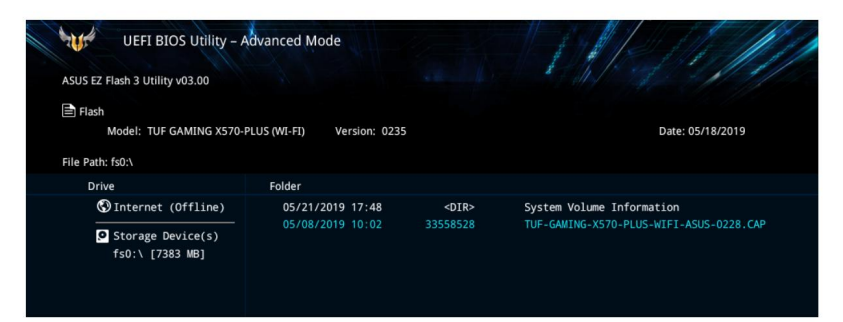

## Machine Translated by Google

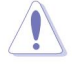

Diese Funktion kann nur Geräte wie USB-Flash-Laufwerke im FAT 32/16-Format und mit einer einzelnen Partition unterstützen.

 Fahren Sie das System NICHT herunter oder setzen Sie es zurück, während Sie das BIOS aktualisieren, um das System zu verhindern Bootfehler!

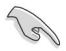

Stellen Sie sicher, dass Sie die BIOS-Standardeinstellungen laden, um die Systemkompatibilität und -stabilität sicherzustellen. Wählen Sie das Element "Optimierte Standardwerte laden" im Menü "Beenden". Einzelheiten finden Sie in Abschnitt 3.10 Exit-Menü .

#### So aktualisieren Sie das BIOS über das Internet:

 Rufen Sie den erweiterten Modus des BIOS-Setup-Programms auf. Gehen Sie zum Tool-Menü, wählen Sie ASUS EZ Flash Utility und drücken Sie <Enter>.

#### 2. Per Internet auswählen .

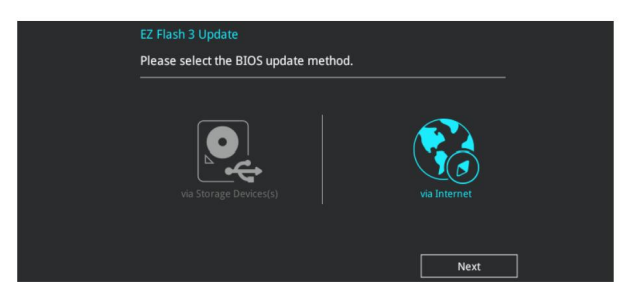

 Drücken Sie die Pfeiltasten nach links/rechts, um eine Internetverbindungsmethode auszuwählen, und drücken Sie dann < Eingabe>.

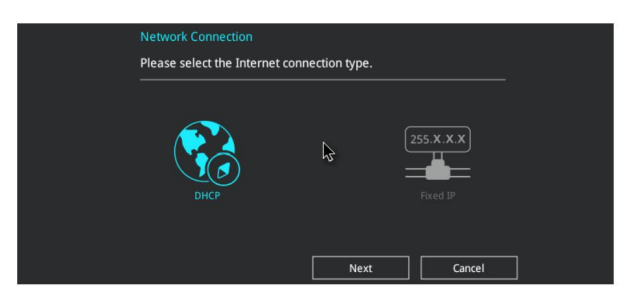

- 4. Befolgen Sie die Anweisungen auf dem Bildschirm, um das Update abzuschließen.
- 5. Starten Sie das System neu, wenn der Aktualisierungsvorgang abgeschlossen ist.

Stellen Sie sicher, dass Sie die BIOS-Standardeinstellungen laden, um die Systemkompatibilität und -stabilität sicherzustellen. Wählen Sie das Element "Optimierte Standardwerte laden" im Menü "Beenden". Einzelheiten finden Sie in Abschnitt 3.10 Exit-Menü .

3

# 3.11.3 ASUS CrashFree-BIOS 3

Das ASUS CrashFree BIOS 3-Dienstprogramm ist ein automatisches Wiederherstellungstool, mit dem Sie die BIOS-Datei wiederherstellen können, wenn sie während des Aktualisierungsvorgangs fehlschlägt oder beschädigt wird. Sie können eine beschädigte BIOS-Datei mit der Motherboard-Support-DVD oder einem USB-Flash-Laufwerk wiederherstellen, das die BIOS-Datei enthält.

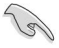

Die BIOS-Datei auf der Motherboard-Support-DVD ist möglicherweise älter als die auf der offiziellen ASUS-Website veröffentlichte BIOS-Datei. Wenn Sie die neuere BIOS-Datei verwenden möchten, laden Sie die Datei von https://www.asus.com/support/ herunter und speichern Sie sie auf einem USB-Flash-Laufwerk.

#### Wiederherstellen des BIOS

So stellen Sie das BIOS wieder her:

- 1. Schalten Sie das System ein.
- Legen Sie die Motherboard-Support-DVD in das optische Laufwerk oder das USB-Flash-Laufwerk mit der BIOS-Datei in den USB-Anschluss ein.
- Das Dienstprogramm überprüft die Geräte automatisch auf die BIOS-Datei. Wenn es gefunden wird, liest das Dienstprogramm die BIOS-Datei und tritt automatisch in ASUS EZ Flash 3 ein.
- 4. Das System fordert Sie auf, das BIOS-Setup aufzurufen, um die BIOS-Einstellung wiederherzustellen. Um Systemkompatibilität und -stabilität zu gewährleisten, empfehlen wir Ihnen, <F5> zu drücken, um die Standard-BIOS-Werte zu laden.

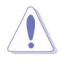

Fahren Sie das System NICHT herunter oder setzen Sie es zurück, während Sie das BIOS aktualisieren! Dies kann zu einem Systemstartfehler führen!

# **RAID-Unterstützung** 4

## 4.1 AMD RAID Array-Konfigurationen Das Motherboard wird

mit dem RaidXpert2 Configuration Utility geliefert, das Volume-, RAIDABLE-, RAID 0-, RAID 1- und RAID 10-Konfigurationen (abhängig von der Systemlizenzierung) unterstützt.

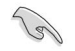

Weitere Informationen zum Konfigurieren Ihrer RAID-Sets finden Sie im RAID-Konfigurationshandbuch, das Sie unter https://www.asus.com/support finden.

# 4.1.1RAID-Definitionen

Volume bietet die Möglichkeit, Speicher von einem oder mehreren Datenträgern zu verknüpfen, unabhängig von der Größe des Speicherplatzes auf diesen Datenträgern. Diese Konfiguration ist nützlich, um Speicherplatz auf Festplatten aufzuräumen, die von anderen Festplatten im Array nicht verwendet werden. Diese Konfiguration bietet keine Leistungsvorteile oder Datenredundanz, ein Festplattenausfall führt zu Datenverlust.

RAIDABLE- Arrays (auch bekannt als RAID Ready) sind ein spezieller Volume-Typ (JBOD), der es dem Benutzer ermöglicht, mehr Speicherplatz hinzuzufügen oder ein redundantes Array zu erstellen, nachdem ein System installiert wurde. RAIDABLE-Arrays werden mit Option ROM, UEFI oder rcadm erstellt.

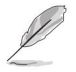

Die Fähigkeit, RAIDABLE-Arrays zu erstellen, kann je nach System variieren.

RAID 0 (Data Striping) optimiert zwei identische Festplatten zum Lesen und Schreiben von Daten in parallelen, verschachtelten Stapeln. Zwei Festplatten leisten die gleiche Arbeit wie ein einzelnes Laufwerk, jedoch mit einer anhaltenden Datenübertragungsrate, die doppelt so hoch ist wie die einer einzelnen Festplatte, wodurch der Datenzugriff und die Datenspeicherung verbessert werden. Für dieses Setup ist die Verwendung von zwei neuen identischen Festplattenlaufwerken erforderlich.

RAID 1 (Datenspiegelung) kopiert und verwaltet ein identisches Datenabbild von einem Laufwerk auf ein zweites Laufwerk. Wenn ein Laufwerk ausfällt, leitet die Disk-Array-Verwaltungssoftware alle Anwendungen auf das überlebende Laufwerk, da es eine vollständige Kopie der Daten auf dem anderen Laufwerk enthält. Diese RAID-Konfiguration bietet Datenschutz und erhöht die Fehlertoleranz für das gesamte System. Verwenden Sie für dieses Setup zwei neue Laufwerke oder ein vorhandenes Laufwerk und ein neues Laufwerk. Das neue Laufwerk muss die gleiche Größe wie das vorhandene Laufwerk haben oder größer sein.

RAID 10 ist Data Striping und Datenspiegelung kombiniert, ohne dass Parität (Redundanzdaten) berechnet und geschrieben werden muss. Mit der RAID 10-Konfiguration erhalten Sie alle Vorteile von RAID 0- und RAID 1-Konfigurationen. Verwenden Sie für dieses Setup vier neue Festplattenlaufwerke oder ein vorhandenes Laufwerk und drei neue Laufwerke.

# Anhang

# Hinweise

## Informationen zur FCC-Konformität

Verantwortliche Partei: Asus Computer International

Adresse: 48720 Kato Rd., Fremont, CA 94538, USA

Telefon-/Faxnummer: (510)739-3777 / (510)608-4555

## Identifikation des montierten Produkts: INTEL 9260NGW

Identifizierung der in der Baugruppe verwendeten modularen Komponenten:

Modellname: 9260NGW FCC-ID: PD99260NG

Dieses Gerät entspricht Teil 15 der FCC-Bestimmungen. Der Betrieb unterliegt den folgenden zwei Bedingungen: (1) Dieses Gerät darf keine schädlichen Interferenzen verursachen, und (2) dieses Gerät muss alle empfangenen Interferenzen akzeptieren, einschließlich Interferenzen, die einen unerwünschten Betrieb verursachen können.

Dieses Gerät wurde getestet und entspricht den Grenzwerten für ein digitales Gerät der Klasse B gemäß Teil 15 der FCC-Bestimmungen. Diese Grenzwerte sollen einen angemessenen Schutz vor schädlichen Interferenzen bei einer Installation in Wohngebieten bieten. Dieses Gerät erzeugt, verwendet und kann Hochfrequenzenergie ausstrahlen und kann, wenn es nicht gemäß den Anweisungen installiert und verwendet wird, schädliche Störungen des Funkverkehrs verursachen.

Es gibt jedoch keine Garantie dafür, dass bei einer bestimmten Installation keine Interferenzen auftreten. Wenn dieses Gerät schädliche Störungen beim Radio- oder Fernsehempfang verursacht, was durch Ein- und Ausschalten des Geräts festgestellt werden kann, wird dem Benutzer empfohlen, die Störung durch eine oder mehrere der folgenden Maßnahmen zu beheben: - Richten Sie den Empfänger neu aus oder stellen Sie ihn an einem anderen Ort auf Antenne.

- Vergrößern Sie den Abstand zwischen Gerät und Empfänger.
- Schließen Sie das Gerät an eine Steckdose an, die sich in einem anderen Stromkreis als dem des Empfängers befindet in Verbindung gebracht.
- Wenden Sie sich an den Händler oder einen erfahrenen Radio-/Fernsehtechniker, um Hilfe zu erhalten.

#### Warnung vor HF-Exposition

Dieses Gerät muss gemäß den bereitgestellten Anweisungen installiert und betrieben werden, und die für diesen Sender verwendete(n) Antenne(n) muss/müssen so installiert werden, dass ein Mindestabstand von 20 cm zu allen Personen eingehalten wird, und darf nicht zusammen aufgestellt oder betrieben werden in Verbindung mit jeder anderen Antenne oder Sender. Endbenutzer und Installateure müssen Anweisungen zur Antenneninstallation und Betriebsbedingungen des Senders erhalten, um die Einhaltung der HF-Belastungsvorschriften zu erfüllen.
# Entsprechenserklärung zu Innovation, Wissenschaft und Wirtschaft Entwicklung Kanada (ISED)

Dieses Gerät entspricht den lizenzfreien RSS-Standards von Innovation, Science and Economic Development Canada. Der Betrieb unterliegt den folgenden zwei Bedingungen: (1) dieses Gerät darf keine Störungen verursachen, und (2) dieses Gerät muss alle Störungen akzeptieren, einschließlich Störungen, die zu einem unerwünschten Betrieb des Geräts führen können.

Der Betrieb im Band 5150–5250 MHz ist nur für die Verwendung in Innenräumen vorgesehen, um das Potenzial für schädliche Interferenzen mit mobilen Satellitensystemen mit gleichem Kanal zu verringern.

CAN ICES-3(B)/NMB-3(B)

# Konformitätserklärung Innovation, Wissenschaft u Kanadas Wirtschaftsentwicklung (ISED)

Dieses Gerät entspricht den lizenzfreien RSS-Standards von Innovation, Science and Economic Development Canada. Der Betrieb unterliegt den folgenden zwei Bedingungen: (1) Das Gerät darf keine Störungen verursachen, und (2) der Benutzer des Geräts muss jede empfangene Störung akzeptieren, selbst wenn die Störung wahrscheinlich den Betrieb beeinträchtigt.

Das 5150-5250-MHz-Band ist nur für die Verwendung in Innenräumen reserviert, um das Potenzial für schädliche Interferenzen mit mobilen Satellitensystemen zu reduzieren, die dieselben Kanäle verwenden.

CAN ICES-3(B)/NMB-3(B)

# VCCI: Japan-Konformitätserklärung

# Klasse B ITE

この装置は、クラスB情報技術装置です。この装置は、家庭環境で使用することを目 的としていますが、この装置がラジオやテレビジョン受信機に近接して使用されると、 受信障害を引き起こすことがあります。

取扱説明書に従って正しい取り扱いをして下さい。

V C C I - B

## KC: Warnhinweis zu Korea

B급 기기 (가정용 방송통신기자재) 이 기기는 가정용(B급) 전자과적합기기로서 주로 가정에서 사용하는 것을 목적으로 하며,모든 지역에서 사용할 수 있습니다.

\*당해 무선설비는 전파훈신 가능성이 있으므로 인명안전과 관련된 서비스는 할 수 없습 니다.

### ERREICHEN

In Übereinstimmung mit dem Regulierungsrahmen REACH (Registration, Evaluation, Authorisation, and Restriction of Chemicals) haben wir die chemischen Substanzen in unseren Produkten auf der ASUS REACH-Website unter http://csr.asus.com/english/REACH.htm veröffentlicht.

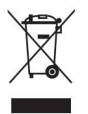

Werfen Sie das Motherboard NICHT in den Hausmüll. Dieses Produkt wurde entwickelt, um eine ordnungsgemäße Wiederverwendung von Teilen und Recycling zu ermöglichen. Dieses Symbol der durchgekreuzten Mülltonne weist darauf hin, dass das Produkt (Elektro- und Elektronikgeräte) nicht im Hausmüll entsorgt werden darf. Überprüfen Sie die örtlichen Vorschriften zur Entsorgung elektronischer Produkte.

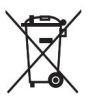

Werfen Sie die quecksilberhaltige Knopfzellenbatterie NICHT in den Hausmüll. Dieses Symbol der durchgekreuzten Mülltonne weist darauf hin, dass die Batterie nicht in den Hausmüll gegeben werden darf.

### ASUS-Recycling-/Rücknahmedienste

ASUS-Recycling- und Rücknahmeprogramme resultieren aus unserem Engagement für die höchsten Standards zum Schutz unserer Umwelt. Wir möchten Ihnen Lösungen anbieten, damit Sie unsere Produkte, Batterien, andere Komponenten sowie das Verpackungsmaterial verantwortungsvoll recyceln können. Bitte gehen Sie zu http://csr.asus.com/english/Takeback.htm für detaillierte Informationen zum Recycling in verschiedenen Regionen.

### Regionaler Hinweis für Kalifornien

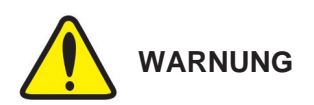

Krebs und reproduktive Schäden - www.P65Warnings.ca.gov

### Google<sup>™</sup>-Lizenzbedingungen

### Copyright© 2019 Google Inc. Alle Rechte vorbehalten.

Lizenziert unter der Apache-Lizenz, Version 2.0 (die "Lizenz"); Sie dürfen diese Datei nur in Übereinstimmung mit der Lizenz verwenden. Eine Kopie der Lizenz erhalten Sie unter: http://

www.apache.org/licenses/LICENSE-2.0 Sofern nicht durch geltendes Recht vorgeschrieben oder

schriftlich vereinbart, wird die unter der Lizenz vertriebene Software "WIE BESEHEN" vertrieben , OHNE GARANTIEN ODER BEDINGUNGEN JEGLICHER ART, weder ausdrücklich noch stillschweigend.

Siehe die Lizenz für die spezifische Sprache, die die Berechtigungen und Beschränkungen unter der Lizenz regelt.

6ueyu

NCC: Taiwan Wireless Statement ist ein typenzertilizierter Hochfrequenzmotor mit niedriger Leistung.Ohne

Genehmigung ist es dem Unternehmen, dem Handelsnamen oder dem Benutzer nicht gestattet, die Frequenz zu ändern, die Leistung zu erhöhen oder die Eigenschaften und Funktionen des ursprünglichen Designs zu ändern. Die Verwendung von Hochtrequenzmotoren mit niedriger Leistung dat die Flugsicherheit nicht beekträchtigen und die legale Kommunikation beeinträchtigen; wenn eine Störung festgestellt wird, sollte sie sotort gestoppt werden und kann nur nach Verbeserung verwendet werden, bis keine Störung mehr auftritt. Die im vorstehenden Absatz erwähnte legale Kommunikation bezieht sich auf die genäß dem Telekommunikationsgesetz betriebene Funkkommunikation. Hochtrequenzmotoren mit niedriger Leistung müssen den Störungen durch gesetzliche Kommunikation oder elektrische Gestäe mit industriefer, wissenschaftlicher und medizinischer Funkweitenstrahlung standheiten.

Eine Störung des Betriebs nahegelegener Radarsysteme sollte vermieden werden

### Erklärung zu japanischen HF-Geräten

### Zur Verwendung im Freien

Dieses Produkt unterstützt die Kommunikation im 5-GHz-Band. Die Nutzung von Funkwellen im 5,2-GHz- und 5,3-GHz-Band im Freien ist durch das Funkgesetz verboten. **Einhaltung von Gesetzen und Vorschriften** Verwenden Sie dieses Produkt in Übereinstimmung mit dem Funkgesetz und allen darauf basierenden Anordnungen. Die Verwendung dieses Produkts außerhalb Japans ist aufgrund der Gesetze und Vorschriften dieses Landes möglicherweise nicht möglich. In solchen Ländern können Sie für die Verwendung dieses Produkts bestraft werden, aber bitte beachten Sie, dass wir keine Verantwortung übernehmen können.

### Vorsichtsmaßnahmen für die Verwendung des Geräts:

- Zu. Achten Sie besonders auf Ihre Sicherheit, wenn Sie dieses Gerät an bestimmten Orten verwenden (Flugzeuge, Flughäfen, Krankenhäuser, Tankstellen und professionelle Werkstätten).
- B. Verwenden Sie dieses Gerät nicht in der N\u00e4he von implantierten medizinischen Ger\u00e4ten. Wenn Sie ein elektronisches Implantat (Herzschrittmacher, Insulinpumpen, Neurostimulatoren usw.) tragen, m\u00fcssen Sie unbedingt einen Mindestabstand von 15 Zentimetern zwischen diesem Ger\u00e4t und dem Implantat einhalten, um das Risiko von Interferenzen zu verringern.
- C. Verwenden Sie dieses Gerät bei guten Empfangsbedingungen, um den Strahlungspegel zu minimieren. Dies ist in bestimmten Bereichen oder Situationen nicht immer der Fall, insbesondere in Tiefgaragen, in Aufzügen, in Zügen oder Autos oder ganz einfach in einem vom Netz schlecht versorgten Sektor.
- D. Halten Sie dieses Gerät vom Bauch schwangerer Frauen und dem Unterbauch fern Jugendliche.

### Vereinfachte EU-Konformitätserklärung

ASUSTek Computer Inc. erklärt hiermit, dass sich desses Gerät in fübereinstimmung mit den grundlegenden Anforderungen und anderen reievanten Bestimmungen der Richtlins 2014/3521 belndet. Der vollständige Text der EU-Kortormitätterkählung ist unter https://www.asus.com/support/verfügbar. Der WLAN-Betrieb im Band 5150-5550 Mitz ist auf die Verwendung in Innenräumen für die in der folgenden Tabelle aufgeführten Länder beschnist. Vereinfabeter Erklärung zur Kortormität IVE ASUSTEK Computer

Inc. declare par la présente que cet appareil est konforme aux critères essentiels et autres Klauseln der Richtlinie 2014/53/EU. Die Konformitätserklärung der UE wird von einem Teil der Website im Internet unterstützt: https://www.asus.com/support/ Dans la plage de frequence 5150-5350 MHz, le Wi-Fi est restreint à une usage en Intérieur dans les pay listés dans le tableau ci-dessous: Vereinfachte EU-Konformitätserklärung ASUSTek COMPUTER INC erklärt hiermit, dass dieses Gerät mit den grundlegenden Anforderungen und anderen relevanten Bestimmungen der Richtlinie 2014/53/EU erfüllt. Der gesamte Text der EU-Konformitätserklärung ist verfügbar unter : https://www.asus.com/support/ Der WLAN-Betrieb im Band von 5150-5350 MHz ist für die in der unteren UE semplificata ASUSTek Computer Inc. con la presente dichiara che questo dispo tivo entspricht ai requisiti essenziali e all other disposizioni relevant con la direttiva 2014/53/EU. Der vollständige Test der UE-Konformität ist vollständig verfügbar: https://www.asus.com/support/ L'utilizzo della rete Wi-Fi con frequenz compresa nell'intervalo 5150- 5350MHz deve essere limitato all'interno degli edifici per i paesi presenti nella seguente tabella: Vereinfachte Europäische Richtlinie Konformitätserklärung ASUSTek Computer Inc. erklärt, dass sich das Gerät in

Übereinstimmung mit den grundlegenden Anforderungen und anderen relevanten Bestimmungen der Richtlinie 2014/93/EU befindet. Der vollsfändige Text der EU-Korrespondenzerklärung ist verfügbar unter https://www.asus.com/support/WiFi-Arbeiten im Frequenzbereich 5150-5350 sollten auf die Nutzung der Räumlichkeiten für die in der

yyy: nttps://www.asus.com/support/ yyy yyy yyyyyyy WiFi yyyyyyy yy 5350-5150

### Vereinfachte EU-Konformitätserklärung ASUSTeK

Computer Inc. enklärt hiermit, dass dieses Gerät den Haupbanforderungen und anderen relevanten Bestimmungen der Richtlinie 2014/53/EU entspricht. Die volatilandige EU-Konformtätiserklärung (nichen Sie unter https://www.auas.com/support/Wi-Fi mit 5150-5580.http://www.auas.com/support/Wi-Fi mer/arisen.beschrächt sein:

#### Vereinfachte EU-Konformitätserklärung ASUSTek

Computer Inc. erklärt hiermit, dass sich desss Gentä in Übereinstimmung mit den grundlegenden Anforderungen und anderen relevanten Bestimmungen der Richtlinie 2014/SSEU behörde. Der vollstandige Text der EU-Kontornitätserklärung ist unter https:// www.asuc.com/suppert/verligbar. Das WLAN mit 5150–5350 MHz wird für die in der Tabelle auforderbinne Linder auf die Verwendrun in Innernäumen beschnicht:

#### Vereinfachte EG-Konformitätserklärung

ASUSTek Computer Inc erklärt hiermit, dass das Gerät den grundlegenden Anforderungen und anderen relevanten Bestimmungen der Richtline 2014/33/EG entspricht. EU Der vollständigs Test der Konformitäterklärung ist auf der Website verfügbar hittps://www.assa.com/support/W-FL-

Betrieb im Frequenzbereich 5150–5350 MHz ist in den folgenden Ländern nur in Innenräumen erlaubt:

#### Europa - EG-Konformitätserklärung ASUSTek Computer

Inc. erklärt hiermit, dass dieses Gerät die wesentlichen Anforderungen und andere relevante Ergänzungen der Richtlinie 2014/53/EU erfüllt. Der vollständige Text der EG-Konformitätserklärung kann unter https://

www.asus.com/support/ gelesen werden

#### der vereinfachten Version der EU-Erklärung

entsprechen , dass dieses Gerät die wesentlichgeubNindingenzeit eufligsbahreihten/NBLUSTek. Computer Inc. entläm hiermit. Der voltsändige Test dieser EU-Konformitätenkärung att verfügster und mit hiermiter. Nassun com/ support/ Der 5350-5150-Mitz-Betrieb für

WLAN sollte für die Verwendung in Innenräumen für die in der Tabelle aufgeführten Länder eingeschränkt werden .

#### Vereinfachte EU-Konformitätserklärung ASUSTek

Computer Inc. hiermit enklint, dass dieses Gerät den wesenflichen Anforderungen und anderen relevante Bestimmungen der Kichlinie 2014(45)21 Unstpricht. Der vollsändige Text der EU-Konformitätserklärung ist unter https://www.asus.com/support/ verflügbar. Der WLAN-Beritein im 5150-5350-MIA-Bengd Ist <u>für die Verwendung in Inneendum</u>en für die in der folgenden Tabele auferführte Lindere einspectränkt.

#### Abgekürzte Konformitätserklärung für Computer der

Europäischen Union Inc. ASUSTek erklärt hiermit, dass dieses Gerät die wesentlichen Anforderungen und andere relevante Abschnitte der Verordnung EU/5/3/2014 erfült Der vollständige Text der Konformitätserklärung für die Europäische Union kann zu lesen unter https://www.asus.com/support F-Wi-

Netzwerke, die im Frequenzband 5350MHz-5150 betrieben werden, müssen auf die Nutzung beschränkt werder

" \_ \_ Grundanforderungen und andere relevante Bestimmungen

der Richtlinie. Den vollständigen Text der EU-Konformitätserklärung können Sie auf der folgenden Website einsehen: https://www.asus.com/support/

Wi-Fi, das im 5150-5350-MHz-Band arbeitet, sollte in Innenräumen verwendet werden Korlátozni az alábbi táblázatban Felsorolt országokban:

#### pernyataan kesesuaian ue yang disederhanakan Asustel

Computer Inc. dengan ini menyatak bahwa persamakan ini rupisan keresangan utama dan terseming relevan lainnya yang parada gada Hintak 2014/32/EU. Teks lengkap persamatan kesesuaian EU beladan dan 4 https://www.asua.com/support WiFy yang bergogerasi pada 5150-5350 MHz akan terbatas untuk penganang dalam bulung di negara yang tercantum dalam tabel Vereinfrachte EU-Konformitätserklärung ASUSTeK Computer Inc. erklärt hiermit, dass disess Gerät den grundlegenden Anforderungen der Richtlinie 2014/35/EU und anderen verbindlichen Bedingungen entspricht.

Den vollständigen Text der EU-Konformitätserklärung finden Sie hier: https://www.asus.com/support/ Der WLAN-Betrieb im 5150-5350-MHz-

Bereich muss in den unten aufgeführten Ländern auf die Verwendung in Innenräumen beschränkt sein.

#### Vereinfachte EU-Konformitätserklärung ASUSTek

Computer Inc. hiermit. erklärt, dass dieses Gerät den wesentlichen Anforderungen und wendbaren Bestimmungen der entsprechenden Richtlinie 2014/53/EG entspricht. Der vollständige Text der EU-Konformitätserklärung ist verfügbar unter https:// www.asus.com/support/ WLAN, das im Bereich von 5150-5350 MHz betrieben wird, sollte für die in der folgenden Tabelle aufgeführten Länder auf die Verwendung in Innenräumen beschränkt sein: Declaração de Conformidade UE Vereinfachte ASUSTek Computer Inc declara que este dispositivo está em konformística com os réquisitos éssentials e outras disposições relevantes reláneased às policies 2014/53/UE. Der vollständige Text der CE-Konformitätserklärung ist verfügbar unter https://www.asus.com/support/ WLAN, das im 5150-5350-MHz-Band betrieben wird, muss für die in der folgenden Tabelle aufgeführten Länder auf die interne Verwendung beschränkt werden: EU-Erklärung von Konformität ASUSTeK Computer Inc. ovim izjavljuje da je ovaj željajju sukladan s bitnim svetnim i otremin sene Bestimmungen Richtlinie 2014/53/EU. Der vollständige Text der EU-Konformitätserklärung ist verfügbar unter https://www.asus.com/support/ WLAN, das im Frequenzbereich 5150-5350 MHz arbeitet, wird auf die Verwendung in geschlossenen Räumen und in den unten aufgeführten Ländern beschränkt: Vereinfacht ELI-Konformitätserklänung ASUSTek Computer Inc. titmo problašuje, že toto želijženje splveja zászní povidené a dárceÿa splásná ustanovná smÿeníche 2014/53/EU. Die vollständige EU-Konformitätserklärung finden Sie unter https://www.asus.com/support/

#### Vereinfachte ELL-Konformitätserklärung

ASUSTek Computer Inc. erklärt hiermit, dass dieses Gerät die wesentlichen Anforderungen und andere relevante Bestimmungen der Richtlinie 2014/53/EU erfüllt. Den vollständigen Text der EU-Konformitätserklärung finden Sie hier: https:// www.asus.com/support/ In den folgenden Ländern kann die WLAN-Verbindung, die im Frequenzband 5150-5350 MHz betrieben wird, nur in Innenräumen verwendet werden: kontratsini nadavním ispod : Forenklet EU-samsvarserklæring ASUSTek Computer Inc. deklerar herved at dennne enseten er i kommuks med hovedsaklige krav og andre relevante forskrifter i direktivie 2014/53/EU

#### Den vollständigen Text der EU-Vorschriften finden Sie unter: https://www.asus.com/support/ Der WLAN-Bereich 5150-

5350 MHz ist für die in der Tabelle aufgeführten Länder auf die Verwendung in Innenräumen beschränkt: Uproszczona deklaracia gonodovci EU Firma ASUSTek Computer Inc. niniejszym oÿwiadcza, ÿe zrzewodziej to jest zgodne z zasadniczymi wymogami i innymi maszyszimi postanowieniami direktyvy 2014/53/EU. Peÿny tekst deklaracii zodonovci UE iest dostvpni pod adresem https://www.asus.com/support/ da UE A ASUSTek Computer Inc. erklären, dass dieses Gerät den grundlegenden Anforderungen und anderen relevanten Bestimmungen der Richtlinie 2014/53/EU entspricht. Der vollständige Text der EU-Konformitätserklärung ist verfügbar unter https://www.asus.com/support/ Die Verwendung von WiFi-Frequenzen von 5150 bis 5350 MHz ist auf die Innenumgebungen unserer Länder beschränkt, die in der Tabelle aufgeführt sind: EU-Erklärung von Konformität, vereinfachte Version Hiermit erklärt ASUSTek Computer Inc. erklärt, dass dieses Gerät den grundlegenden Vorschriften und anderen relevanten Bestimmungen der Richtlinie 2014/53/EU entspricht. Der vollständige Text der EU-Konformitätserklärung ist unter https://www.asus.com/ support/verfügbar. Poiednostavlan Deklaracija o usaglasnenosti EU ASUSTek Computer Inc. ovim iziavliuje da je ovaj željaj usaglašen sa osnovni zajedima i drugim relevantnim Bestimmungen der Richtlinie 2014/53/EU.

Der vollständige Text der EU-Konformitätserklärung ist unter https:// www.asus.com/support/ verfügbar. WLAN, das im Frequenzbereich von 5150 MHz bis 5350 MHz arbeitet, ist in den aufgeführten Ländern ausschließlich auf die Verwendung in einem geschlossenen Bereich beschränkt in der folgenden Tabelle: Vereinfachte EU-Konformitätserklärung ASUSTek Computer Inc. erklärt hiermit, dass sich dieses Gerät in Übereinstimmung mit den grundlegenden Anforderungen und anderen relevanten Bestimmungen der Richtlinie Nr. 2014/53/ EU. Der vollständige Text der EU-Konformitätserklärung ist unter https:// www.asus.com/support/ verfügbar. Der WLAN-Betrieb im 5150-5350-MHz-Band ist für die in der folgenden Tabelle aufgeführten Länder auf die Verwendung in Innenräumen beschränkt: Poenostavlan izjava EU oder ASUSTek Computer Inc erklärt hiermit, dass die Achse den grundlegenden Anforderungen und anderer elevanten Bestimmungen der Richtlinie 2014/53/EU entspricht. Der vollständige Text der EU-Konformitätserklärung ist verfügbar unter https://www.asus.com/support/ WLAN, das im 5150-5350-MHz-Band betrieben wird, muss in den unten aufgeführten Ländern betrieben werden, beschränkt auf den internen Gebrauch: Erklärung zur vereinfachten Konformität für die UE Von der Präsentation. ASUSTek Computer Inc. declara que este dispositivo cumple los réquisitos básicos y otras dispositivos ertinentes de la Directive 2014/53/EU. Unter https://www.asus.com/support/ ist der vollständige Text der Konformitätserklärung für die EU verfügbar.

Die WLAN-Verbindung mit einer Betriebsfrequenz von 5150-5350 MHz wird für die in der Tabelle aufgeführten Länder auf die Verwendung in Innenräumen beschränkt: Förenklad EU-försäkran om överensstämmelse

ASUSTek Computer Inc. erklärt hiermit, dass dieses Gerät die wesentlichen Anforderungen und andere relevante Bestimmungen der Richtlinie 2014/53/EU erfüllt. Der vollständige Text der EU-Konformitätserklärung ist verfügbar unter https:// www.asus.com/support/ WLAN mit 5150-5350 MHz wird für die Verwendung in Innenräumen in den in der Tabelle aufgeführten Ländern eingeschränkt

Vereinfachte EU-Konformitätserklärung ASUSTek Computer Inc. erklärt hiermit, dass sich dieses Gerät in Übereinstimmung mit den grundlegenden Anforderungen und ande relevanten Bestimmungen der Richtlinie 2014/53/EU befindet Die vollständige EUitätserklärung ist unter https://www.asus verfügbar. com/support/. Der WLAN-Betrieb bei 5150-Konform 5350 MHz ist auf gewerbliche Gebäude beschränkt, für die in der Tabelle aufgeführten Länder Basitlevitirilmiv AB Uyumluluk Bildirimi ASUSTek Computer Inc., bu avoitiin 2014/53/EU Yönergesinin temel slerine ve diver ildili bükümlerine uvrun oldukunu bildirir. 5350 MHz arasındaki WiFi calximasi tabloda listelenen ülkeler için iç mekân kullanÿmÿyla kÿsÿtlanacaktÿr. ÿÿÿÿÿÿÿÿÿÿÿÿÿÿÿÿÿÿÿÿÿÿÿÿÿÿ 

ASUSTek Computer Inc. erklärt, dass dieses Gerät den grundlegenden Anfo ungen und anderen re Anforderungen der Richtlinie 2014 / 53 / EU entspricht. Der vollständige Text der EU-Konformitätserklärung ist verfügbar unter https://www.asus.com/support/ Der 5150-5350-MHz-Wi-Fi-Betrieb ist für die in der folgenden Tabelle aufgeführten Länder auf die Verwendung in Innenräumen beschränkt:

( F

| BEI  | SEI | BG | CZ | DK  | EE  | FR |
|------|-----|----|----|-----|-----|----|
| VON  | IST | IE | ES | ER  | IST | CY |
| LV   | DAL | LT | LU | HU  | MT  | NL |
| NEIN | PL  | Pt | RO | uno | SK  | TR |
| se . | SE  | СН |    | HR  |     |    |

sleistungstabelle Intel® 9260 NGW-

| Frequenz          | Maximale Ausgangsleistung<br>(EIRP)                                                                                        |  |
|-------------------|----------------------------------------------------------------------------------------------------|--|
| 2400 - 2483,5 MHz | 18,75 dBm                                                                                                    |  |
| 5150 - 5350 MHz   | 18,74 dBm                                                                                                    |  |
| 5470 - 5725 MHz   | 18,62 dBm                                                                                                    |  |
| 5725 - 5850 MHz   | 13,37 dBm                                                                                                    |  |
| 2400 - 2483,5 MHz | 11,47 dBm                                                                                                    |  |
|                   |                                                                                                    |  |
| 2400 - 2483,5 MHz | 8,37 dBm                                                                                                    |  |
|                   | Frequenz   2400 - 2483,5 MHz   5150 - 5350 MHz   5170 - 5725 MHz   5725 - 5850 MHz   2400 - 2483,5 MHz   2400 - 2483,5 MHz |  |

Für die Norm EN 300 440 V2.1.1 gilt dieses Gerät, wenn es mit 5725-5875 MHz betrieben wird, als Empfänger der Kategorie 2

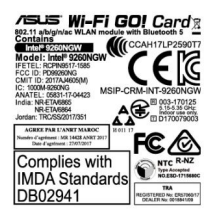

# **ASUS-Kontaktinformationen**

# ASUSTeK COMPUTER INC.

| Adresse                | 4F, Nr. 150, Li-Te Road, Peitou, Taipei 112, Taiwan |
|------------------------|-----------------------------------------------------|
| Telefon Fax<br>Website | +886-2-2894-3447 +886-2-2890-7798                   |
|                        | www.asus.com                                        |

### **Technischer Support**

| Telefon      | +86-21-38429911                   |
|--------------|-----------------------------------|
| Fax          | +86-21-5866-8722, Durchwahl       |
| Online-Hilfe | 9101# http://qr.asus.com/techserv |

# ASUS COMPUTER INTERNATIONAL (Amerika)

| Adresse  | 48720 Kato Rd., Fremont, CA 94538, USA  |
|----------|-----------------------------------------|
| Telefon  | +1-510-739-3777 +1-510-608-4555 http:// |
| Fax      | www.asus.com/us/                        |
| Webseite |                                         |

## **Technischer Support**

| Support-Fax  | +1-812-284-0883                                                                                                    |
|--------------|----------------------------------------------------------------------------------------------------|
| Telefon      | +1-812-282-2787                                                                                                    |
| Online-Hilfe | http://gr.asus.com/techserv                                                                                                    |
|              | of or 1 course second second s |

# ASUS COMPUTER GmbH (Deutschland und Österreich)

| Adresse        | Harkortstr. 21-23, 40880 Ratingen, Deutschland |
|----------------|------------------------------------------------|
| Fax            | +49-2102-959931 http://www.asus.com/de http:// |
| Webseite       | eu-rma.asus.com/sales                          |
| Online-Kontakt |                                                |

### **Technischer Support**

Telefon Support-Fax Online-Hilfe +49-2102-5789555 +49-2102-959911 http://gr.asus.com/techserv\_\_\_\_

| 2 |  |
|---|--|
|   |  |
|   |  |
|   |  |
|   |  |
|   |  |
|   |  |
| n |  |
|   |  |
|   |  |
|   |  |
|   |  |
|   |  |
|   |  |
|   |  |
|   |  |
|   |  |
|   |  |
|   |  |
|   |  |
| · |  |
|   |  |
|   |  |
|   |  |
|   |  |
|   |  |
|   |  |
|   |  |
|   |  |
|   |  |
|   |  |